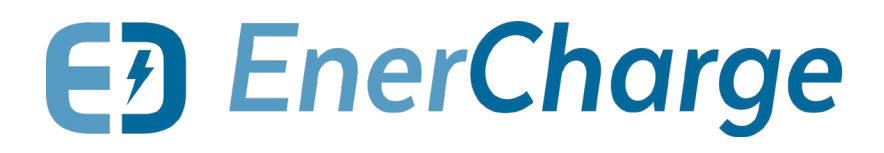

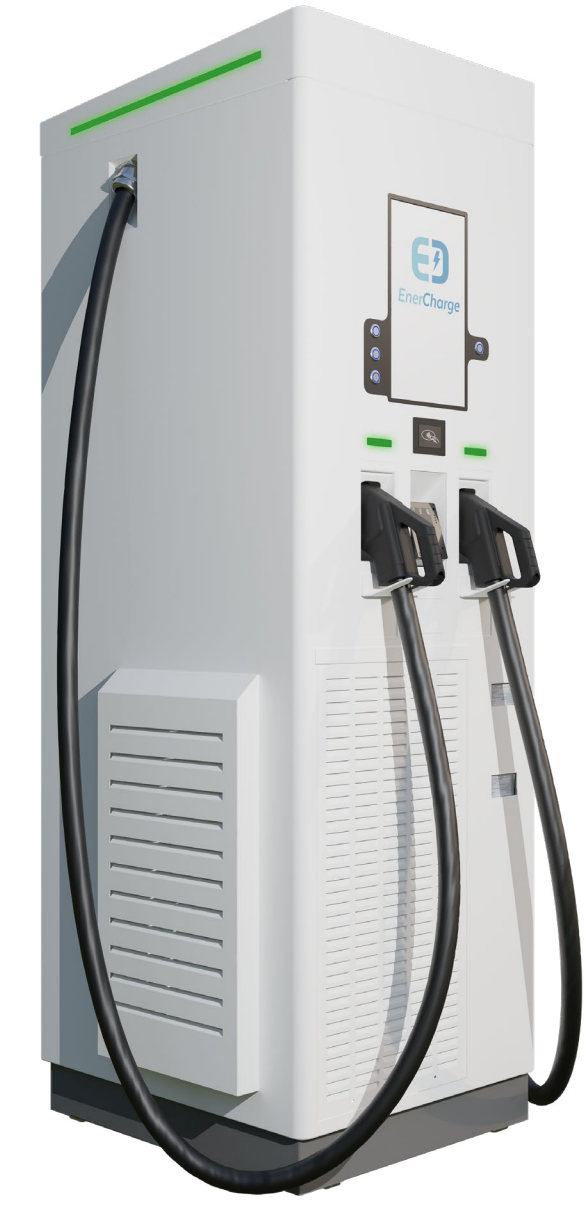

ECC 320 Single

ECC 320 Dual

# Wartungsanleitung DC-Ladesäule mit integrierten AC/DC-Modulen und Direktzahlung ECC 320 Single/Dual

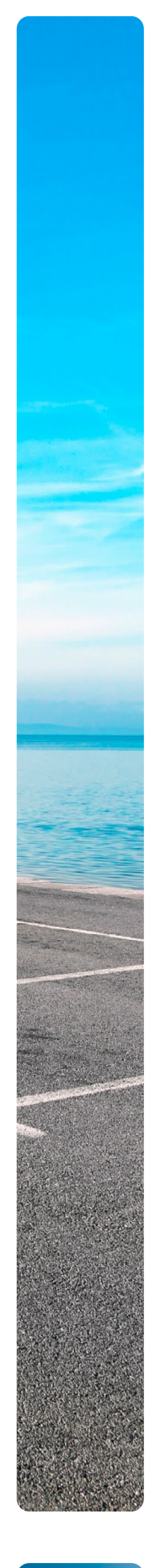

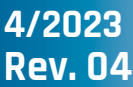

# Über dieses Dokument

© Copyright by EnerCharge GmbH, Änderungen vorbehalten.

Dieses Dokument ist urheberrechtlich geschützt. Es unterstützt den Anwender bei der sicheren und effizienten Nutzung des Gerätes.

Die unautorisierte Vervielfältigung und/oder Weitergabe dieser Anleitung ist sowohl im Ganzen als auch in Teilen streng verboten. Bei einem Verstoß sieht sich EnerCharge gezwungen, rechtliche Schritte einzuleiten.

Diese Wartungsanleitung für zukünftige Verwendungen aufbewahren.

### EnerCharge GmbH

Kötschach 66 | 9640 Kötschach-Mauthen | Österreich | Tel.: +43 (0) 4715 22901 | E-Mail: info@enercharge.at | www.enercharge.at | www.e-charging.at

# Inhaltsverzeichnis

| <b>1.</b><br>1.1<br>1.2<br>1.3<br>1.4                              | Allgemeines<br>Sicherheitssymbole<br>Hinweise zur Textgestaltung<br>Kontaktdaten<br>Abkürzungsverzeichnis                                                                                                    | <b>4</b><br>4<br>5<br>5<br>5                             |
|--------------------------------------------------------------------|----------------------------------------------------------------------------------------------------|----------------------------------------------------------|
| 2.1<br>2.2<br>2.3                                                  | Aufbau und Funktion<br>Äußerer Aufbau<br>Innerer Aufbau<br>Status-LEDs Ladesäule                                                                                                    | 6<br>6<br>8<br>10                                        |
| <b>3.</b><br>3.1<br>3.2                                            | Bedienung<br>Öffnen und Schließen der Ladesäule<br>ECC 320 spannungsfrei schalten                                                                                                    | <b>12</b><br>12<br>13                                    |
| 4.1<br>4.2<br>4.3<br>4.4<br>4.5<br>4.5<br>4.5<br>4.7<br>4.8<br>4.9 | Wartung und Prüfung<br>Qualifikation des Personals<br>Regelmäßige Wartungsarbeiten<br>Wartungsplan<br>Reinigungsarbeiten<br>Wartungsarbeiten<br>Austausch AC/DC-Modul 20 kW und 40 kW<br>Upgrade AC/DC-Module 20 kW<br>Maßnahmen nach erfolgter Wartung<br>Nachweisliste | 14<br>14<br>15<br>16<br>19<br>22<br>34<br>39<br>43<br>43 |
| 5.1<br>5.2<br>5.3<br>5.4<br>5.5<br>5.6<br>5.7                      | Wartungsmodus ECC 320<br>Wartungsmodus aktivieren<br>Ebenen Wartungsmodus<br>Probeladung starten/beenden<br>Wartungsmodus beenden<br>Fehlermeldungen EV<br>Statusmeldungen Wartungsmodus<br>Fehler- und Statusmeldungen EVSE                                             | <b>44</b><br>44<br>45<br>46<br>46<br>47<br>52<br>55      |
| <b>6.</b> 1<br>6.2                                                 | Anhang<br>Montageanleitung Manueller Lasttrennschalter<br>Montageanleitung Motorbetriebener Lasttrennschalter                                                                                                    | 58<br>58<br>58                                           |
| <b>7.</b><br>7.1                                                   | Kundendienst                                                                                                    | <b>59</b><br>59                                          |

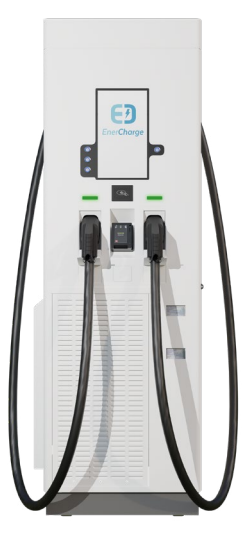

# 1. Allgemeines

## 1.1 Sicherheitssymbole

#### Diese Sicherheitssymbole müssen beachtet werden:

#### **A GEFAHR** Art, Quelle

Dieses Symbol in Verbindung mit dem Signalwort "Gefahr" kennzeichnet eine unmittelbar drohende Gefahr. Die Nichtbeachtung des Sicherheitshinweises führt zum Tod oder zu schwersten Verletzungen.

Dies ist ein Warnhinweistext, der die Abhilfe kennt

#### **WARNUNG** Art, Quelle

Dieses Symbol in Verbindung mit dem Signalwort "Warnung" kennzeichnet eine möglicherweise gefährliche Situation. Die Nichtbeachtung des Sicherheitshinweises kann zum Tod oder zu schwersten Verletzungen führen.

• Dies ist ein Warnhinweistext, der die Abhilfe kennt

#### **NORSICHT** Art, Quelle

Dieses Symbol in Verbindung mit dem Signalwort "Vorsicht" kennzeichnet eine möglicherweise gefährliche Situation. Die Nichtbeachtung des Sicherheitshinweises kann zu leichten oder geringfügigen Verletzungen führen.

Dies ist ein Warnhinweistext, der die Abhilfe kennt

#### **!** ACHTUNG

"Anführungszeichen"

INFORMATION

>

Mit diesem Symbol markierte Abschnitte weisen auf wichtige Informationen und Besonderheiten hin, die für einen erfolgreichen Betrieb notwendig sind. Aktionen, die mit diesem Symbol gekennzeichnet sind, sollten nach Bedarf ausgeführt werden.

## 1.2 Hinweise zur Textgestaltung

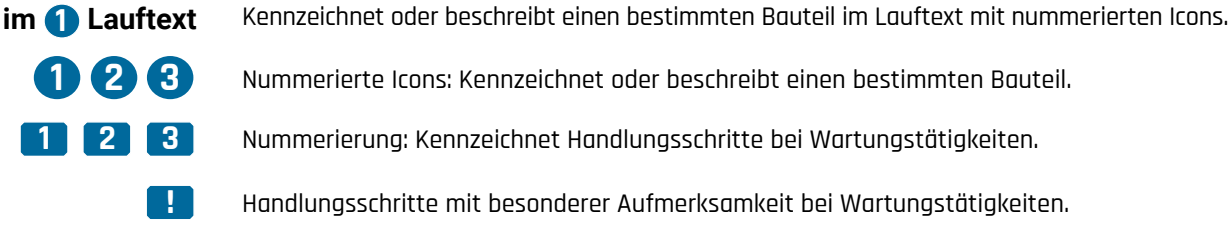

Kennzeichnet vom Lauftext abgesetzte Textteile.

Auflistung Kennzeichnet Auflistungen, die einem bestimmten Kapitel zugeordnet sind.

Kennzeichnet Informationen für besondere Aufmerksamkeit.

### 1.3 Kontaktdaten

Lassen sich technische Störungen nicht mit eigenen Mitteln beheben, können Spezialisten von EnerCharge kontaktiert werden:

## E EnerCharge

#### > Ansprechpartner/ Hersteller:

EnerCharge GmbH I Kötschach 66 I 9640 Kötschach-Mauthen I Österreich I Telefon: +43 4715 22901-300-9000 I E-Mail: info@enercharge.at I www.enercharge.at

## 1.4 Abkürzungsverzeichnis

| AC              | > | Wechselstrom                                                                                                    |
|-----------------|---|----------------------------------------------------------------------------------------------------|
| Α               | > | Ampere                                                                                                    |
| DC              | > | Gleichstrom                                                                                                    |
| CCS/CCS Combo-2 | > | Combined Charging System (kombiniertes Ladesystem)                                                                             |
| CHAdeMO         | > | CHAdeMO ist der Handelsname für einen in Japan gegründeten Ladestandard                                                        |
| LAN             | > | Local Area Network (lokales oder örtliches Netzwerk)                                                                           |
| LRM             | > | Laderegelmanagement (Technologie von EnerCharge zur Steuerung von bis zu 40<br>externen AC- und DC-Ladepunkten)                |
| NFC             | > | Near Field Communication (Nahfeldkommunikation)                                                                                |
| OCPP            | > | Open Charge Point Protocol - Kommunikationsstandard zur Kommunikation zwischen<br>Ladesäule und E-Fahrzeug.                    |
| PVC             | > | Polyvinylchlorid (thermoplastisches Polymer)                                                                                   |
| RFID            | > | Radio-Frequency Identification (Identifizierung mit Hilfe elektromagnetischer Wellen)                                          |
| Тур 2           | > | Europäischer Steckertyp für die Ladung von E-Fahrzeugen mit Wechselstrom (AC).                                                 |
| WAN             | > | Wide Area Network (Ein Rechnernetz, das sich im Unterschied zu LAN über einen sehr<br>großen geografischen Bereich erstreckt.) |

- 2. Aufbau und Funktion
- 2.1 Äußerer Aufbau

Die Erläuterung der Komponenten findet sich auf der nächsten Seite.

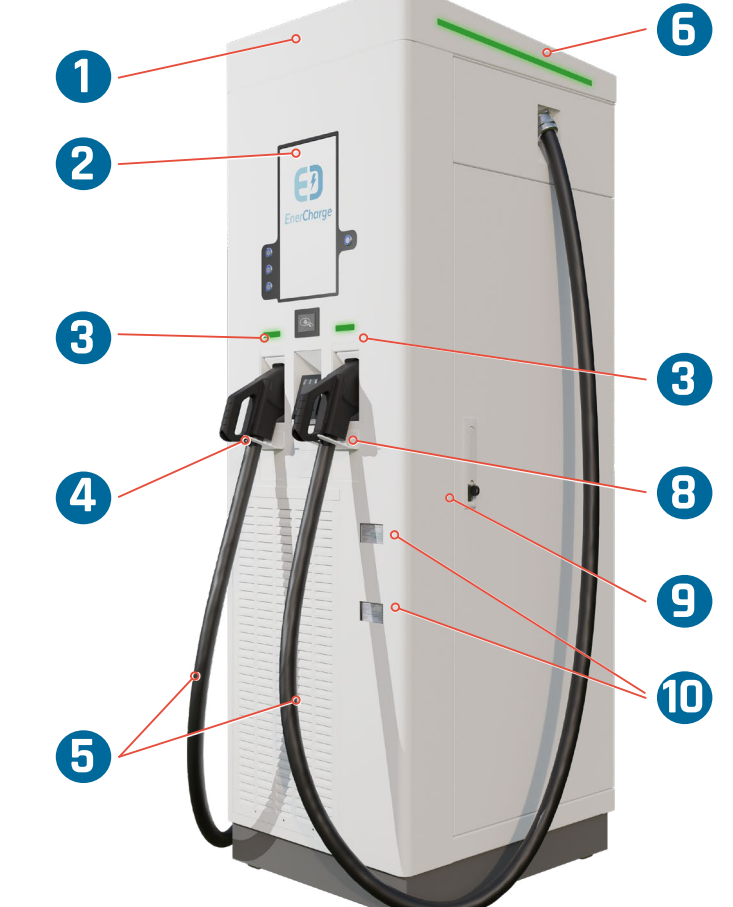

Abb. 01: Komponentenbeschreibung Ladesäule ECC 320

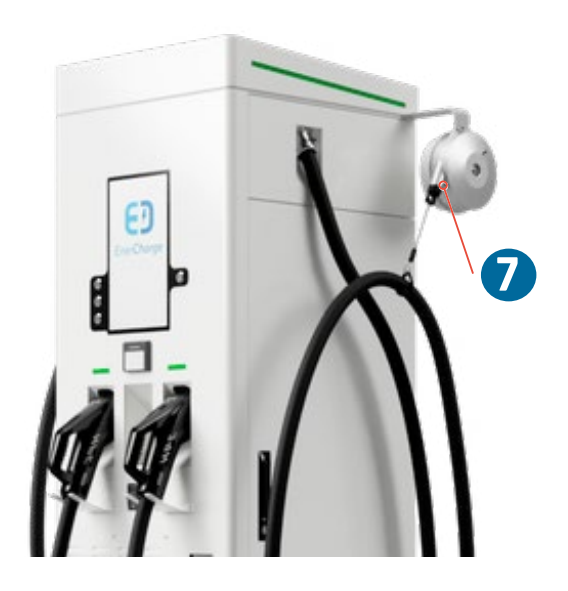

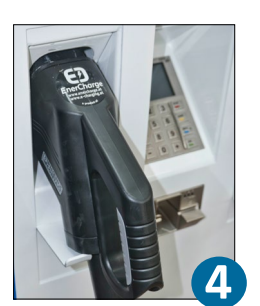

Abb. 03: Ladestecker CCS Combo-2

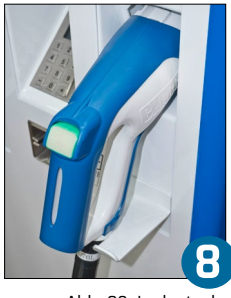

Abb. 02: Ladestecker CHAdeMO

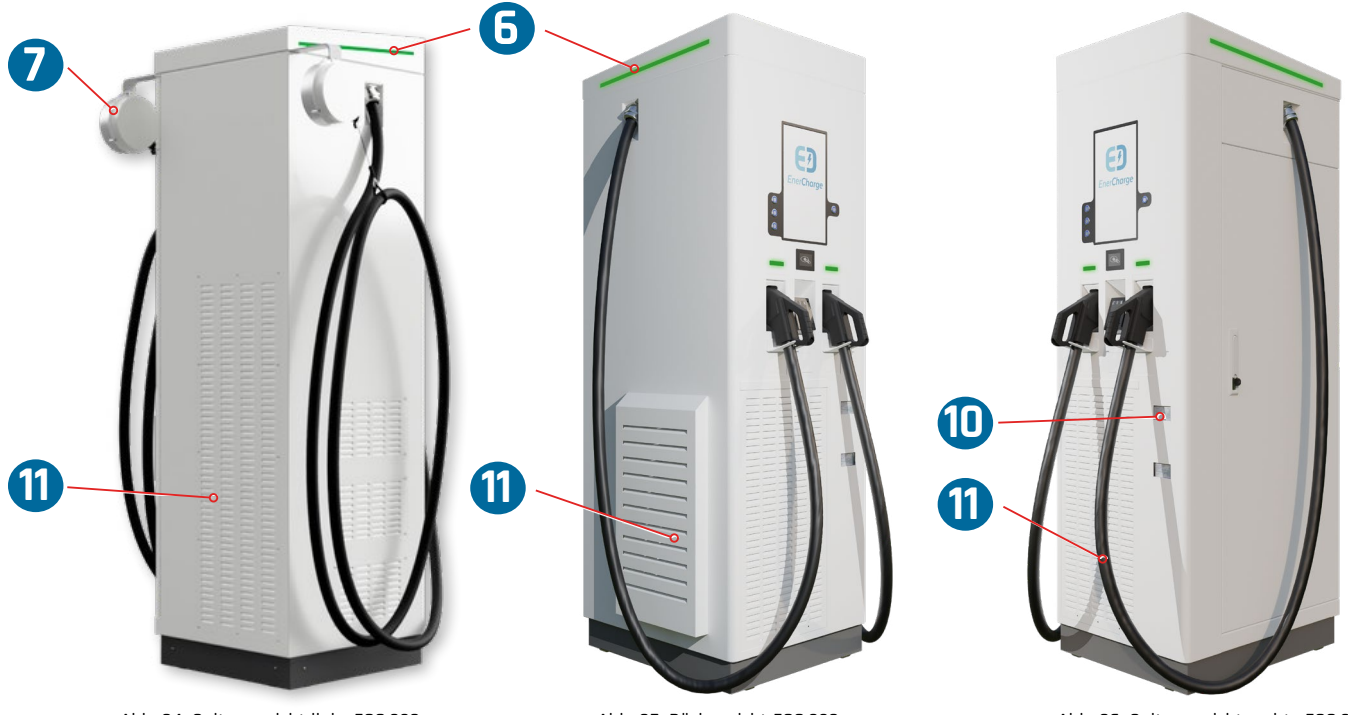

Abb. 04: Seitenansicht links ECC 320

Abb. 05: Rückansicht ECC 320

Abb. 06: Seitenansicht rechts ECC 320

1 Gehäuse

Das Gehäuse der Ladesäule ECC 320 ist aus hochwertigen Edelstahl gefertigt.

2 Bediendisplay 15,6 Zoll

3 LED-Status Ladestecker

4 CCS Combo-2-Ladestecker

> Ladekabel CCS Combo-2 und CHAdeMO

**b** LED-Status für Ladesäule

🕖 Kabelmanagement

B CHAdeMO-Ladestecker

Service-Türe Schlüsselöffnung

🕕 Geeichter Energiezähler

🕕 Belüftungsöffnungen

Das Bediendisplay mit 15,6 Zoll Diagonale bietet eine Auflösung von 1.920x1.080 Pixel.

Die LED-Leuchten Ladestecker (CCS/CCS oder CCS/CHAdeMO) informieren über den Betriebszustand des jeweiligen Ladepunkts der Ladesäule. Siehe <u>2.3 Status-LEDs Ladesäule" auf Seite 10</u>.

Der Ladestecker CCS Combo-2 kann zum Gleichstrom-Schnellladen von E-Fahrzeugen mit einem Ladeanschluss vom Typ CCS Combo-2 verwendet werden.

Das Ladekabel ist nicht gekühlt und erlaubt je nach Version unterschiedliche Ladeströme. Die Länge des Ladekabels ist so ausgelegt, dass eine Stolpergefahr beim An- und Abstecken verhindert wird.

Die LED-Leuchten im Kopfbereich der Ladesäule ECC 320 (linke und rechte Seite) informieren über den Betriebszustand der ECC 320. Siehe <u>"2.3 Status-LEDs Ladesäule" auf Seite 10</u>.

Das optionale Kabelmanagement verlängert die nutzbare Kabellänge auf 4,5 bis 5 Meter und erlaubt eine flexiblere Nutzung des Ladeparks.

Der Ladestecker CHAdeMO kann zum Gleichstrom-Schnellladen von E-Fahrzeugen mit einem Ladeanschluss vom Typ CHAdeMO verwendet werden.

Über die seitliche Service-Türe gelangt man ins Innere der Ladesäule ECC 320. Die Service-Türe ist versperrt und darf nur von befugten Personen geöffnet werden.

Der geeichte Energiezähler sorgt für eine genaue Abrechnung der bezogenen Leistung.

Die Belüftungsöffnungen erlauben eine Luftzirkulation innerhalb der Ladesäule ECC 320 und für eine optimale Kühlung der AC/DC-Module.

## 2.2 Innerer Aufbau

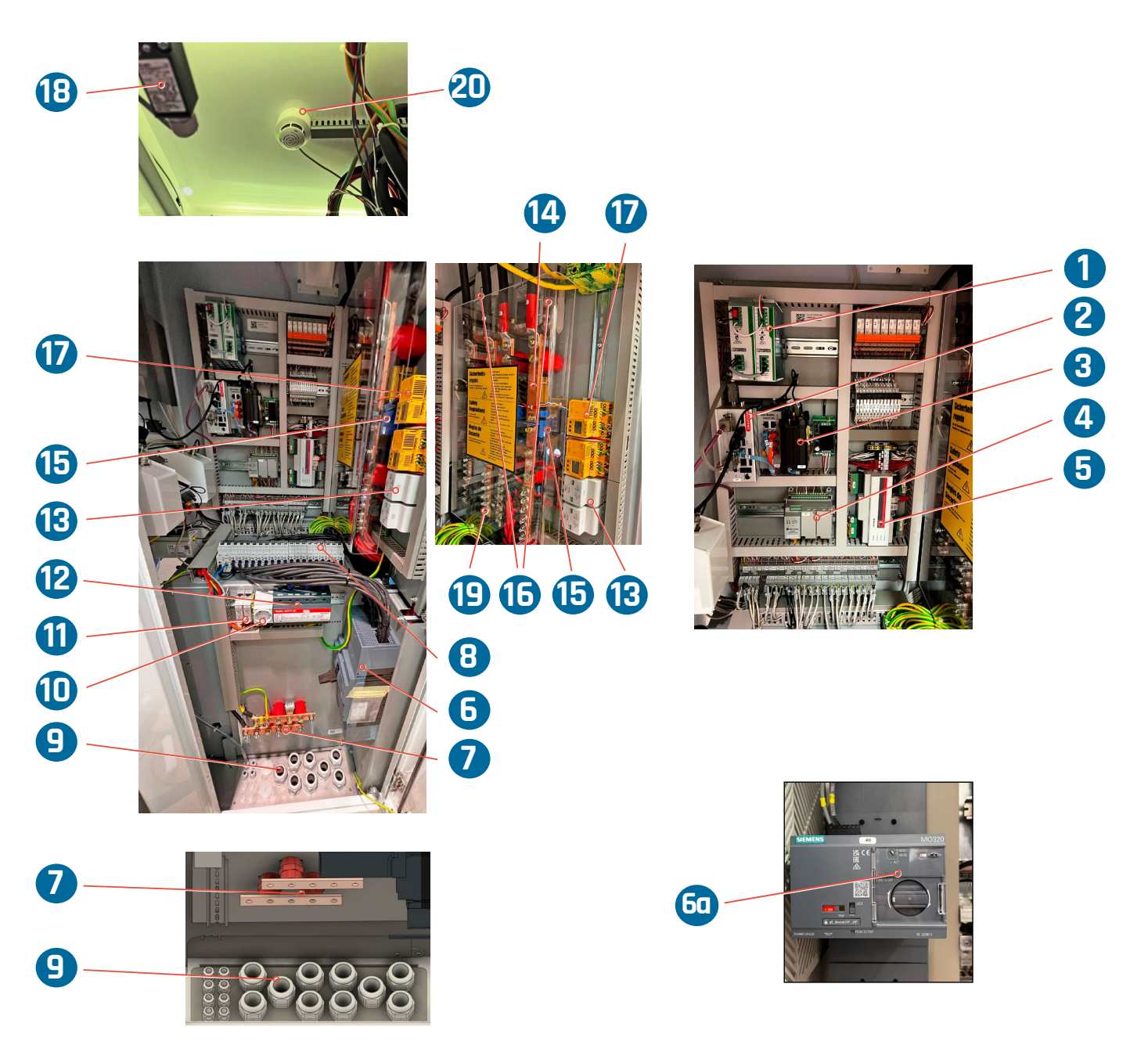

Abb. 07: Innerer Aufbau ECC 320

DC-Netzgeräte für Steuerspannung. 1 DC-Netzgeräte **2** PC Der PC steuert den Datenaustausch der Ladesäule. 3 Modem/Router Der Modem/Router stellt die Internet-Anbindung der ECC 320 her. Die I/O-Module (Input/Output) steuern den Ladevorgang. 4 I/O-Module 5 DC-Ladecontroller Steuerung der Schnellladung von E-Fahrzeug Akkus nach IEC 61851-23. 6 Lasttrennschalter Der Lasttrennschalter dient zur sicheren Unterbrechung der AC-Zuleitung (400 V). 60 Motorbetriebener Lasttrennschalter Optional ist ein motorbetriebener Lasttrennschalter verfügbar. Anschlussschienen für PE- und N-Leiter der AC-Hauptzuleitung (400 V). Anschlussschienen PE/N Leitungsschutzschalter AC/DC-Module, Steuerspannung Leistungsschutzschalter für AC/DC-Module und Steuerspannung (230 V). Über die Kabeldurchführungsplatte werden die Kabel aus dem Fundament in das Gehäuse einge-Sabeldurchführungsplatte führt. Die Service-Steckdose 230 V dient zur Stromversorgung bei Wartungstätigkeiten. 10 Service-Steckdose 1 Anschluss Kommunikation Überstromschutzeinrichtung für Anschluss Kommunikation Ethernet (RJ45). 1 Überspannungsableiter AC Überspannungsableiter begrenzen gefährliche Überspannungen in elektrischen Leitungen und Geräten. 🚯 Überspannungsableiter DC 14 Anschlussschienen DC Anschlussschienen für DC-Leitungen CCS und/oder CHAdeMO. **1** DC-Schütze Die DC-Schütze sorgen für eine lichtbogenfreie Unterbrechung der DC-Ladespannung. Die DC-Meter zeigen den absoluten Verbrauch in kWh an. 1 DC-Meter 10 ISO-Wächter Die Isolationswächter überwachen den Isolationswiderstand. Der Türkontaktschalter ist eine Sicherheitseinrichtung und unterbricht die Spannungsver-18 Türkontaktschalter sorgung im Falle einer geöffneten oder unsachgemäß geschlossenen Service-Türe. Der Berührungsschutz verhindert bei geöffneter Service-Türe den direkten Kontakt mit stromführenden Teilen. Dieser entspricht IP1x gemäß IEC EN 60529 und entspricht einer Durchschlagsfestigkeit von 32 kV pro mm. 19 Berührungsschutz DC Der optische Rauchschalter erkennt frühzeitig Schwelbrände und offene Brände mit Rauchentwicklung. **20** Optischer Rauchmelder

### 2.3 Status-LEDs Ladesäule

#### INFORMATION

\*SINGLE: Pro Ladesäule 1 E-Fahrzeug laden (Anschlüsse: 1x CCS Combo-2 und 1x CHAdeMO) \*\*DUAL: Pro Ladesäule 2 E-Fahrzeuge gleichzeitig laden (Anschlüsse: 2x CCS Combo-2)

### 2.3.1 Status-LEDs ECC 320 SINGLE

**Status-LEDs** im Kopfteil und unterhalb des Bediendisplays informieren über den Betriebszustand der Ladesäule.

- > ECC 320 SINGLE\*: Alle Status-LEDs zeigen den Betriebszustand bei einer CCS Combo-2 oder CHAdeMO-Ladung gleichzeitig an.
- > Bsp 1: Bei einer CCS-Ladung zeigen 1, 2, 30 und 30 den Betriebszustand des CCS-Ladevorgangs (leuchtet Violett), Wenn CCS aktiv - steht CHAdeMO gleichzeitig nicht zur Verfügung\*.

Funktionen der LED-Farben und der Betriebszustand:

- > Leuchtet GRÜN: Die Ladesäule ist betriebsbereit und bereit für den Ladevorgang.
- Leuchtet BLAU: Die Ladesäule ist reserviert der markierte Ladepunkte steht nur dem Auftraggeber der Reservierung zur Verfügung.
- > Leuchtet VIOLETT: Der Ladevorgang ist aktiv das Fahrzeug wird geladen.
- > Leuchtet ROT: Störung Anlage.
- > Leichtet GELB: Wartungsmodus aktiv.

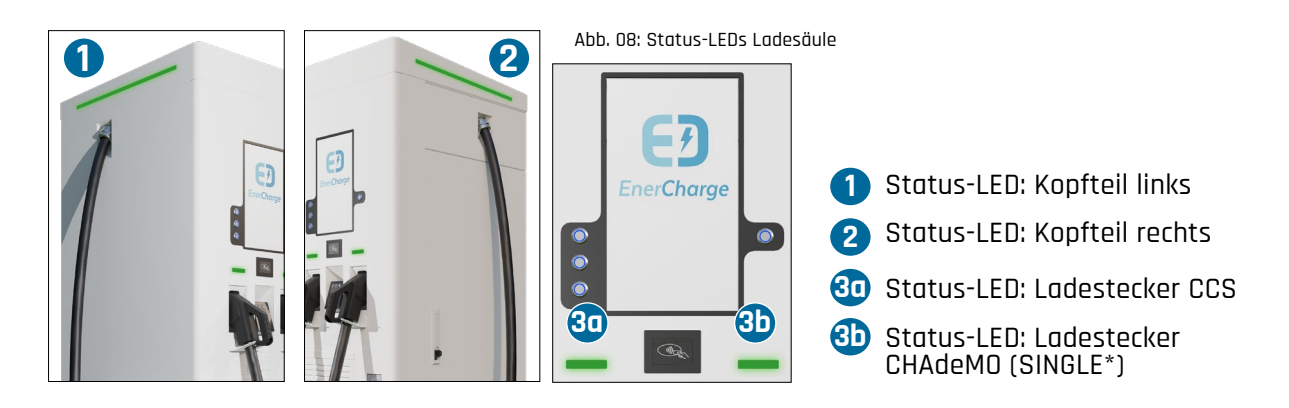

### 2.3.2 Status-LEDs ECC 320 DUAL

**Status-LEDs** im Kopfteil und unterhalb des Bediendisplays informieren über den Betriebszustand der Ladesäule.

- ECC 320 DUAL\*\*: Die Status-LEDs im Kopfbereich zeigen den Betriebszustand gleichzeitig (links und rechts) an. Die Status-LEDs unterhalb des Bediendisplays zeigen den Betriebszustand des jeweiligen Ladepunktes. Sind beide Ladepunkte besetzt, reserviert oder laden aktiv, dann zeigen die Kopfteil-LEDs links und rechts den Status des jeweiligen Ladepunkts an (Bsp.3).
- > Bsp 1: CCS 1 belegt und CCS 2 frei
   3 zeigt den Betriebszustand des Ladevorgangs an Ladepunkt CCS 1 (leuchtet Violett).
   1, 2 und 3 zeigen den Betriebszustand von Ladepunkt CCS 2 (leuchtet Grün).
- > Bsp 2: CCS 1 frei und CCS 2 reserviert
   1, 2 und 3 zeigen den Betriebszustand von Ladepunkt CCS 1 (leuchtet Grün).
   2 zeigt den Betriebszustand von Ladepunkt CCS 2 (leuchtet Blau).
- > Bsp 3: CCS 1 reserviert und CCS 2 belegt
   1, 2 und 3 zeigen den Betriebszustand von Ladepunkt CCS 1 (leuchtet Blau).
   2 zeigt den Betriebszustand von Ladepunkt CCS 2 (leuchtet Violett).

Funktionen der LED-Farben und der Betriebszustand:

- > Leuchtet GRÜN: Die Ladesäule ist betriebsbereit und bereit für den Ladevorgang.
- > Leuchtet BLAU: Die Ladesäule ist reserviert der markierte Ladepunkte steht nur dem Auftraggeber der Reservierung zur Verfügung.
- > Leuchtet VIOLETT: Der Ladevorgang ist aktiv das Fahrzeug wird geladen.
- > Leuchtet **ROT**: Störung Anlage.
- > Leuchtet GELB: Wartungsmodus aktiv.

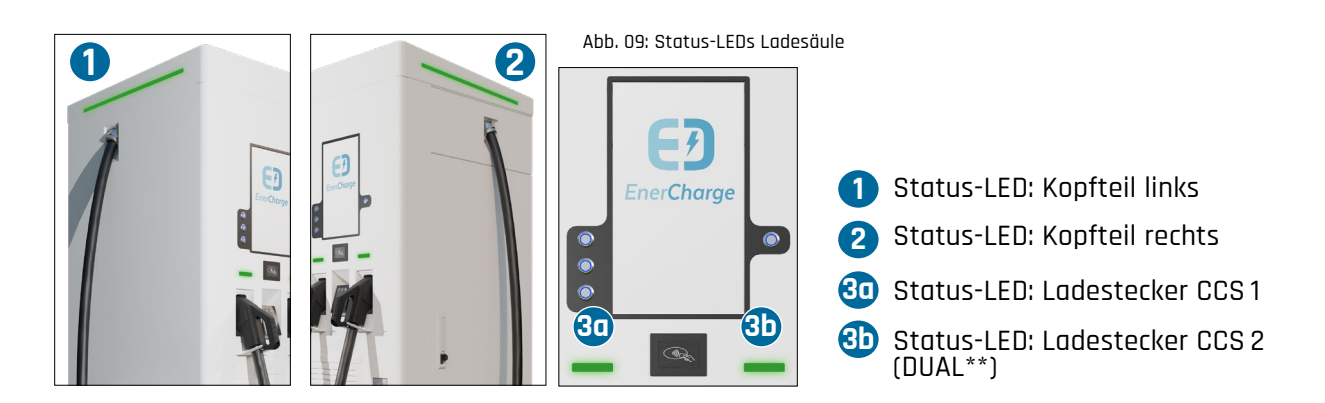

# 3. Bedienung

## 3.1 Öffnen und Schließen der Ladesäule

#### **<u>NORSICHT</u>** Unversperrte Service-Türe

Die Service-Türe verfügt über eine 3-fach Verriegelung. Eine unversperrte Service-Türe stellt ein hohes Sicherheitsrisiko dar, da unbefugte Personen Zugriff auf das Innere der ECC 320 haben. Die Folgen im Falle einer unversperrten Service-Türe könnten lebensgefährlich sein.

- Die Service-Türe der ECC 320 immer abschließen.
- Der Schlüssel darf nur befugten Personen zugänglich sein.

**Die ECC 320 besitzt** einen Mehrpunkt-Verschluss PHZ auf der rechten Seite (Blickrichtung Bedien-Display). Zum Öffnen und Schließen ist zu beachten:

- > Die Schlüsselöffnung des Schlosses lokalisieren.
  - Die Abdeckung des Schlosses nach oben schieben.
  - Schlüssel einsetzen.
- > Das Ladekabel vor der Service-Türe zur Seite ziehen.
- > Zum Öffnen der Service-Türe den Schlüssel um 45 Grad im Uhrzeigersinn drehen.
  - Der Hebel löst sich aus der Halterung.
  - Den Hebel gegen den Uhrzeigersinn drehen.
- > Zum Verriegeln der Service-Türe den Hebel im Uhrzeigersinn drehen.
  - Den Hebel in die Halterung drücken.
- > Wird die Service-Türe um mehr als 90 Grad geöffnet, aktiviert sich die Türarretierung. Diese blockiert die Service-Türe und verhindert ein ungewolltes Schließen der Service-Türe.
- > Zum Lösen der Arretierung die Arretierungsschiene nach oben drücken. Dies kann mit der Hand oder auch mit dem Fuß durchgeführt werden.
- > Nach dem Lösen der Arretierung lässt sich die Service-Türe schließen.

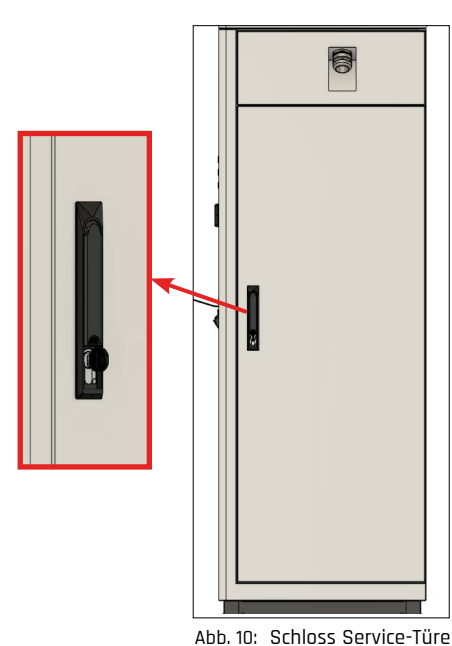

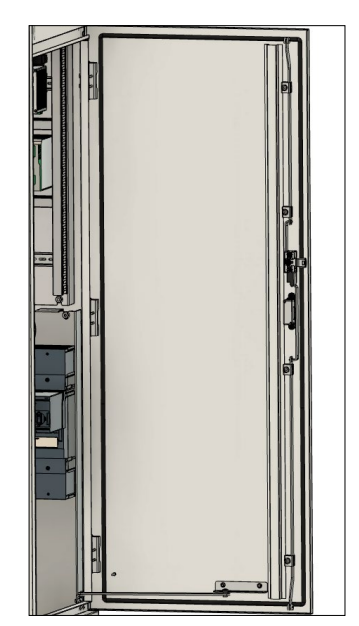

üre Abb. 11: Geöffnete Service-Türe

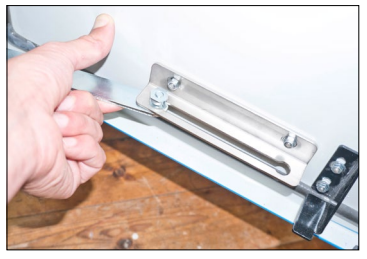

Abb. 12: Entriegeln der Türarretierung

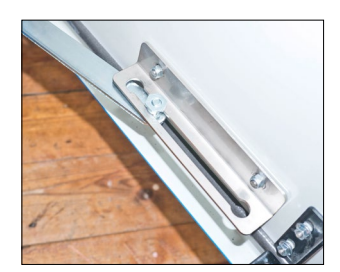

Abb. 13: Entriegelte Türarretierung

### 3.2 ECC 320 spannungsfrei schalten

Vor Wartungsarbeiten vergewissern, dass sich alle Leitungs-/Fehlerstromschutzschalter im Inneren der ECC 320 auf Stellung "OFF" befinden. Den Hebel des Lasttrennschalters in Stellung "OFF" bringen. Hierzu folgenden Vorgang beachten:

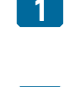

Service-Türe öffnen: "<u>3.1 Öffnen und Schließen der Ladesäule" auf Seite 12</u>.

2 Sämtliche Leitungs-/Fehlerstromschutzschalter im Inneren der ECC 320 lokalisieren.

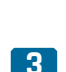

Sämtliche Kipphebel der Leitungs-/Fehlerstromschutzschalter auf Stellung "OFF" schalten.

#### GEFAHR Lebensgefahr durch Stromschlag!

Bei einem nicht deaktivierten Lasttrennschalter kann das Innere der ECCC 320 spannungsführend sein. Die Folge können Stromschläge sein, die zu elektrischem Schlag, zu Verbrennungen oder zum Tod führen.

- Bei manuellen Lasttrennschalter: Darauf achten, dass sich der Hebel des Lasttrennschalters in Stellung "OFF" befindet.
- Bei Motorbetriebenen Lasttrennschalter: Sichtfenster kontrollieren - Deaktiviert = Grün mit Schrift "0-OFF"
- Nach Abschaltung der ECC 320 mindestens 10 Minuten warten, bis keine gespeicherten Ladungen mehr vorhanden sind.

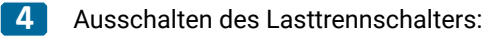

- Hebel des Lasttrennschalter auf Stellung "OFF" bringen: siehe Abb. 15.
- Bei Option motorbetriebener Lasttrennschalter weiter zu Schritt "5".

5 Bei Option Motorbetriebener Lasttrennschalter (<u>Abb. 17</u> und <u>Abb. 18</u>):

- Grünes Sichtfenster mit Schrift "O-OFF" = Lasttrennschalter deaktiviert
- Rotes Sichtfenster mit Schrift "1-0N" = Lasttrennschalter aktiviert: Umgehend Kundendienst kontaktieren!
- ECC 320 erfolgreich spannungsfrei geschaltet.

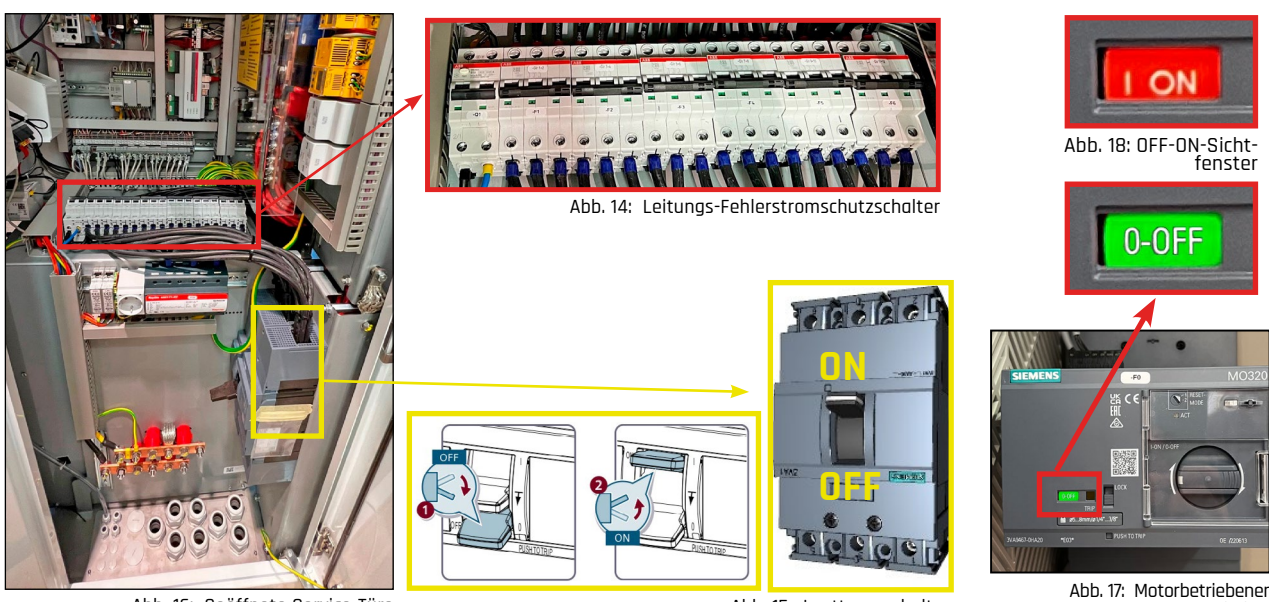

Abb. 16: Geöffnete Service-Türe

Abb. 15: Lasttrennschalter

Lasttrennschalter

# 4. Wartung und Prüfung

Um einen sicheren Betrieb zu gewährleisten, muss die Ladesäule in regelmäßigen Abständen gewartet werden. Es wird empfohlen, einen Wartungsvertrag mit EnerCharge abzuschließen.

#### GEFAHR Lebensgefahr bei Gewitter, Regen, Sturm und/oder Hagel

Bei Gewitter, Regen, Sturm und/oder Hagel besteht Lebensgefahr für Personen, die Arbeiten an der Ladesäule durchführen.

- Regionale Wettervorhersage beachten. Arbeiten an der Ladesäule sind bei Gewitter, Sturm und/oder Hagel nicht zulässig.
- Bei Regen- und Schneefall sind Instandhaltungsarbeiten nur nach Ergreifen der geeigneten Schutzmaßnahme gegen Eindringen von Regen und Schnee zulässig.

#### **A GEFAHR** Lebensgefahr durch elektrische Spannung

Das Berühren spannungsführender Teile kann zu schweren Verletzungen oder zum Tod führen.

- Bei Wartungsarbeiten in der Ladesäule die 5 Sicherheitsregeln anwenden.
- Die Stromschienen und sonstigen stromführenden Teile in der Ladesäule stehen bei angeschlossener Versorgungsspannung unter Spannung. Entfernen Sie keine Abdeckungen und berühren Sie diese Schienen und Teile nicht.
- Vor Arbeiten im Inneren der Ladesäule muss die gesamte Anlage komplett spannungsfrei geschaltet werden.
- · Leitungsschutzschalter im Inneren der Ladesäule deaktivieren.
- Nach Abschaltung der ECC 320 mindestens 10 Minuten warten, bis keine gespeicherten Ladungen mehr vorhanden sind.

### 4.1 Qualifikation des Personals

Die Tätigkeiten für Wartung und Prüfung dürfen nur Personen ausführen, die über die notwendigen Qualifikation verfügen. Dazu zählt: Elektrofachkraft mit Qualifikationsnachweis für Arbeiten unter Spannung bis 1 kV.

Elektrofachkraft mit Qualifikationsnachweis für Arbeiten unter Spannung bis 1 kV: Ist aufgrund ihrer Ausbildung, Kenntnisse und Erfahrungen in der Lage, Arbeiten unter Spannung bis 1 kV an elektrischen Bauteilen für Installation, Inbetriebnahme und Wartung selbständig fachgerecht und sicher auszuführen. Die Elektrofachkraft kennt die relevanten Normen und Bestimmungen.

## 4.2 Regelmäßige Wartungsarbeiten

Für regelmäßige Wartungsarbeiten folgendes beachten:

- > Bei Fragen zu Wartungsarbeiten und -intervallen den Hersteller kontaktieren.
- > Für Wartungsarbeiten, die Komponenten von Fremdherstellern betreffen, gegebenenfalls Dokumentation des Fremdherstellers hinzuziehen.
- > Wartungsarbeiten, die Fachkenntnisse erfordern, vom Servicepersonal durchführen lassen.
- > Das Wartungspersonal hat die länderspezifischen (z.B. Arbeiterkammer) und örtlichen Bestimmungen vor Wartungsarbeiten zu beachten und hinsichtlich notwendiger Schutzausrüstung und Arbeitsmittel (z.B. Sonnenschutz) zu prüfen.
- > Für eine ausreichende Ausleuchtung des Innenraums und der Umgebung der Ladesäule hat das Wartungspersonal zu sorgen.
- > Die im Wartungsplan angegebenen Intervalle nicht überschreiten. Abhängig von den Umgebungsbedingungen können die Intervalle auch kürzer sein.
- > Sicherheitsrelevante Mängel sofort beheben!
- > Nur Originalersatzteile und vom Hersteller freigegebenes Zubehör/freigegebene Werkzeuge verwenden.
- > Nur Komponenten verwenden, welche die erforderliche Spezifikation aufweisen.
- > Wartungen, Beschädigungen und Reparaturen in Nachweislisten erfassen.

#### Vor Arbeitsbeginn folgendes beachten:

- > Prüfung auf äußerlich erkennbare Schäden und Mängel. Eingetretene Veränderungen (einschließlich Änderungen des Betriebsverhaltens) sofort dem zuständigen Servicepersonal melden. Gegebenenfalls sofort Stilllegung veranlassen.
- > Kontrolle der Vollständigkeit und Funktionalität sämtlicher Zubehörteile. Verschlissene oder in ihrer Funktion eingeschränkte Teile müssen ausgetauscht werden.
- > Vollständigkeit und Lesbarkeit aller Typen- und Hinweisschilder sowie der Bedienungsanleitung kontrollieren. Fehlende oder unleserliche Schilder und Dokumente ersetzen.

## 4.3 Wartungsplan

### 4.3.1 Wartungsintervall arbeitstäglich

| Wartungsintervall arbeitstäglich |                                                                                                    |  |
|----------------------------------|----------------------------------------------------------------------------------------------------|--|
| Bauteil / Komponente             | Wartungsarbeit                                                                                                    |  |
| Ladestecker und Ladekabel        | Ladestecker und Ladekabel augenscheinlich auf Beschädigungen überprüfen (Bei Beschädi-<br>gungen die betroffene Ladesäule absperren und EnerCharge kontaktieren).                                              |  |
|                                  | Nach 10.000 Ladevorgängen oder bei Beschädigungen das Mating-Face des Ladesteckers<br>(CCS Combo-2 und CHAdeMO) erneuern (Siehe <u>"5.5.6 Zeilen 920 - 933" auf Seite 50</u> zum<br>Auslesen der Steckzyklen). |  |

Tabelle 1: Wartungsplan arbeitstäglich

### 4.3.2 Wartungsintervall monatlich

| wartungsintervan izz pro Jam (monuticit)             |                                                                                                    |  |
|------------------------------------------------------|----------------------------------------------------------------------------------------------------|--|
| Bauteil / Komponente                                 | Wartungsarbeit                                                                                                    |  |
| Gehäuse Ladesäule                                    | Belüftungsöffnungen von Objekten (z.B. Gegenstände, Pflanzen, Schnee) freihalten, damit Luft-<br>strom und Kühlfunktion nicht beeinträchtigt werden.                            |  |
| Innenraum Ladesäule                                  | Den Boden im Inneren der Ladesäule von Verschmutzungen wie z.B. Staub oder ähnliches<br>reinigen.                                                                               |  |
| Innenraum Ladesäule auf<br>Wassereintritt überprüfen | Siehe: "4.5.2 Innenraum auf Wassereintritt überprüfen" auf Seite 23.                                                                                                    |  |
| Kartenleser                                          | Kartenleser des Ladesystems reinigen: siehe "4.4.2 Reinigung Kartenleser" auf Seite 20.                                                                                         |  |
| Gehäuse, Display,<br>PIN-Tastenfeld                  | Reinigung von Gehäuse, Display und PIN-Tastenfeld:<br>siehe <u>"4.4.1 Reinigung und Pflege der Ladesäule ECC 320" auf Seite 19</u> .                                            |  |
| Dichtungsband<br>Service-Türe                        | Das Dichtungsband der Service-Türe augenscheinlich auf Beschädigungen (z.B. Risse oder<br>Sprödigkeit) überprüfen. Das Dichtungsband bei Beschädigungen umgehend austauschen.   |  |
| Kabeldurchführung AC                                 | Mechanische Befestigung der Kabeldurchführungen AC zur Ladesäule augenscheinlich über-<br>prüfen: siehe: <u>"4.5.5 Kabeldurchführungen Ladesäule überprüfen" auf Seite 26</u> . |  |
| Seilzug überprüfen                                   | Funktionsfähigkeit des Seilzug und Zustand des Seils überprüfen: siehe <u>"4.5.3 Seilzug überprüfen" auf Seite 24</u> .                                                         |  |
|                                                      |                                                                                                    |  |

Wartungsintervall 12x pro Jahr (monatlich)

Tabelle 2: Wartungsplan monatlich

### 4.3.3 Wartungsintervall halbjährlich

#### Wartungsintervall alle 6 Monate (halbjährlich)

| Bauteil / Komponente                                 | Wartungsarbeit                                                                                                    |
|------------------------------------------------------|----------------------------------------------------------------------------------------------------|
| Gehäuse                                              | Augenscheinliche Prüfung auf Mängel und Beschädigungen.                                                                                                    |
|                                                      | Schloss der Service-Türe auf Funktion überprüfen:<br>Bei Bedarf reinigen, fetten und/oder einstellen.                                                                                                    |
|                                                      | Befestigung auf dem Fundament überprüfen:<br>Anzugsmoment der Fundamentschrauben kontrollieren.                                                                                                    |
|                                                      | Reinigung: siehe "4.4.1 Reinigung und Pflege der Ladesäule ECC 320" auf Seite 19                                                                                                    |
| Stecker CCS Combo-2<br>und CHAdeMO                   | Reinigung und augenscheinliche Überprüfung auf Mängel und Beschädigungen:<br>siehe <u>"4.4.3 Reinigung Ladestecker CCS Combo-2" auf Seite 20</u> .<br>siehe <u>"4.4.4 Reinigung Ladestecker CHAdeMO" auf Seite 21</u> . |
| Funktions-LED Ladestecker<br>Halterung CCS / CHAdeMO | Siehe "4.5.7 Funktionsprüfung Halterung Ladestecker" auf Seite 27.                                                                                                    |
| Kabeldurchführungen<br>kontrollieren                 | Siehe "4.5.5 Kabeldurchführungen Ladesäule überprüfen" auf Seite 26.                                                                                                    |
| Gummistopfen Kopfbereich                             | Siehe "4.5.8 Verschraubungen Kopfbereich überprüfen" auf Seite 28.                                                                                                    |
| Probeladung                                          | Durchführung einer Probeladung nach Abschluss der Wartungstätigkeiten:<br>siehe <u>"5.3 Probeladung starten/beenden" auf Seite 46</u> .                                                                                 |

Tabelle 3: Wartungsplan halbjährlich

### 4.3.4 Wartungsintervall jährlich

#### Wartungsintervall 1x pro Jahr (jährlich)

| Klemmverbindungen<br>der Anschlussleitungen | Steckverbindungen und Klemmverbindungen auf festen Sitz überprüfen.<br>Verschraubungen nachziehen.<br>Kabelschuhe und Schraubverbindungen der elektrischen Bauteile<br>auf Verfärbungen überprüfen.<br>Siehe: <u>"4.5.9 Anzugsmoment Anschluss AC-Hauptzuleitung 400 V überprüfen" auf Seite 29</u> ). |
|---------------------------------------------|----------------------------------------------------------------------------------------------------|
| Systemlüfter                                | Augenscheinliche Überprüfung der Systemlüfter.                                                                                                    |
| Türendschalter                              | Siehe <u>"4.4.5 Reinigung Türendschalter" auf Seite 21</u> .                                                                                                    |
| Leitungsschutzschalter<br>Steuerspannung    | Siehe "4.5.4 Funktionsprüfung Leitungs-/Fehlerstromschutzschalter" auf Seite 25.                                                                                                    |
| Optischer Rauchschalter                     | Den optischen Rauchschalter nach DIN 14677 überprüfen.<br>Siehe: <u>"4.5.10 Funktionsprüfung optischer Rauchschalter" auf Seite 30</u>                                                                                                    |
| Überspannungssicherun-<br>gen DC            | Status der Überspannungssicherungen DC überprüfen:<br>siehe <u>"4.5.11 Überspannungssicherungen DC überprüfen" auf Seite 31</u> .                                                                                                    |
| Blitzschutzsystem                           | Blitzschutzsystem überprüfen.<br>Schutzleitersystem auf Durchgängigkeit überprüfen.                                                                                                    |
| Sicherheitsaufkleber und<br>Warnschilder    | Sicherheitsaufkleber und Warnschilder auf Vollständigkeit und gute Sichtbarkeit überprüfen:<br>Bei Bedarf nachbestellen und/oder ergänzen.                                                                                                    |
| Bauteile Ladesäule                          | Bauteile auf Korrosion überprüfen: EnerCharge kontaktieren bei Anzeichen von Korrosion.                                                                                                    |
| DC-Leitungen Ladesäule                      | Siehe "4.5.6 DC-Leitungen im Inneren der Ladesäule überprüfen" auf Seite 26.                                                                                                    |
| Anzugsmoment<br>AC-Anschlüsse               | Siehe "4.5.9 Anzugsmoment Anschluss AC-Hauptzuleitung 400 V überprüfen" auf Seite 29.                                                                                                    |
| Probeladung                                 | Durchführung einer Probeladung nach Abschluss der Wartungstätigkeiten:<br>siehe <u>"5.3 Probeladung starten/beenden" auf Seite 46</u> .                                                                                                    |

Tabelle 4: Wartungsplan jährlich

### 4.3.5 Wartungsintervall 2-jährlich

| Wartungsintervall 2-jährlich            |                                                                                         |  |
|-----------------------------------------|-----------------------------------------------------------------------------------------|--|
| Ladesäule                               | Elektrische Überprüfung gemäß örtlichen Vorschriften zur Arbeitssicherheit durchführen. |  |
| Austausch Lüftermatte<br>Heckabdeckung  | Siehe "4.5.12 Austausch Lüftermatte Heckabdeckung" auf Seite 32.                        |  |
| Austausch Lüftermatte<br>Frontabdeckung | Siehe "4.5.13 Austausch Lüftermatte Frontwandabdeckung" auf Seite 33.                   |  |

Tabelle 5: Wartungsplan 2-jährlich

### 4.3.6 Wartungsintervall 8-jährlich

#### Wartungsintervall 8-jährlich

Optischer Rauchschalter Den optischen Rauchschalter austauschen (Modell: ORS 142, Hersteller: Hekatron).

Tabelle 6: Wartungsplan 8-jährlich

## 4.4 Reinigungsarbeiten

### 4.4.1 Reinigung und Pflege der Ladesäule ECC 320

Die Ladesäule ECC 320 12x pro Jahr (monatlich) wie nachfolgend beschrieben reinigen:

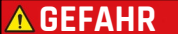

#### Tödliche Stromschläge durch Nässe

Die Ladesäule ECC 320 darf nicht mit einem Wasser- oder Dampfstrahlreiniger gereinigt werden. Eindringendes Wasser kann einen Kurzschluss auslösen. Die Folge bei Nichtbeachtung können tödliche Stromschläge sein.

- · Die Ladesäule ECC 320 darf nur mit einem feuchten Tuch gereinigt werden.
- Ist Wasser eingedrungen: Die Ladesäule ECC 320 unter keinen Umständen in Betrieb nehmen. Wenden Sie sich an Ihren lokalen Vertriebspartner, bei dem Sie die Ladestation erworben haben. Dieser stellt die Innenreinigung der ECC 320 und die Inbetriebnahme sicher.

**NORSICHT** Keine Haftung bei unsachgemäßer Reinigung

Der Hersteller übernimmt keine Haftung bei Schäden, die durch eine unsachgemäße Reinigung entstanden sind. Achten Sie darauf, dass das/die Ladekabel abgesteckt ist/sind und die Ladesäule ECC 320 vor der Reinigung stromlos geschaltet wird.

• Die Anweisungen der Wartungsanleitung befolgen.

1 Grobe Verschmutzungen im Bereich der Ladesäule mit einem Besen entfernen.

- 2 Das Bediendisplay, das PIN-Tastenfeld und die Bedienelemente mit einem trockenen Tuch abwischen.
- 3 Di

Die Ladesäule mit einem milden, nicht ätzenden Reinigungsmittel außen feucht abwischen und trocknen.

Darauf achten, dass kein Wasser durch die Lüftungsschlitze ins Geräteinnere eindringt. Eindringendes Wasser kann die Ladesäule beschädigen.

Ladesäule ECC 320 erfolgreich gereinigt.

#### 4.4.2 Reinigung Kartenleser

Den Kartenleser der Ladesäule ECC 320 mindestens 1x pro Monat (monatlich) reinigen. Die Reinigung erfolgt unter Verwendung der beiliegenden Reinigungskarte. Bei einem stark frequentieren Ladeplatz bzw. in einer Umgebung mit starker Verschmutzung, sollte die Reinigung wöchentlich erfolgen.

Hierbei ist zu beachten:

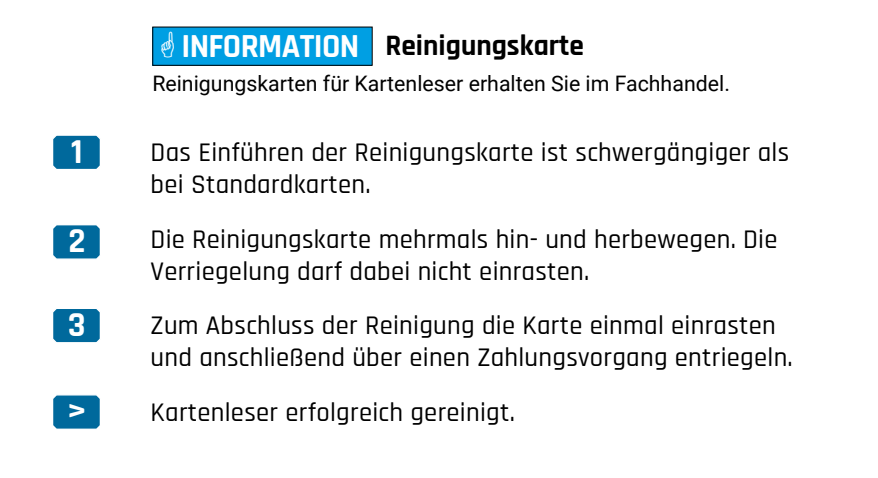

#### Reinigung Ladestecker CCS Combo-2 4.4.3

Den Ladestecker CCS Combo-2 alle 6 Monate (halbjährlich) reinigen. Bei einem stark frequentieren Ladeplatz bzw. in einer Umgebung mit starker Verschmutzung, sollte die Reinigung öfter erfolgen.

Hierbei ist zu beachten:

- 1
- Vergewissern, ob die AC-Versorgung der Ladesäule spannungsfrei geschaltet ist. Siehe: "3.2 ECC 320 spannungsfrei schalten" auf Seite 13.
- Sicherstellen, dass kein E-Fahrzeug angesteckt ist und kein Ladevorgang aktiv ist.
- 2 Ladestecker CCS Combo-2 und Ladekabel CCS Combo-2 mit einem feuchten Tuch abwischen.
- Ladestecker CCS Combo-2 aus der Halterung heben. Die Vorderseite des Ladesteckers auf Ver-3 schmutzungen und Fremdkörper kontrollieren. Gegebenenfalls Fremdkörper aus den Stecker-Kontakten entfernen (<u>Abb. 19</u>).

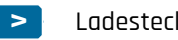

Ladestecker erfolgreich gereinigt.

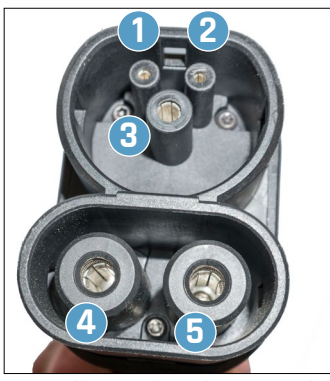

Abb. 19: Ladestecker CCS Combo-2

Signalkontakt: Control Pilot »CP« Signalkontakt: Proximity Pilot »PP«

 »CP« und »PP« sorgen f
ür den gesicherten Anschluss und die gefahrlose Nutzung.

PE-Schutzleiter »PE«

Stromführender Kontakt: »DC+« Stromführender Kontakt: »DC-«

### 4.4.4 Reinigung Ladestecker CHAdeMO

Den Ladestecker CHAdeMO alle 6 Monate (halbjährlich) reinigen. Bei einem stark frequentieren Ladeplatz bzw. in einer Umgebung mit starker Verschmutzung, sollte die Reinigung öfter erfolgen.

#### Hierbei ist zu beachten:

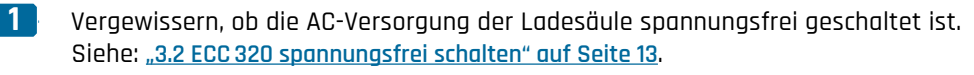

• Sicherstellen, dass kein E-Fahrzeug angesteckt ist und kein Ladevorgang aktiv ist.

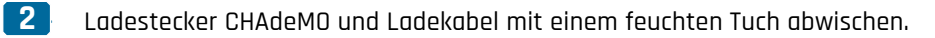

- 3 Ladestecker CHAdeMO aus der Halterung heben. Die Vorderseite des Ladesteckers auf Verschmutzungen und Fremdkörper kontrollieren. Gegebenenfalls Fremdkörper aus den Stecker-PINs entfernen. (<u>Abb. 21</u>).
- 4

Stecker-PINs der Signalkontakte ((1/2)) und des PE-Schutzleiters ((3)) überprüfen.

- Die Stecker-PINs dürfen nicht verbogen, eingedellt oder modifiziert sein. Bei Beschädigungen umgehend den Kundendienst kontaktieren und Ladestecker
- CHAdeMO außer Betrieb nehmen.

Ladestecker CHAdeMO erfolgreich gereinigt.

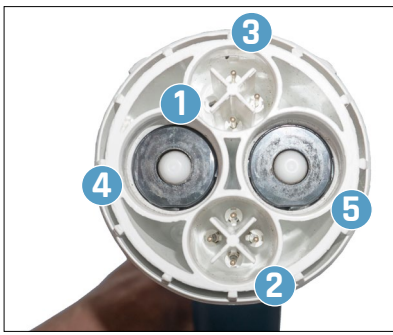

Abb. 21: Ladestecker CHAdeMO

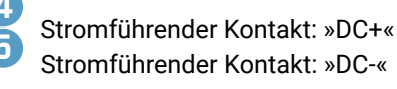

### 4.4.5 Reinigung Türendschalter

Jährlich (1x pro Jahr) den Türendschalter für eine einwandfreie Funktion reinigen.

#### Hierbei ist zu beachten:

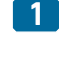

Türendschalter im oberen Bereich im Inneren der Ladesäule lokalisieren (<u>Abb. 20</u>).

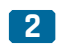

Zwei M4-Schrauben 1 auf festen Sitz prüfen. Anzugsmoment: 2 Nm.

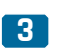

>

Verunreinigungen vom Türkontaktstift mit einem trockenen und sauberen Tuch entfernen.

Türendschalter erfolgreich gereinigt.

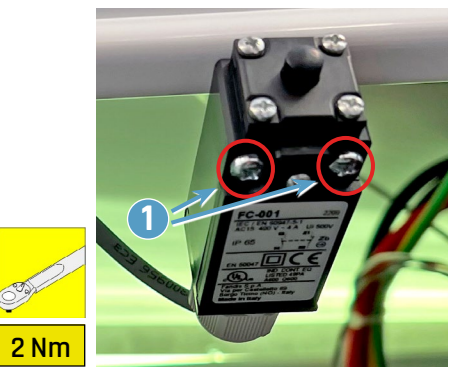

Abb. 20: Position Türendschalter

### 4.5 Wartungsarbeiten

### 4.5.1 Funktionsprüfung Türendschalter

Die Funktion des Türendschalters alle 12 Monate (jährlich) überprüfen.

Hierbei ist zu beachten:

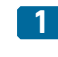

- Vergewissern, dass kein E-Fahrzeug angesteckt ist und kein Ladevorgang aktiv ist.
- 2 Die Funktionstüchtigkeit des Haupt-Displays überprüfen:
  - Hierzu eine beliebige Taste drücken das Haupt-Display muss reagieren.
- 3

>

Service-Türe öffnen: Siehe <u>"3.1 Öffnen und Schließen</u> der Ladesäule" auf Seite 12.

- 4 Türendschalter funktionstüchtig:
  - Die Anzeige des Haupt-Displays zeigt das Fenster "Out of Service" an (siehe <u>Abb. 22</u>).
- 5 Service-Türe schließen: Siehe <u>"3.1 Öffnen und Schlie-</u> <u>Ben der Ladesäule" auf Seite 12</u>.
- **6** Türendschalter funktionstüchtig:
  - Die Anzeige des Haupt-Dsplays zeigt das Fenster "Willkommen" an (siehe <u>Abb. 23</u>).
  - Funktionsprüfung Türendschalter erfolgreich durchgeführt.

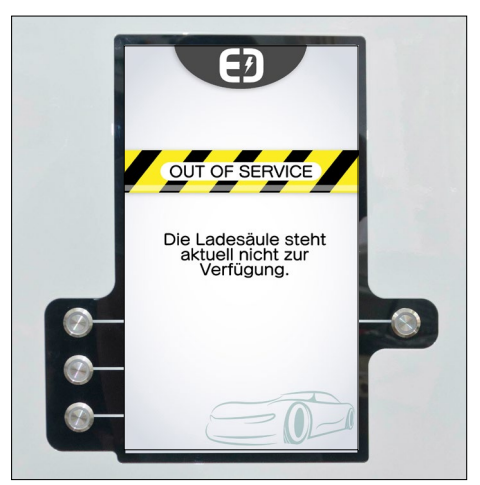

Abb. 22: Display-Anzeige Out of Service

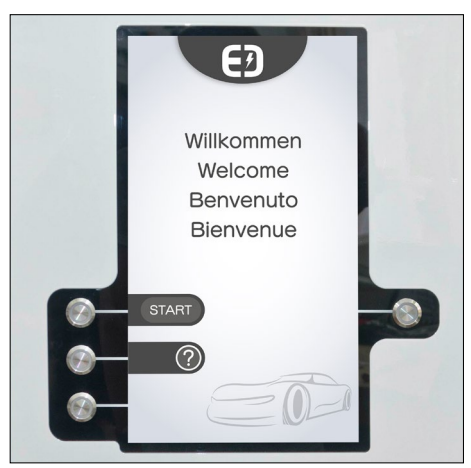

Abb. 23: Display-Anzeige Willkommen

# E EnerCharge

#### Innenraum auf Wassereintritt überprüfen 4.5.2

Monatlich (12x pro Jahr) ist der Innenraum der Ladesäule (unterer und oberer Bereich) auf eventuellen Wassereintritt zu überprüfen.

Hierbei ist zu beachten:

| 1 | Vergewissern, ob die AC-Versorgung der Ladesäule spannungsfrei<br>geschaltet ist.<br>Siehe: <u>"3.2 ECC 320 spannungsfrei schalten" auf Seite 13</u> .                                                                                               |
|---|----------------------------------------------------------------------------------------------------|
|   | <ul> <li>Sicherstellen, dass kein E-Fahrzeug angesteckt ist und kein Ladevorgang<br/>aktiv ist.</li> </ul>                                                                                                    |
| 2 | Service-Türe öffnen:<br>Siehe <u>"3.1 Öffnen und Schließen der Ladesäule" auf Seite 12</u> .                                                                                                    |
| 3 | <ul> <li>Den Innenraum der Ladesäule auf Wassereintritt überprüfen:</li> <li>Die markierten Bereich im Kopfbereich überprüfen: siehe <u>Abb. 24</u>.</li> <li>Die markierten Bereich im unteren Bereich überprüfen: siehe <u>Abb. 25</u>.</li> </ul> |
| ! | Wird ein Wassereintritt festgestellt umgehend den <u>"7. Kundendienst" auf</u><br>Seite 59 kontaktieren.                                                                                                    |

- Die Ladesäule umgehend außer Betrieb nehmen.
- Innenraum erfolgreich auf Wassereintritt überprüft.

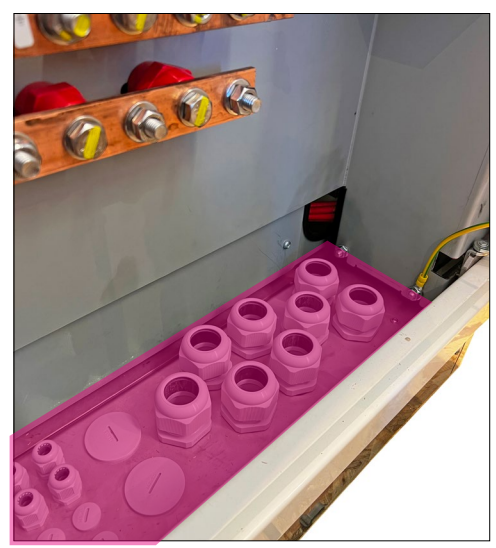

Abb. 25: Ladesäule unterer Bereich

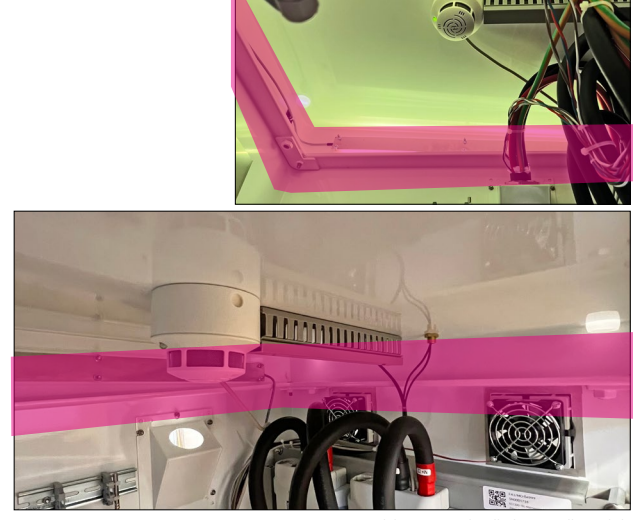

Abb. 24: Ladesäule Kopfbereich

### 4.5.3 Seilzug überprüfen

Monatlich (12x pro Jahr) ist der Seilzug und der Zustand des Seils zu überprüfen.

Hierbei ist zu beachten:

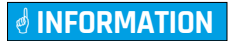

Es sind die Wartungsvorgaben des Herstellers des Seilzugs einzuhalten: <u>www.brinkmann-info.de</u> Modell: Tecna 9340NY.

 Ladestecker aus Halterung nehmen und Funktionsfähigkeit des Seilzugs überprüfen.

- Die Bewegung des Seils muss leichtgängig sein und es dürfen keine ungewöhnlichen Geräusche auftreten.
- Sollte das Seil aus irgendeinem Grund nicht vom Federzug aufgewickelt werden, greifen Sie NICHT selbst ein. Verständigen Sie unverzüglich den Kundendienst.
- Zusätzlich die Wartungsvorgaben des Herstellers beachten: <u>www.brinkmann-info.de</u>. (Modell: Tecna 9340NY)
- 2 Der Federzug ist einer Sichtprüfung zu unterziehen. Dabei ist auch der Zustand der Aufhängungen und des Hakens zu überprüfen.

3 Beschaffenheit des Seils überprüfen:

• Sollte das Seil die in <u>Abb. 26</u> gezeigten Schäden aufweisen, ist dieses unverzüglich zu ersetzen.

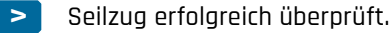

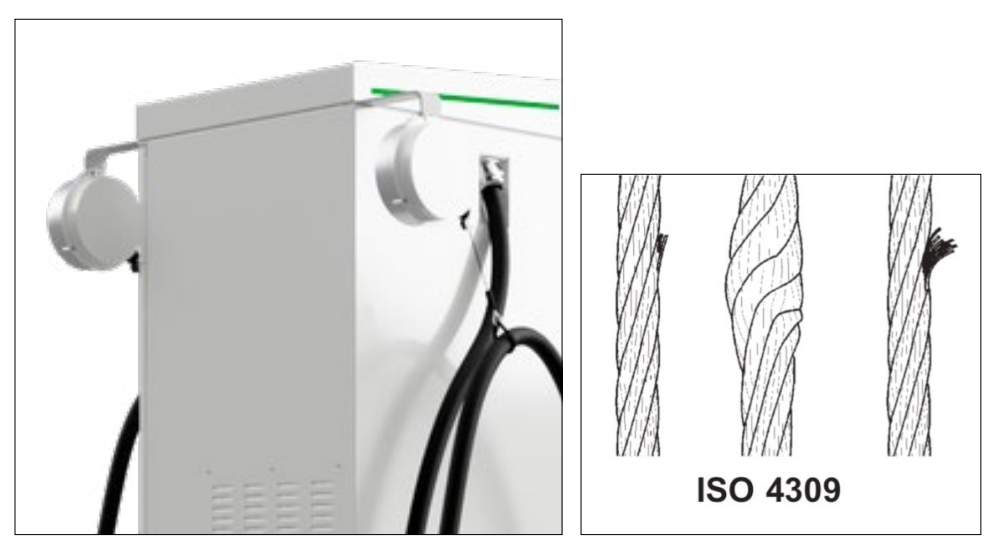

Abb. 26: Zustand Seil

### 4.5.4 Funktionsprüfung Leitungs-/Fehlerstromschutzschalter

Jährlich (1x pro Jahr) für einen dauerhaft sicheren Betrieb die Funktionalität des internen Leitungsschutzschalter überprüfen.

Hierbei ist zu beachten:

- Sicherstellen, dass kein E-Fahrzeug angesteckt und kein Ladevorgang aktiv ist.
- 2 Service-Türe öffnen: Siehe <u>"3.1 Öffnen und Schließen der Ladesäule" auf Seite 12</u>.
- **3** Vergewissern, dass der Sicherungs-Lasttrennschalter eingeschaltet ist.
- **4** Sämtliche Leitungsschutzschalter im Inneren der ECC 320 lokalisieren.
  - Siehe Abb. 27 auf Seite 25.

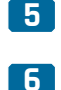

- Sämtliche Kipphebel der Leitungsschutzschalter auf Stellung "OFF" schalten.
- Mindestens fünf Sekunden warten und den Leitungsschutzschalter wieder manuell einschalten.
  - Der jeweilige Leitungsschutzschalter muss in Position "ON" verbleiben.
  - Falls ein Leitungsschutzschalter automatisch zu Position "OFF" wechselt, liegt ein Defekt vor. In diesem Fall kontaktieren Sie umgehend den <u>"7. Kundendienst" auf Seite 59</u>.

7 Fehlerstromschutzschalter (FI) im Inneren der ECC 320 lokalisieren.

- Siehe Abb. 27 auf Seite 25.
- 8 Prüftaste (TEST) des Fehlerstromschutzschalter drücken.
  - Der Fehlerstromschutzschalter muss sofort auslösen.
  - Im Fehlerfall kontaktieren Sie sofort den "7. Kundendienst" auf Seite 59.
- 9 Fehlerstromschutzschalter einschalten.
- > Leitungs- und Fehlerstromschutzschalter erfolgreich überprüft.

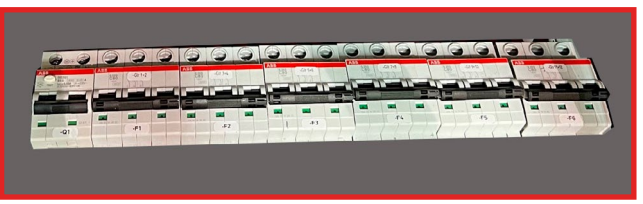

Abb. 27: Leitungs-Fehlerstromschutzschalter

### 4.5.5 Kabeldurchführungen Ladesäule überprüfen

Monatlich (12x pro Jahr) die Kabeldurchführungen zwischen Fundament und Ladesäule auf Beschädigungen überprüfen.

Hierbei ist zu beachten:

| 1 | Vergewissern, ob die AC-Versorgung der Ladesäule spannungsfrei<br>geschaltet ist.<br>Siehe: <u>"3.2 ECC 320 spannungsfrei schalten" auf Seite 13</u> . |
|---|----------------------------------------------------------------------------------------------------|
|   | <ul> <li>Sicherstellen, dass kein E-Fahrzeug angesteckt ist und kein Ladevor-<br/>gang aktiv ist.</li> </ul>                                           |
| 2 | Service-Türe öffnen:<br>Siehe <u>"3.1 Öffnen und Schließen der Ladesäule" auf Seite 12</u> .                                                           |
| 3 | Kabeldurchführungen zwischen Fundament und Ladesäule auf<br>festen Sitz und Beschädigungen überprüfen ( <u>Abb. 28</u> ).                              |
|   | <ul> <li>Die Verschraubungen müssen korrekt geschlossen sein, damit keine<br/>Feuchtigkeit oder Tiere z.b. Insekten eindringen können.</li> </ul>      |
|   | • Eine beschädigte Kabeldurchführung umgehend austauschen - kontak-                                                                                    |

tieren Sie den <u>"7. Kundendienst" auf Seite 59</u>.

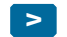

>

Kabeldurchführungen erfolgreich überprüft.

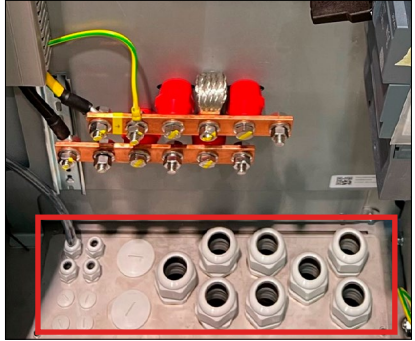

Abb. 28: Kabeldurchführungen

### 4.5.6 DC-Leitungen im Inneren der Ladesäule überprüfen

Jährlich (1x pro Jahr) die DC-Leitungen (CCS und CHAdeMO) im Inneren der Ladesäule augenscheinlich auf Beschädigungen überprüfen.

#### Hierbei ist zu beachten:

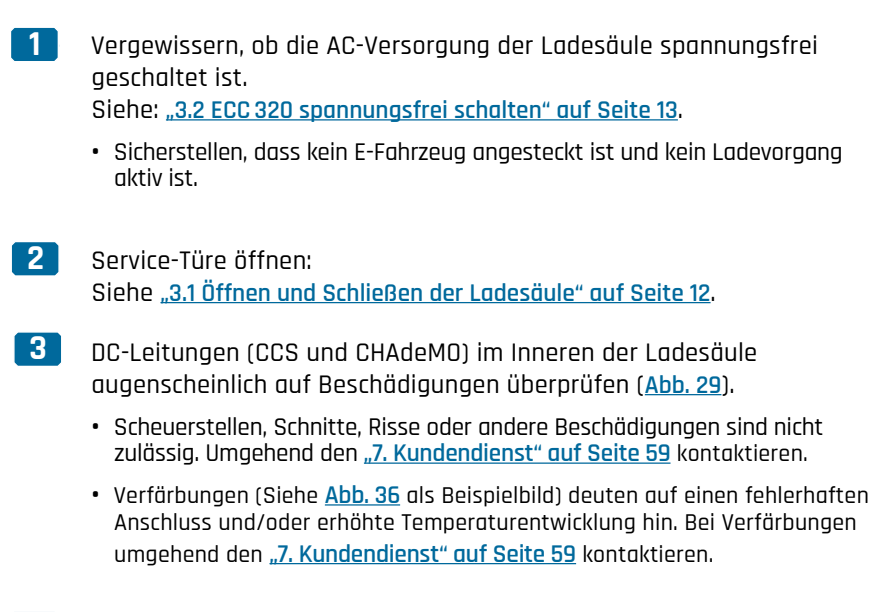

DC-Leitungen im Inneren der Ladesäule erfolgreich überprüft.

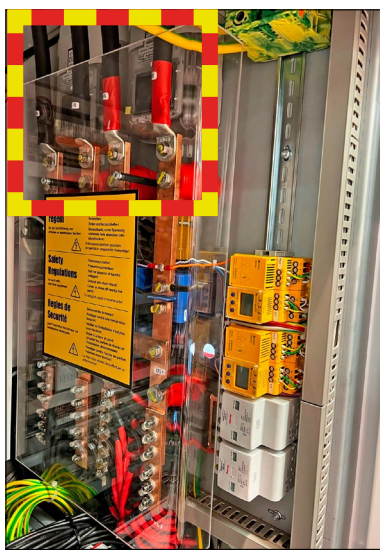

Abb. 29: DC-Leitungen Ladesäule

### 4.5.7 Funktionsprüfung Halterung Ladestecker

Halbjährlich (2x pro Jahr) die Funktions-LED der Halterung Ladestecker für CCS Combo-2 und CHAdeMO überprüfen.

Hierbei ist zu beachten:

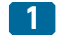

Vergewissern, ob die AC-Versorgung der Ladesäule spannungsfrei geschaltet ist.

Siehe: <u>"3.2 ECC 320 spannungsfrei schalten" auf Seite 13</u>.

- Sicherstellen, dass kein E-Fahrzeug angesteckt ist und kein Ladevorgang aktiv ist.
- 2 Ladesäule öffnen:

Siehe "3.1 Öffnen und Schließen der Ladesäule" auf Seite 12.

**3** Funktions-LED für Halterung Ladestecker für CCS Combo-2 und CHAdeMO lokalisieren (<u>Abb. 30</u>).

#### **INFORMATION**

Bei der Ladesäule ECC 320 DUAL sind zwei CCS Combo-2 Ladestecker verbaut.

- 4 Ladestecker CHAdeMO aus Halterung Ladesäule entfernen.
  - Funktions-LED muss leuchten, wenn der Ladestecker aus Halterung entfernt wird (<u>Abb. 31</u>).
  - Leuchtet die Funktions-LED **NICHT** bei entferntem Ladestecker (<u>Abb. 31</u>): Kontaktieren Sie den "Kundendienst".

5 Ladestecker CCS Combo-2 aus Halterung Ladesäule entfernen.

- Funktions-LED muss leuchten, wenn der Ladestecker aus der Halterung entfernt wird (<u>Abb. 31</u>).
- Leuchtet die Funktions-LED NICHT bei entferntem Ladestecker (<u>Abb. 31</u>): Kontaktieren Sie den <u>"7. Kundendienst" auf Seite 59</u>.

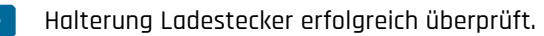

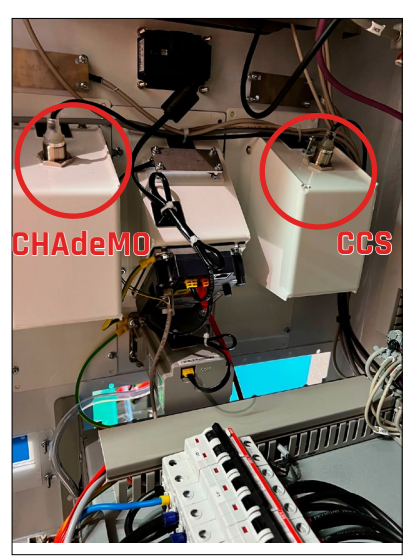

Abb. 30: Funktions-LED Halterung Ladestecker

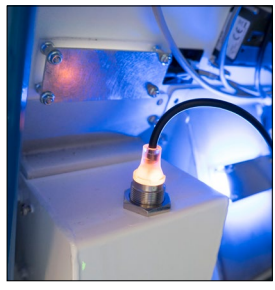

Abb. 31: Ladestecker aus Halterung entfernt

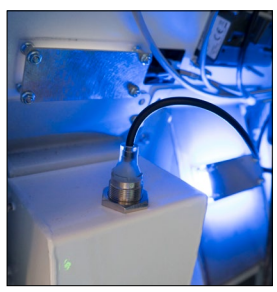

Abb. 32: Funktions-LED defekt

### 4.5.8 Verschraubungen Kopfbereich überprüfen

Halbjährlich (2x pro Jahr) die Verschraubungen des Kopfbereichs der Ladesäule überprüfen.

Hierbei ist zu beachten:

1

Alle vier Verschraubungen im Kopfbereich auf festen Sitz überprüfen:

- Service-Türe öffnen: "3.1 Öffnen und Schließen der Ladesäule" auf Seite 12.
- Alle vier Muttern auf festen Sitz überprüfen: siehe Abb. 33.
- Lose Mutter handfest anziehen: Darauf achten, dass die Dichtung nicht beschädigt wird.
- 2 Gummidichtungen augenscheinlich überprüfen: Siehe <u>Abb. 34</u> und <u>Abb. 33</u>.
  - Alle vier Dichtungen müssen bündig aufliegen.
  - Alle vier Dichtungen auf Sprödigkeit und Risse überprüfen.
  - Beschädigte, spröde oder eingerissene Dichtungen/Verschraubungen umgehend austauschen. Kontaktieren Sie hierzu den <u>"7. Kundendienst" auf Seite 59</u>.
- > Verschraubungen Kopfbereich erfolgreich überprüft.

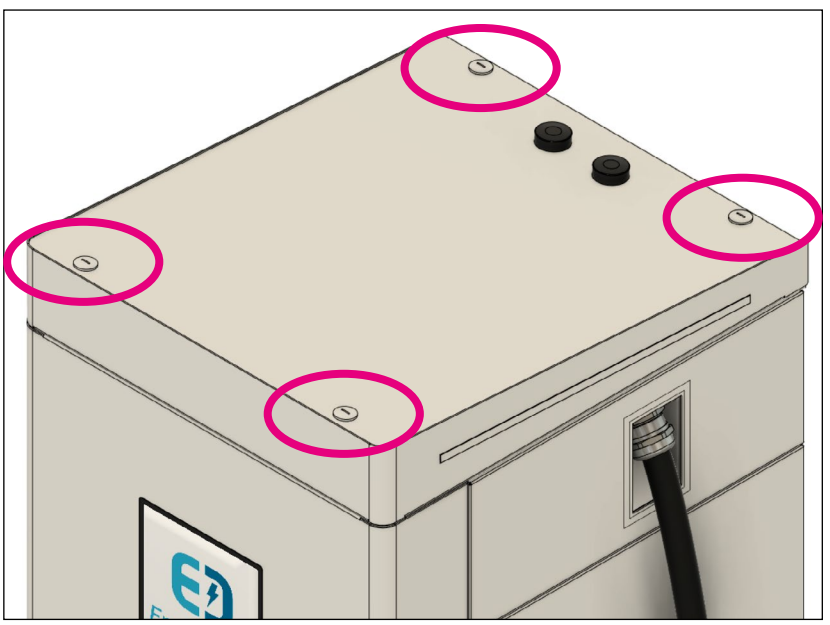

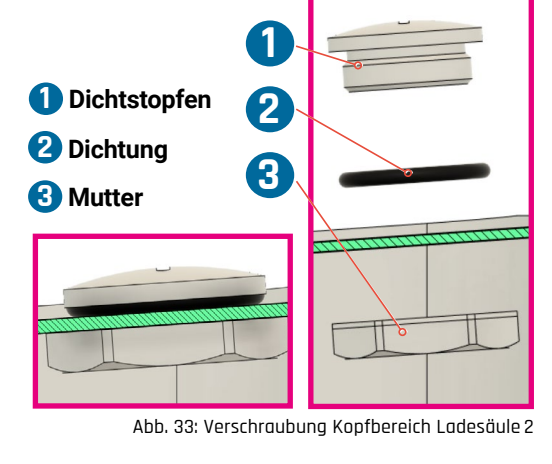

### 4.5.9 Anzugsmoment Anschluss AC-Hauptzuleitung 400 V überprüfen

Jährlich (1x pro Jahr) das Anzugsmoment der AC-PE und AC-N Anschlussschienen und der AC-Hauptzuleitung (400 V) im Inneren der Ladesäule überprüfen.

Hierbei ist zu beachten:

#### **INFORMATION**

Bei diesem Wartungsvorgang muss isoliertes Werkzeug zum Arbeiten unter Spannung bis 1000 V verwendet werden!

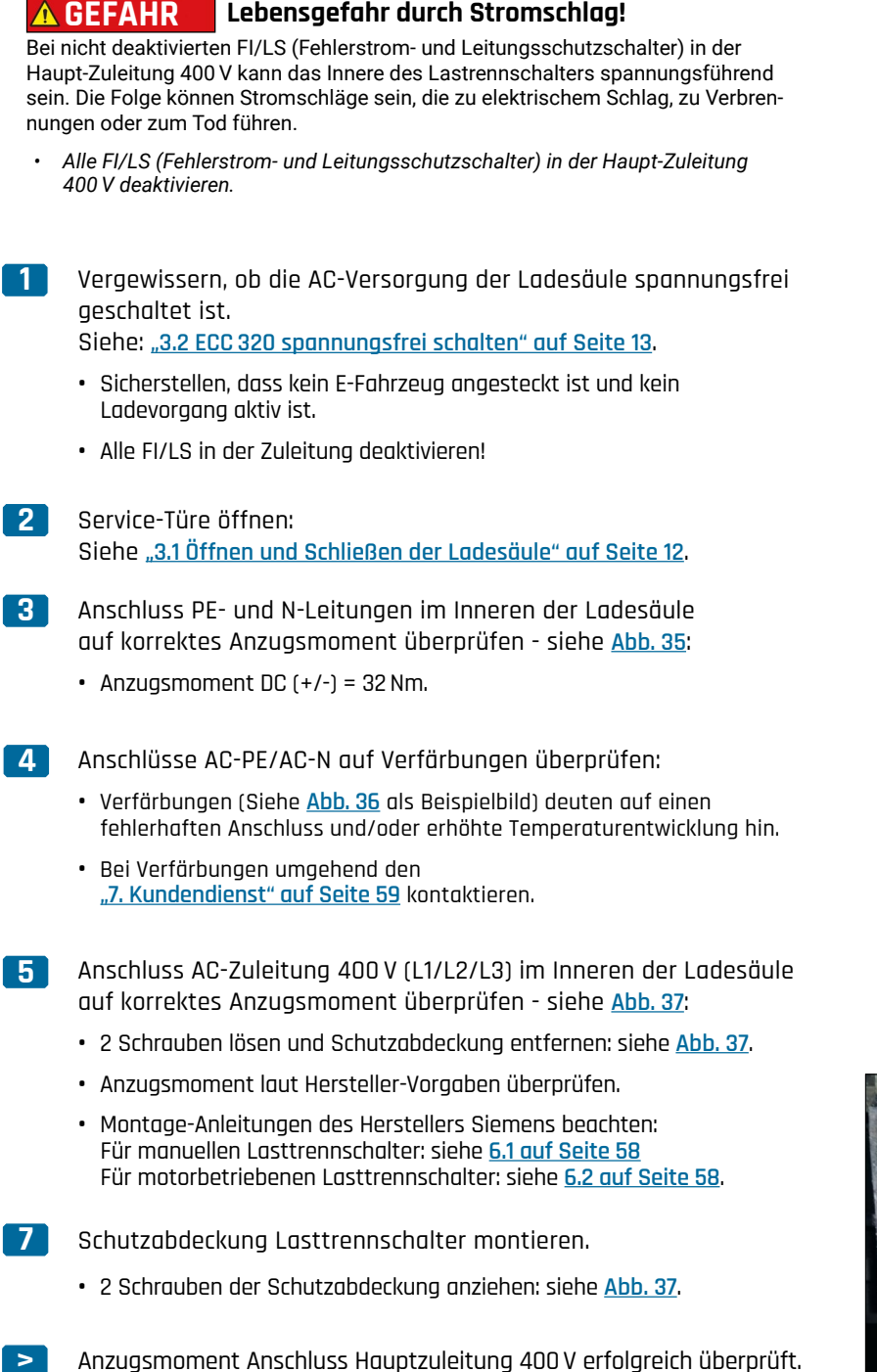

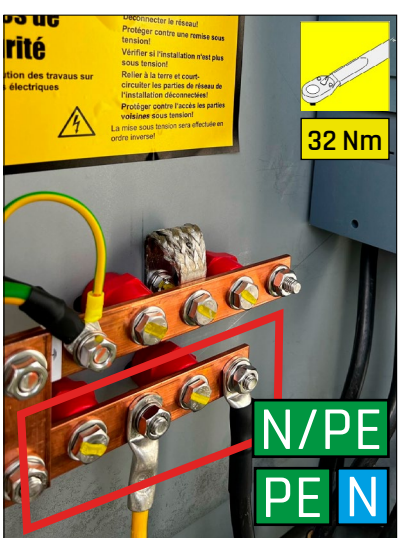

Abb. 35: Anschluss AC-Hauptzuleitung N/PE

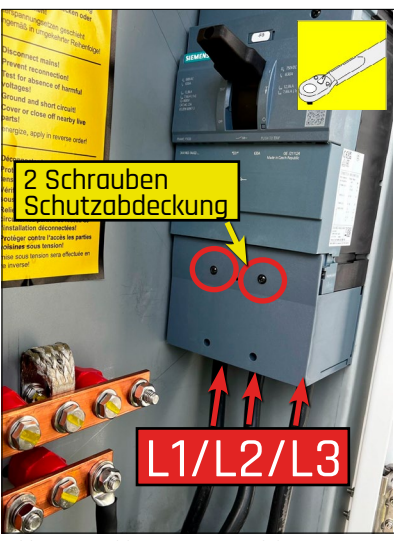

Abb. 37: Anschluss AC-Hauptzuleitung L1/L2/L3

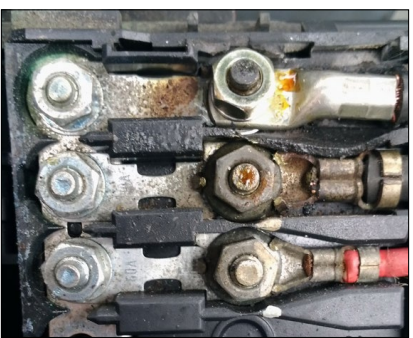

Abb. 36: Beispiel einer fehlerhaften Anschlussklemme, ersichtlich durch Verfärbungen.

### 4.5.10 Funktionsprüfung optischer Rauchschalter

Jährlich (1x pro Jahr) ist eine Funktionsprüfung des optischen Rauchschalters durchzuführen.

Hierbei ist zu beachten:

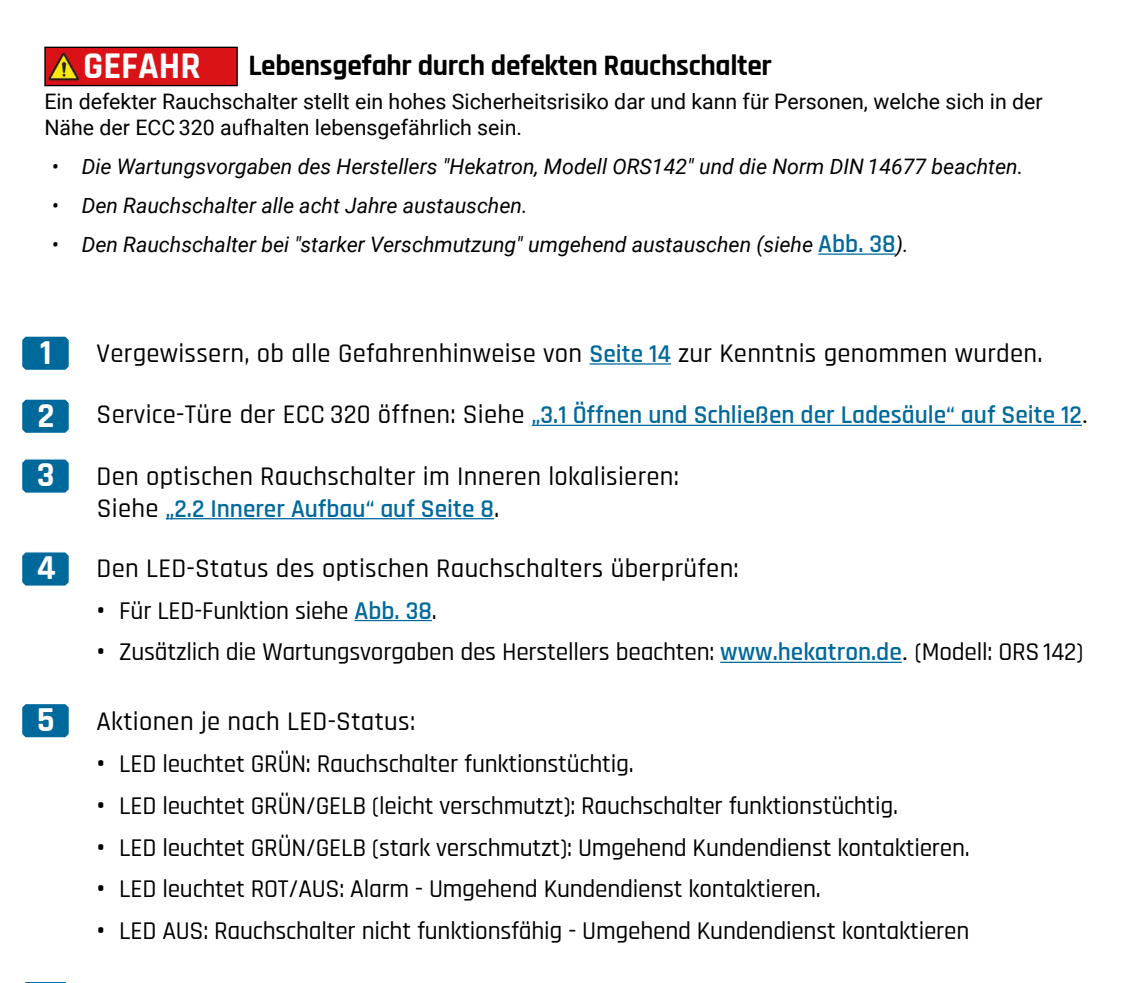

> Optischer Rauchschalter erfolgreich überprüft.

| Signal, Frequenz | Farbe LED | Bedeutung          |
|------------------|-----------|--------------------|
|                  | grün      | Betriebszustand    |
|                  | grün/gelb | leicht verschmutzt |
|                  | grün/gelb | stark verschmutzt  |
|                  | gelb      | Störung            |
|                  | rot       | Alarm              |
|                  | "Aus"     | spannungslos       |
|                  |           |                    |

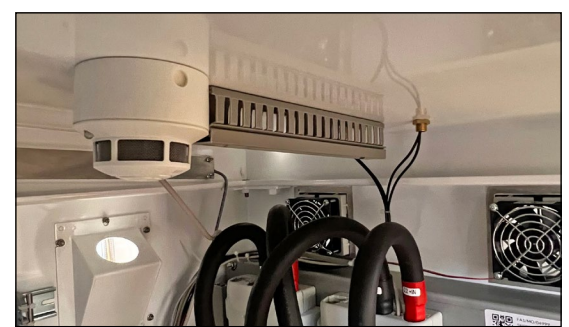

Abb. 38: LED-Status Rauchschalter

Abb. 39: Position Rauchschalter

### 4.5.11 Überspannungssicherungen DC überprüfen

Jährlich (1x pro Jahr) die Überspannungssicherungen DC überprüfen.

Hierbei ist zu beachten:

| 1 | Vergewissern, ob die AC-Versorgung der Ladesäule spannungsfrei<br>geschaltet ist.<br>Siehe: <u>"3.2 ECC 320 spannungsfrei schalten" auf Seite 13</u> . |
|---|----------------------------------------------------------------------------------------------------|
|   | <ul> <li>Sicherstenen, dass kein E-Fahrzeug angesteckt ist und kein Ladevorgang<br/>aktiv ist.</li> </ul>                                              |
| 2 | Service-Türe öffnen:<br>Siehe <u>"3.1 Öffnen und Schließen der Ladesäule" auf Seite 12</u> .                                                           |
| 3 | Überspannungssicherungen DC im Inneren der ECC 320 lokalisieren:<br>Siehe <u>Abb. 40</u> .                                                             |
|   | <ul> <li>Modelltyp: ProBloc B 1000 DC, Hersteller: Raycap</li> </ul>                                                                                   |
| 4 | Status Sichtfenster überprüfen – siehe <u>Abb. 41</u> :                                                                                                |
|   | Grüner Balken sichtbar: Sicherung ist funktionsfähig.                                                                                                  |
|   | • <b>Roter Balken</b> sichtbar: Kundendienst kontaktieren: <b>7 auf Seite 59</b> .                                                                     |
| > | Überspannungssicherungen DC erfolgreich überprüft.                                                                                                    |

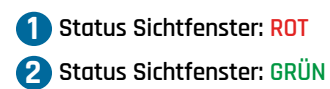

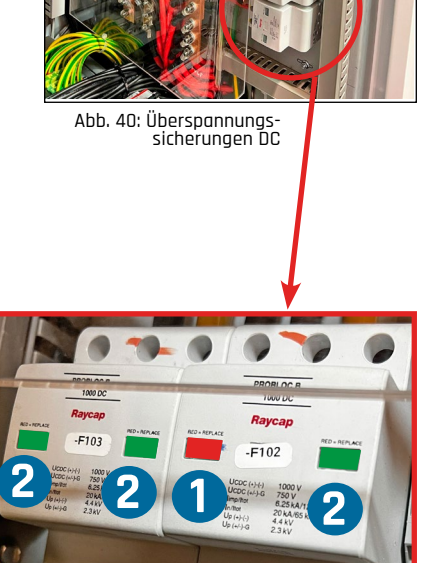

Abb. 41: Status Sichtfenster Überspannungssicherungen DC

### 4.5.12 Austausch Lüftermatte Heckabdeckung

Alle 24 Monate (2-jährlich) die Lüftermatte austauschen. Folgende Schritte zu beachten:

Vergewissern, ob die AC-Versorgung der Ladesäule spannungsfrei geschaltet 1 ist. Siehe "3.2 ECC 320 spannungsfrei schalten" auf Seite 13. • Sicherstellen, dass kein E-Fahrzeug angesteckt ist und kein Ladevorgang aktiv ist. 2 Service-Türe öffnen: Siehe "3.1 Öffnen und Schließen der Ladesäule" auf Seite 12. Heckabdeckung lokalisieren: siehe <u>Abb. 42</u>. • Schlüssel einsetzen und Schloss aufsperren: siehe Abb. 46 und Abb. 44. • Verschlussblende abnehmen. 4 Heckabdeckung abnehmen: siehe Abb. 45. • Stecker der Verkabelung für Lüfter lösen. • Die Heckabdeckung nach oben schieben und herausnehmen. 5 Verschraubung Heckabdeckung lösen: siehe <u>Abb. 43</u>. • Alle 10 Schrauben lösen und entfernen - siehe zusätzlich Abb. 47. **6** Lüftermatte entfernen und gegen Neuteil austauschen. • Kontaktieren Sie hierzu den "7. Kundendienst" auf Seite 59. 7 Heckabdeckung mit 10 Schrauben montieren: siehe Abb. 43. • Alle 10 Schrauben anziehen - siehe zusätzlich Abb. 47. 8 Heckabdeckung ins Gehäuse einsetzen und Schloss versperren: <u>Abb. 44</u>. • Stecker der Verkabelung Lüfter anschließen: siehe Abb. 45. • Verschlussblende einsetzen. Lüftermatte Heckabdeckung erfolgreich ausgetauscht. Stecker Lüfter Verkabelung Abb. 47: Detail Verschraubung Heckabdeckung

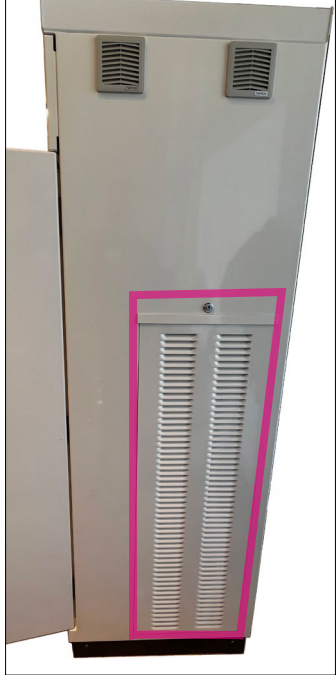

Abb. 42: Lüfterabdeckung

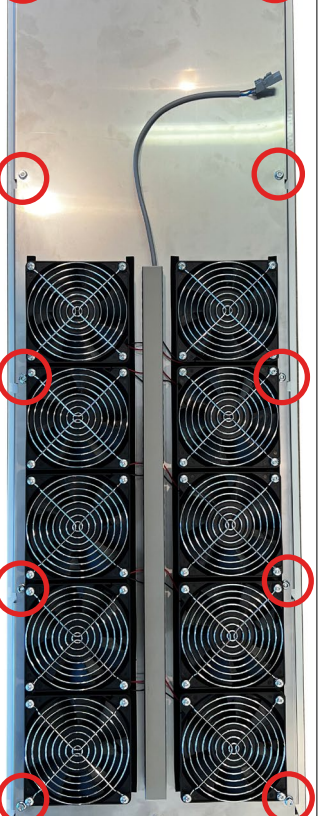

Abb. 43: Verschraubung Heckabdeckung

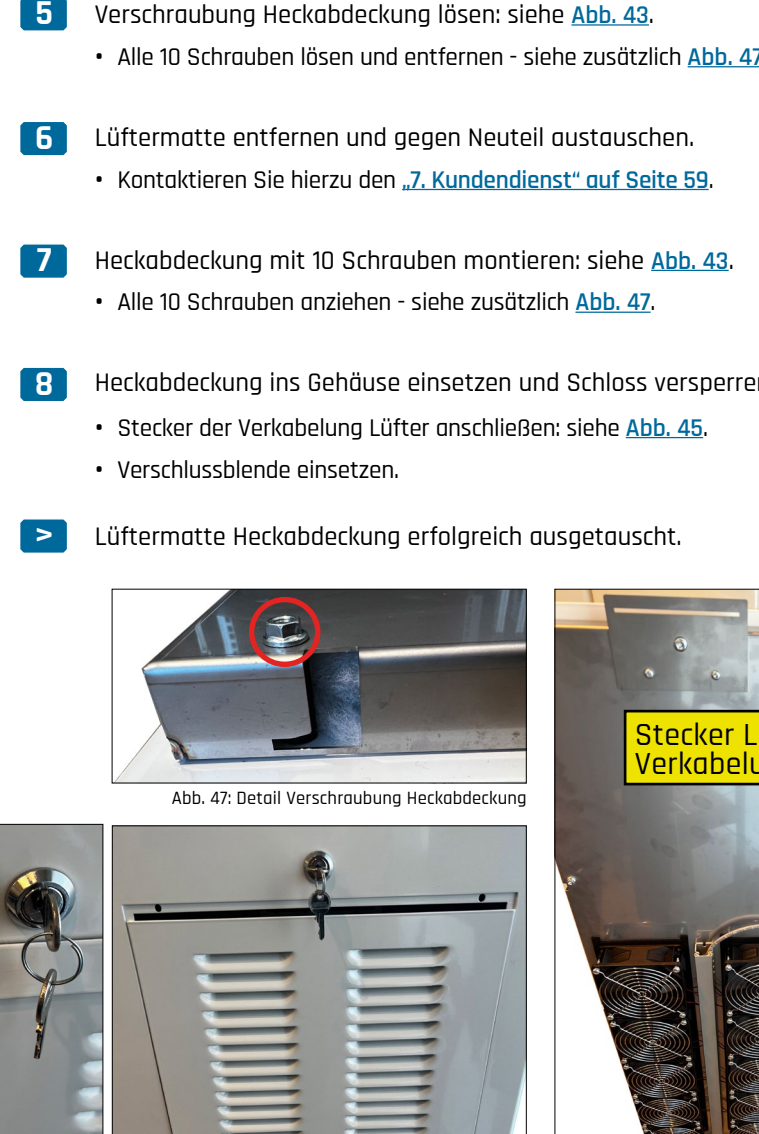

Abb. 46: Schlüssel Herkahderkuna

Abb. 44: Heckabdeckung aufsperren

Abb. 45: Heckabdeckung abgenommen

### 4.5.13 Austausch Lüftermatte Frontwandabdeckung

Alle 24 Monate (2-jährlich) die Lüftermatte der Frontwandabdeckung austauschen. Folgende Schritte zu beachten:

Vergewissern, ob die AC-Versorgung der Ladesäule spannungsfrei geschaltet ist. Siehe "3.2 ECC 320 spannungsfrei schalten" auf Seite 13. • Sicherstellen, dass kein E-Fahrzeug angesteckt ist und kein Ladevorgang aktiv ist. 2 Service-Türe öffnen: Siehe "3.1 Öffnen und Schließen der Ladesäule" auf Seite 12. 3 Flügelmuttern Frontwandabdeckung im Inneren lokalisieren: siehe Abb. 50. • Alle 3 Flügelmuttern lösen und entfernen. • Verschlussblende abnehmen. 4 Frontwandabdeckung abnehmen: siehe Abb. 49 und Abb. 51. • Die Frontabdeckung nach oben schieben und herausnehmen. Eine klemmende Frontabdeckung vorsichtig mittels Gummihammer lösen. 5 Verschraubung Frontwandabdeckung lösen: siehe Abb. 48. • Alle 10 Schrauben lösen und entfernen. **6** Lüftermatte entfernen und gegen Neuteil austauschen. • Kontaktieren Sie hierzu den "7. Kundendienst" auf Seite 59. 7 Abdeckung der Frontwand montieren: siehe Abb. 48. • Alle 10 Schrauben anziehen. 8 Frontwandabdeckung ins Gehäuse einsetzen und mit Flügelmuttern fixieren: siehe Abb. 49 und Abb. 50. • Frontabdeckung ganz nach unten schieben: siehe Abb. 58 und Abb. 59. • Verschlussblende einsetzen: siehe Abb. 60. • Alle 3 Flügelmuttern handfest anziehen: siehe Abb. 50. Lüftermatte Frontwand erfolgreich ausgetauscht.

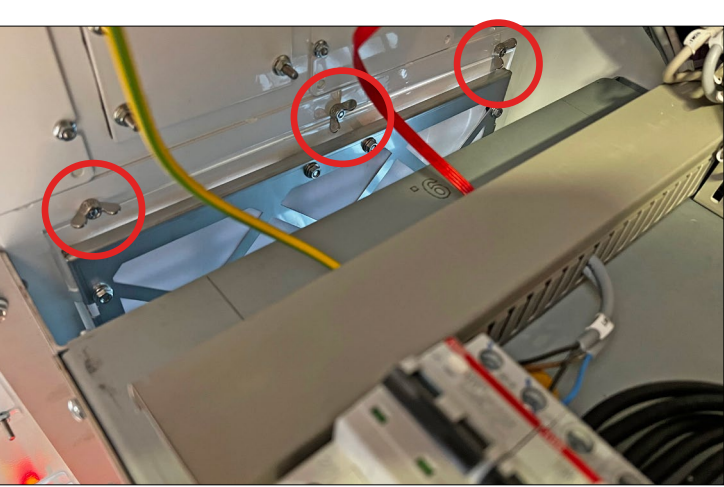

Abb. 50: Flügelmuttern Frontwand

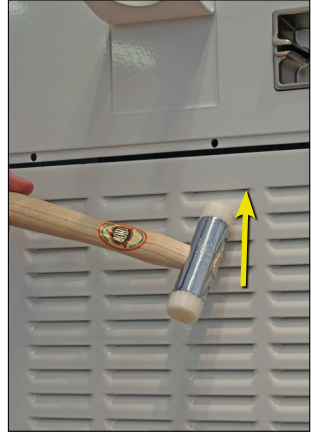

Abb. 51: Frontwandabdeckung lösen

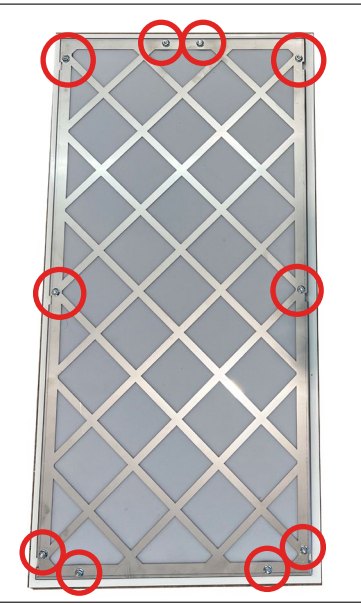

Abb. 48: Verschraubung Frontwand

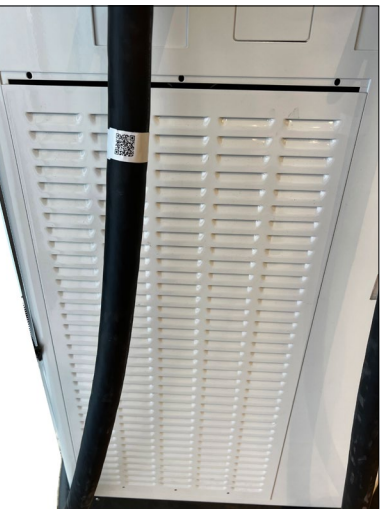

Abb. 49: Abdeckung Frontwand

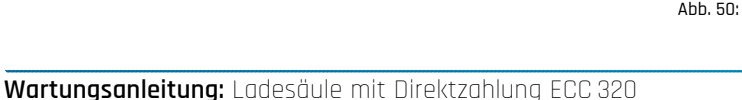

### 4.6 Austausch AC/DC-Modul 20 kW und 40 kW

#### INFORMATION

Mit Hilfe des Bestellauftrags prüfen, welcher AC/DC-Modultyp verbaut ist: 20 kW: siehe <u>Abb. 53</u>. 40 kW: siehe <u>Abb. 54</u>.

- Für Austausch AC/DC-Modultyp 20 kW:
   \_\_\_\_\_4.6.1 Austausch AC/DC-Modul 20 kW" auf Seite 34.
- Für Austausch AC/DC-Modultyp 40 kW: "4.6.2 Austausch AC/DC-Modul 40 kW" auf Seite 36.

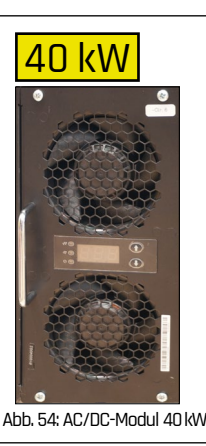

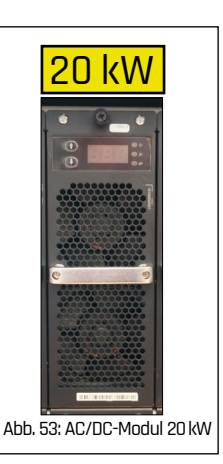

### 4.6.1 Austausch AC/DC-Modul 20 kW

Bei Bedarf: Austausch eines defekten AC/DC-Moduls mit 20 kW Leistung. Folgende Schritte beachten:

#### 4.6.1.1 Defektes AC/DC-Modul 20 kW ausbauen

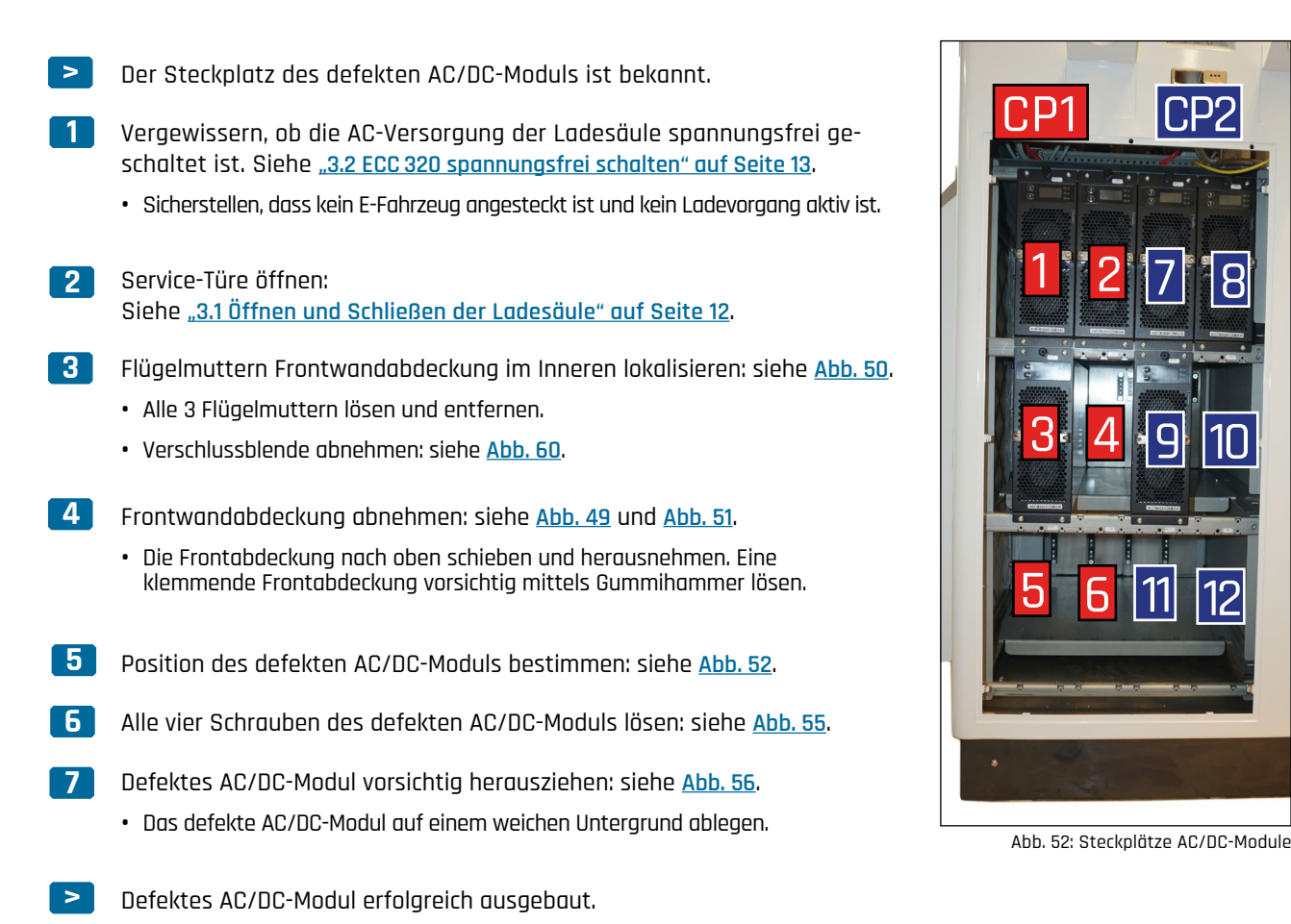

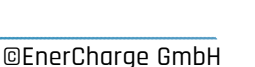

#### 4.6.1.2 Neues AC/DC-Modul 20 kW einbauen

- > Neues AC/DC-Modul ausgepackt.
- 1 Das neue AC/DC-Modul vorsichtig einbauen: siehe Abb. 57.
  - Auf die korrekte Position und die korrekte Einbaurichtung achten.
  - Das defekte AC/DC-Modul kennzeichnen und sorgsam verpacken.
- 2 Alle vier Schrauben des AC/DC-Moduls handfest anziehen: siehe <u>Abb. 55</u>.
- 3 Lasttrennschalter einschalten: siehe <u>Abb. 15 auf Seite 13</u>, <u>Abb. 17</u>, <u>Abb. 18</u>.
- **4** Sämtliche Leistungsschutzschalter im Inneren der ECC 320 einschalten: Siehe <u>Abb. 27 auf Seite 25</u>.
- 5 Das neu eingebaute AC/DC-Modul adressieren: siehe <u>"4.6.3 Adressierung AC/DC-Modul" auf Seite 38</u>.
- AC/DC-Modul erfolgreich adressiert.
- 6 AC-Versorgung der Ladesäule spannungsfrei schalten: Siehe <u>"3.2 ECC 320 spannungsfrei schalten" auf Seite 13</u>.
- 7 Frontwandabdeckung ins Gehäuse einsetzen und mit Flügelmuttern fixieren: siehe <u>Abb. 49</u> und <u>Abb. 50</u>.
  - Frontabdeckung ganz nach unten schieben: siehe Abb. 58 und Abb. 59.
  - Verschlussblende einsetzen: siehe Abb. 60.
  - Alle 3 Flügelmuttern handfest anziehen: siehe Abb. 50.
  - AC/DC-Modul erfolgreich ausgetauscht.

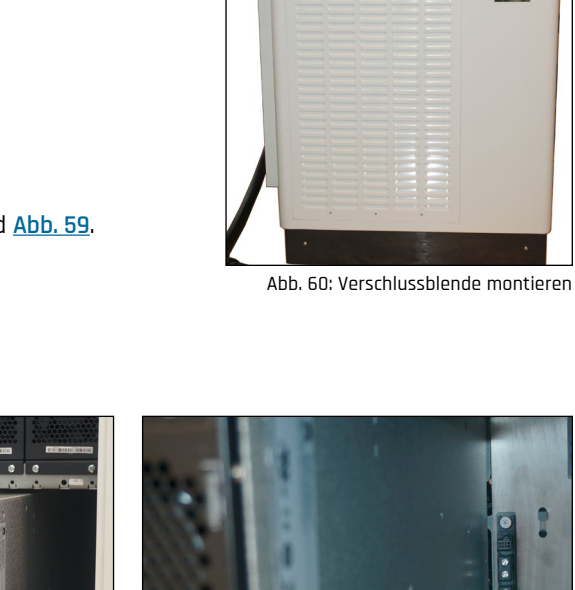

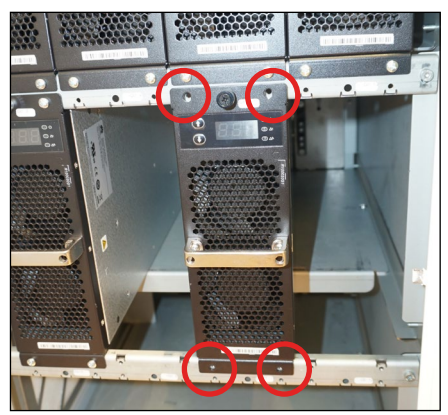

Abb. 55: Verschraubung AC/DC-Modul

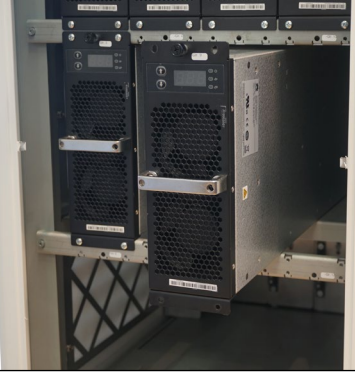

Abb. 56: AC/DC-Module aus-einbauen

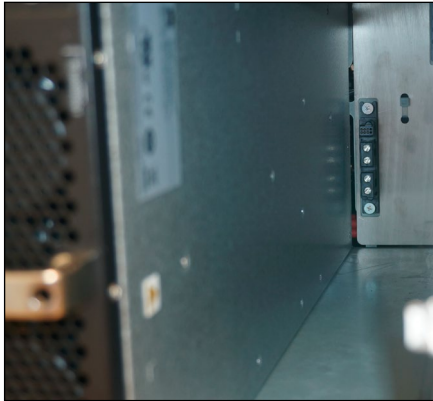

Abb. 57: Einbau AC/DC-Modul

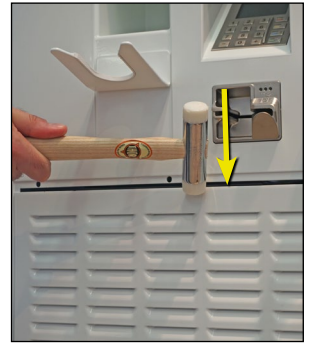

Abb. 58: Montage Frontwandabdeckung

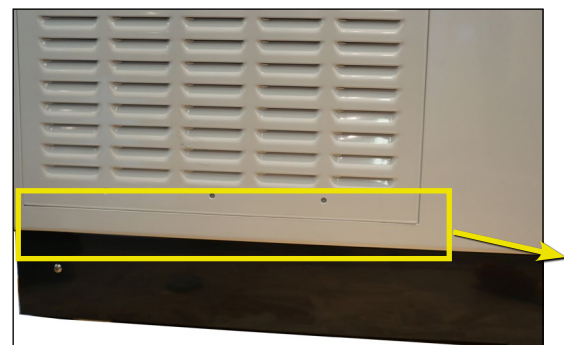

Abb. 59: Montage Frontwandabdeckung - Abstand

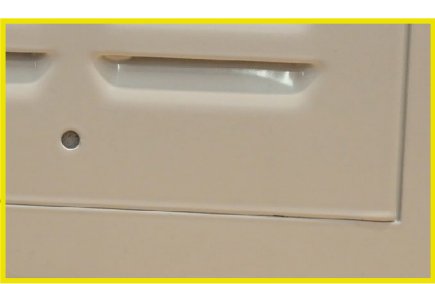

### 4.6.2 Austausch AC/DC-Modul 40 kW

Bei Bedarf: Austausch eines defekten AC/DC-Moduls mit 40 kW Leistung. Folgende Schritte beachten:

#### 4.6.2.1 Defektes AC/DC-Modul 40 kW ausbauen

>

Der Steckplatz des defekten AC/DC-Moduls ist bekannt.

- 1 Vergewissern, ob die AC-Versorgung der Ladesäule spannungsfrei geschaltet ist. Siehe <u>"3.2 ECC 320 spannungsfrei schalten" auf Seite 13</u>.
  - Sicherstellen, dass kein E-Fahrzeug angesteckt ist und kein Ladevorgang aktiv ist.
- 2 Service-Türe öffnen: Siehe <u>"3.1 Öffnen und Schließen der Ladesäule" auf Seite 12</u>.
- 3 Flügelmuttern Frontwandabdeckung im Inneren lokalisieren: siehe <u>Abb. 50</u>.
  - Alle 3 Flügelmuttern lösen und entfernen.
  - Verschlussblende abnehmen: siehe <u>Abb. 60</u>.
- 4 Frontwandabdeckung abnehmen: siehe <u>Abb. 49</u> und <u>Abb. 51</u>.
  - Die Frontabdeckung nach oben schieben und herausnehmen. Eine klemmende Frontabdeckung vorsichtig mittels Gummihammer lösen.
- 5 Position des defekten AC/DC-Moduls bestimmen: siehe <u>Abb. 61</u>.
- 6 Alle vier Schrauben des defekten AC/DC-Moduls lösen: siehe Abb. 62.
- 7 Defektes AC/DC-Modul vorsichtig herausziehen: siehe <u>Abb. 63</u>.
  - Das defekte AC/DC-Modul auf einem weichen Untergrund ablegen.
- > Defektes AC/DC-Modul erfolgreich ausgebaut.

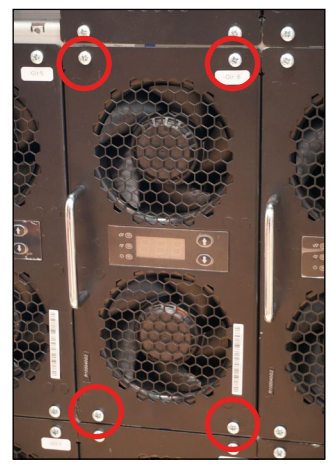

Abb. 62: Verschraubung AC/DC-Modul 40kW

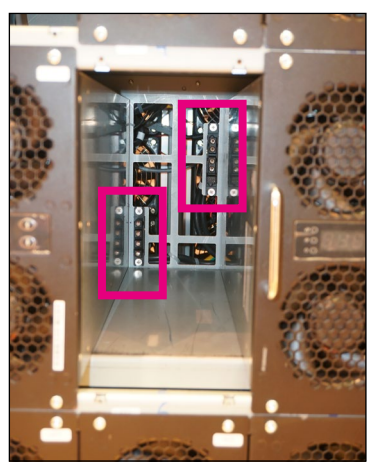

Abb. 64: Kontakte AC/DC-Module 40kW

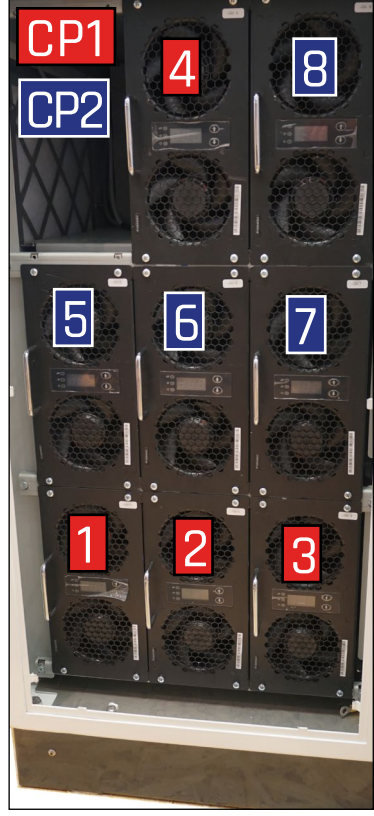

Abb. 61: Steckplätze AC/DC-Module 40kW

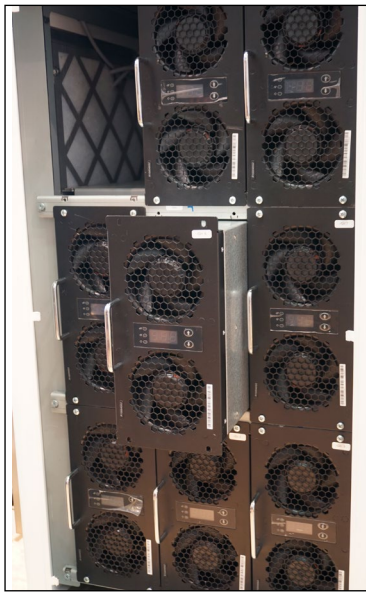

Abb. 63: Ein-Ausbau AC/DC-Module 40kW

#### 4.6.2.2 Neues AC/DC-Modul 40 kW einbauen

| > | Neues AC/DC-Modul ausgepackt.                                                                                                    |
|---|----------------------------------------------------------------------------------------------------|
| 1 | <ul> <li>Das neue AC/DC-Modul vorsichtig einbauen: siehe <u>Abb. 63</u>.</li> <li>Auf die korrekte Position und die korrekte Einbaurichtung der Kontakte achten: siehe <u>Abb. 64</u>.</li> <li>Das defekte AC/DC-Modul kennzeichnen und sorgsam verpacken.</li> </ul> |
| 2 | Alle vier Schrauben des AC/DC-Moduls handfest anziehen: siehe <u>Abb. 62</u> .                                                                                                    |
| 3 | Lasttrennschalter einschalten: siehe <u>Abb. 15 auf Seite 13</u> , <u>Abb. 17</u> , <u>Abb. 18</u> .                                                                                                    |
| 4 | Sämtliche Leistungsschutzschalter im Inneren der ECC 320 einschalten:<br>Siehe <u>Abb. 27 auf Seite 25</u> .                                                                                                    |
| 5 | Das neu eingebaute AC/DC-Modul adressieren:<br>siehe <u>"4.6.3 Adressierung AC/DC-Modul" auf Seite 38</u> .                                                                                                    |
| > | AC/DC-Modul erfolgreich adressiert.                                                                                                    |
| 6 | AC-Versorgung der Ladesäule spannungsfrei schalten:<br>Siehe <u>"3.2 ECC 320 spannungsfrei schalten" auf Seite 13</u> .                                                                                                    |
| 7 | Frontwandabdeckung ins Gehäuse einsetzen und<br>mit Flügelmuttern fixieren: siehe <u>Abb. 49</u> und <u>Abb. 50</u> .                                                                                                    |
|   | <ul> <li>Frontabdeckung ganz nach unten schieben: siehe <u>Abb. 58</u> und <u>Abb. 59</u>.</li> </ul>                                                                                                    |
|   | <ul> <li>Verschlussblende einsetzen: siehe <u>Abb. 60</u>.</li> </ul>                                                                                                    |
|   | • Alle 3 Flügelmuttern handfest anziehen: siehe <u>Abb. 50</u> .                                                                                                    |
| > | AC/DC-Modul erfolgreich ausgetauscht.                                                                                                    |

### 4.6.3 Adressierung AC/DC-Modul

Für die Adressierung eines AC/DC-Moduls folgende Schritte beachten:

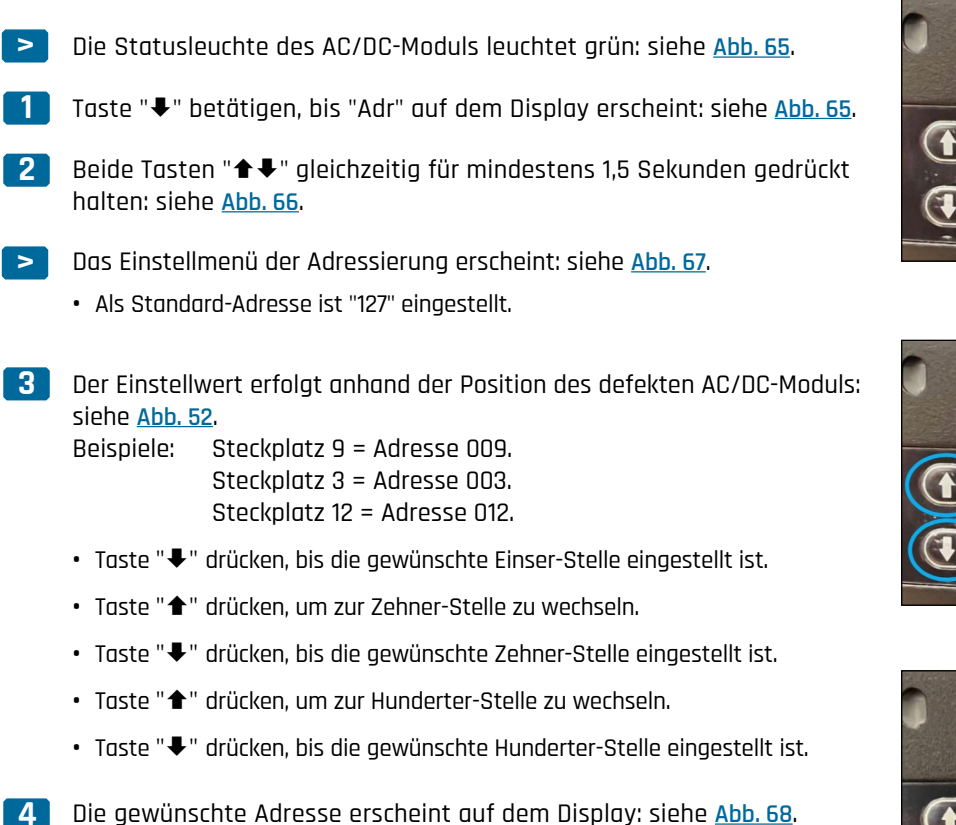

- 5 Beide Tasten "★ ♥" gleichzeitig für mindestens 1,5 Sekunden gedrückt halten: siehe <u>Abb. 68</u>.
- > Adressierung erfolgreich durchgeführt.

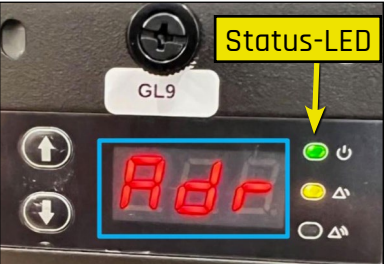

Abb. 65: Adressierung AC/DC-Modul 1

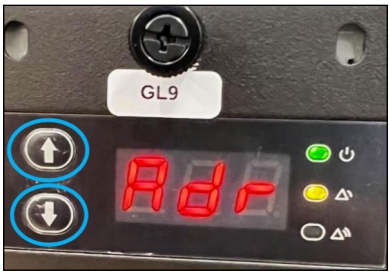

Abb. 66: Adressierung AC/DC-Modul 2

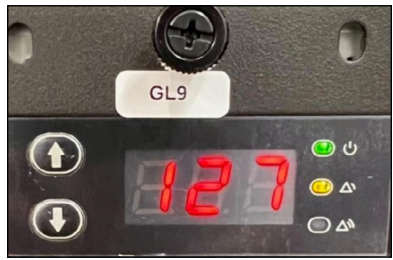

Abb. 67: Adressierung AC/DC-Modul 3

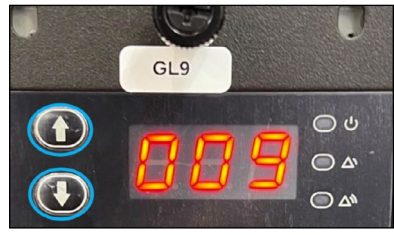

Abb. 68: Adressierung AC/DC-Modul 4

## 4.7 Upgrade AC/DC-Module 20 kW

Bei Bedarf: EnerCharge bietet die Möglichkeit des nachträglichen Upgrades von AC/DC-Modulen des Typs "20 kW". Voraussetzung ist, dass werksseitig eine entsprechende Anzahl an Gleichrichtereinschüben vorbereitet wurden.

#### INFORMATION

Mit Hilfe des Bestellauftrags prüfen, ob ein nachträgliches Upgrade möglich ist. Bei Frage kontaktieren Sie den <u>"7. Kundendienst" auf Seite 59</u>.

> Die Grafiken zeigen die Bestückung der AC/DC-Module abhängig von der maximalen Ladeleistung: von 40 kW (2 AC/DC-Module) bis 240 kW (12 AC/DC-Module).

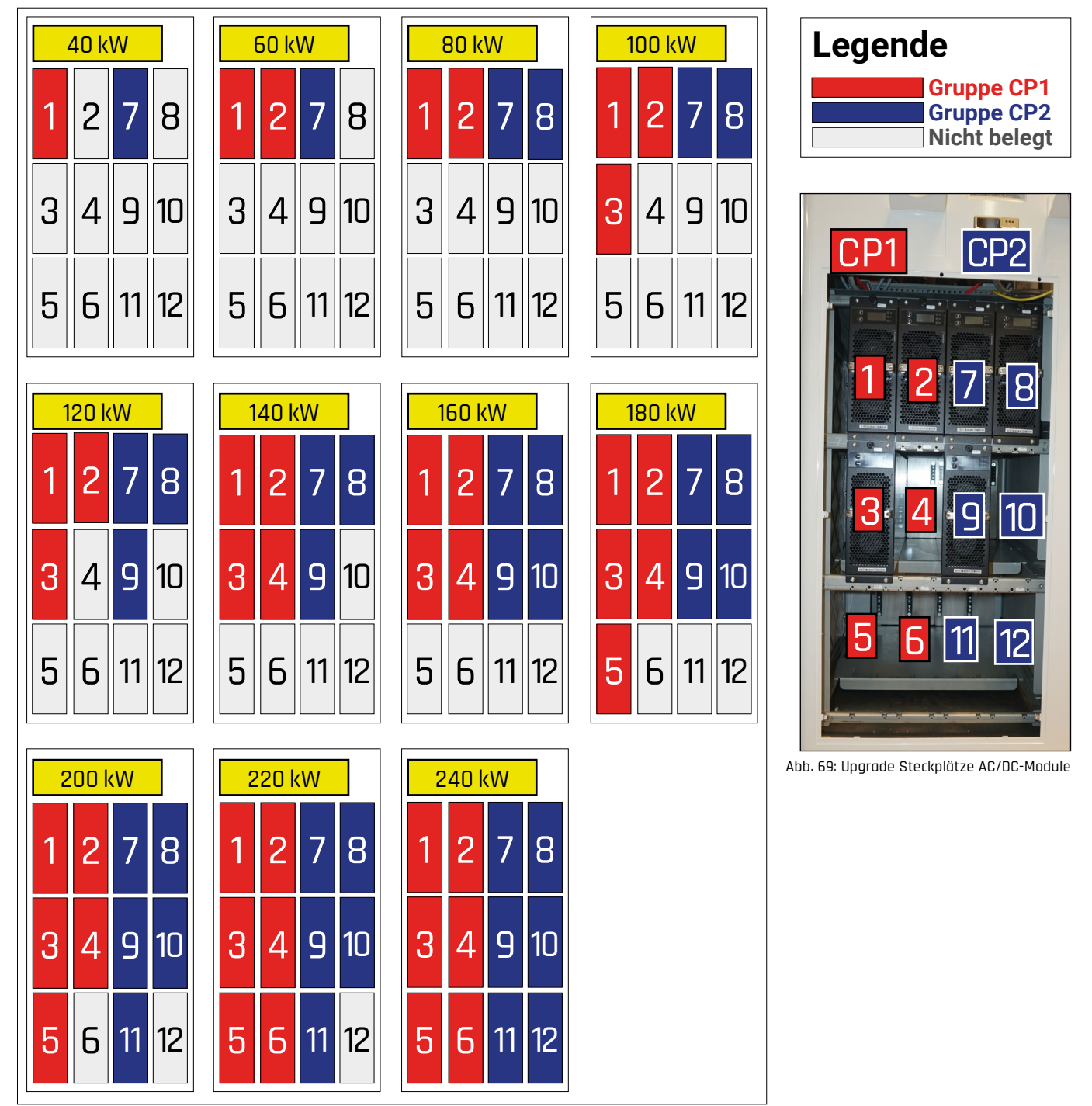

Abb. 70: Upgrade Steckplätze AC/DC-Module 1

### 4.7.1 Einbau Upgrade-AC/DC-Module 20 kW

Für den Einbau der Upgrade-AC/DC-Module 20 kW folgende Schritte beachten:

Die ECC 320 ist f
ür das Upgrade vorbereitet und das Upgrade wurde mit dem EnerCharge Kundendienst konzipiert:
 siehe <u>"4.7 Upgrade AC/DC-Module 20 kW" auf Seite 39</u>.

• Die Anzahl der Upgrade-AC/DC-Module ist bekannt: Beispiel: Upgrade von 80 kW (4 Module) auf 160 kW (8 Module).

 Vergewissern, ob die AC-Versorgung der Ladesäule spannungsfrei geschaltet ist. Siehe <u>"3.2 ECC 320 spannungsfrei schalten" auf Seite 13</u>.

• Sicherstellen, dass kein E-Fahrzeug angesteckt ist und kein Ladevorgang aktiv ist.

2 Service-Türe öffnen: Siehe <u>"3.1 Öffnen und Schließen der Ladesäule" auf Seite 12</u>.

3 Flügelmuttern Frontwandabdeckung im Inneren lokalisieren: siehe <u>Abb. 50 auf Seite 33</u>.

- Alle 3 Flügelmuttern lösen und entfernen.
- Verschlussblende abnehmen: siehe Abb. 60 auf Seite 35.

4 Frontwandabdeckung abnehmen: siehe <u>Abb. 49</u> und <u>Abb. 51 auf Seite 33</u>.

• Die Frontabdeckung nach oben schieben und herausnehmen. Eine klemmende Frontabdeckung vorsichtig mittels Gummihammer lösen.

5 Steckplätze für alle Upgrade-AC/DC-Module bestimmen: siehe <u>Abb. 69</u> und <u>Abb. 70</u>.

6 Edelstahl-Blende bei allen Upgrade-Einschüben entfernen.

- Kabelbinder im hinteren Bereich des Einschub mit einem Seitenschneider entfernen: <u>Abb. 72</u>.
- Edelstahl-Blende herausnehmen: Abb. 71.
- Vorgang bei allen Einschüben für Upgrade-AC/DC-Module wiederholen.

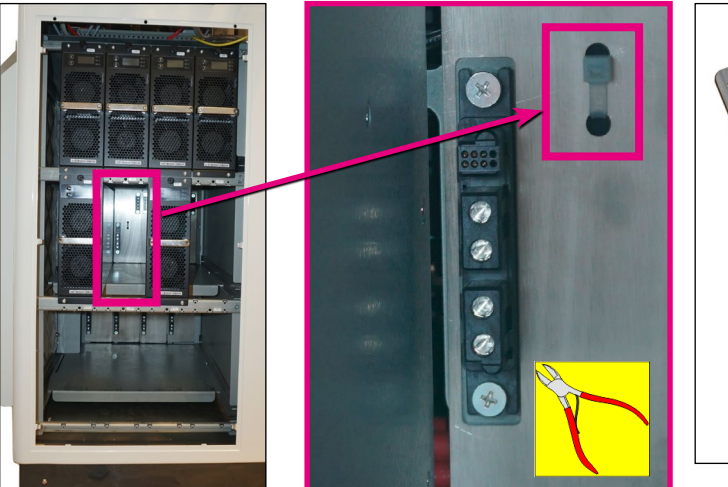

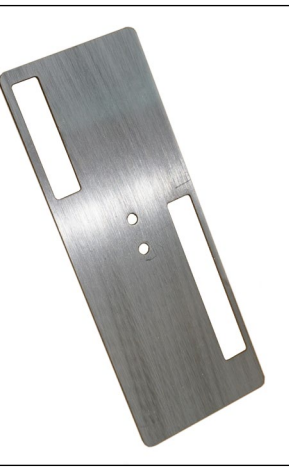

Abb. 72: Kabelbinder Edelstahl-Blende

Abb. 71: Edelstahl-Blende

| > | Alle Upgrade-AC/DC-Module ausgepackt.                                                                                                    |
|---|----------------------------------------------------------------------------------------------------|
| 1 | <ul> <li>Die Upgrade-AC/DC-Module vorsichtig einbauen: siehe <u>Abb. 73</u>.</li> <li>Auf die korrekte Position und die korrekte Einbaurichtung der Kontakte achten.</li> </ul>                                                                                                    |
| 2 | <ul> <li>Alle vier Schrauben der Upgrade-AC/DC-Module handfest anziehen: siehe <u>Abb. 74</u>.</li> <li>Vorgang bei allen Upgrade-AC/DC-Modulen wiederholen.</li> </ul>                                                                                                    |
| 3 | Lasttrennschalter einschalten: siehe <u>Abb. 15 auf Seite 13</u> , <u>Abb. 17</u> , <u>Abb. 18</u> .<br>Sämtliche Leistungsschutzschalter im Inneren der ECC 320 einschalten:                                                                                                    |
| 5 | <ul> <li>Siene Abb. 27 dur Seite 25.</li> <li>Alle eingebauten Upgrade-AC/DC-Module adressieren:<br/>siehe <u>"4.6.3 Adressierung AC/DC-Modul" auf Seite 38</u>.</li> <li>Adressierung anhand Abb. 69 und Abb. 70 auf Seite 39.</li> <li>Siehe Beispiel für Upgrade von 80 kW auf 160 kW (Abb. 75).</li> <li>Adressierung für alle Upgrade-AC/DC-Module wiederholen.</li> </ul>                                            |
| > | Upgrade-AC/DC-Module erfolgreich adressiert.<br>AC-Versorgung der Ladesäule spannungsfrei schalten:<br>Siehe <u>"3.2 ECC 320 spannungsfrei schalten" auf Seite 13</u> .                                                                                                    |
| 7 | <ul> <li>Frontwandabdeckung ins Gehäuse einsetzen und<br/>mit Flügelmuttern fixieren: siehe <u>Abb. 49</u> und <u>Abb. 50 auf Seite 33</u>.</li> <li>Frontabdeckung ganz nach unten schieben: siehe <u>Abb. 58 auf Seite 35</u> und <u>Abb. 59</u>.</li> <li>Verschlussblende einsetzen: siehe <u>Abb. 60 auf Seite 35</u>.</li> <li>Alle 3 Flügelmuttern handfest anziehen: siehe <u>Abb. 50 auf Seite 33</u>.</li> </ul> |
| 8 | Abschlusswiderstand umstecken:<br>Siehe <u>"4.7.2 Abschlusswiderstand Upgrade-AC/DC-Module umstecken" auf Seite 42</u> .                                                                                                    |
| > | Upgrade-AC/DC-Module erfolgreich eingebaut.                                                                                                    |
|   |                                                                                                    |

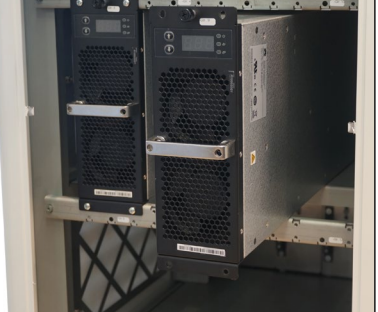

Abb. 73: Einbau Upgrade-AC/DC-Module

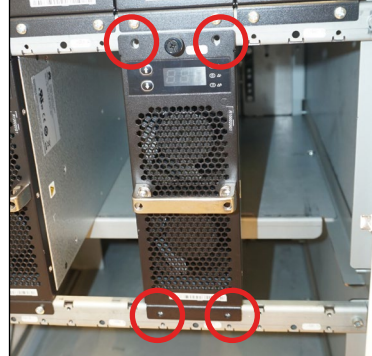

Abb. 74: Fixierung Upgrade-AC/DC-Module

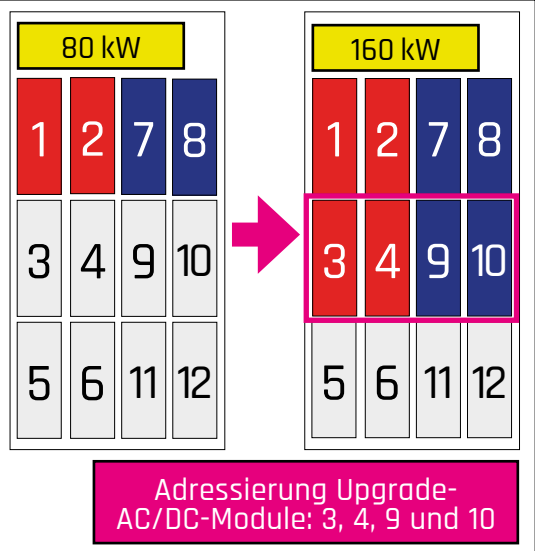

Abb. 75: Beispiel Adressierung 80 auf 160 kW

### 4.7.2 Abschlusswiderstand Upgrade-AC/DC-Module umstecken

**Nach dem Einbau** der Upgrade-AC/DC-Module den Abschlusswiderstand im Inneren der ECC 320 umstecken.

Folgende Schritte beachten:

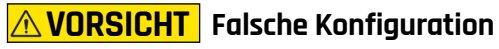

Die Position des Abschlusswiderstands hat direkten Einfluss auf die Funktionstüchtigkeit der Ladesäule. Eine falsche Position des Abschlusswiderstands kann zu einer eingeschränkten Funktionsweise oder im schlimmsten Fall zu Schäden an der Ladesäule führen.

- Die Position des Abschlusswiderstands muss der korrekten Anzahl der verbauten AC/DC-Module entsprechen.
- · Vor dem Umstecken des Abschlusswiderstands den "7. Kundendienst" auf Seite 59 kontaktieren.

Upgrade-AC/DC-Module erfolgreich eingebaut.

- Die ECC 320 darf nur von qualifizierten Elektrofachkräften unter Beachtung der jeweils gültigen nationalen Vorschriften installiert, in Betrieb genommen und gewartet werden. Siehe hierzu: <u>4.1 Qualifikation des Personals" auf Seite 14</u>.
- 2 Für Lokalisierung Abschlusswiederstand <u>Abb. 77</u> beachten.
- **3** Für die korrekte Position des Abschlusswiderstands <u>Tabelle 7</u> beachten.
  - Abschlusswiederstand umstecken erfolgreich durchgeführt.

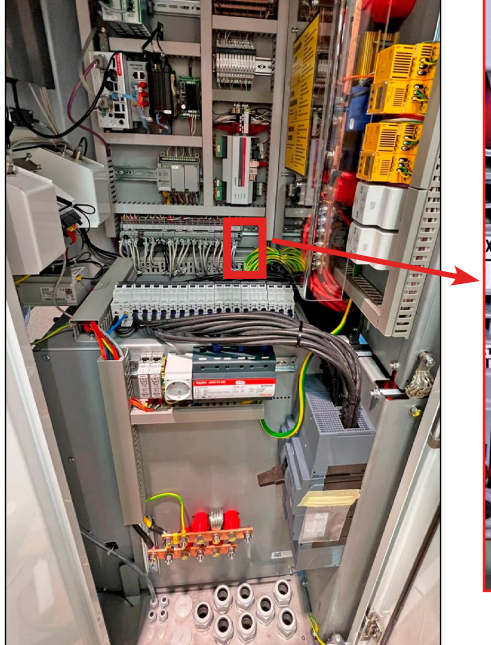

Abb. 76: Übersicht Aufrüstung

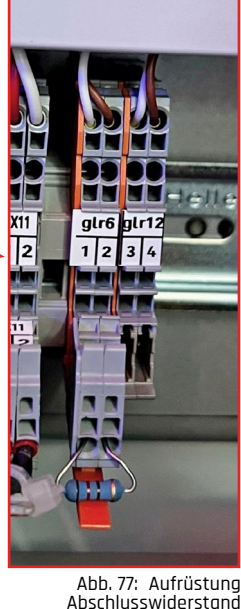

| Konfiguration            | Position<br>Abschlusswiderstand |
|--------------------------|---------------------------------|
| 6 Stück<br>AC/DC-Module  | glr6: 1/2                       |
| 12 Stück<br>AC/DC-Module | glr12: 3/4                      |

Tabelle 7: Konfiguration Abschlusswiderstand

### 4.8 Maßnahmen nach erfolgter Wartung

Nach Beendigung der Wartungsarbeiten folgende Schritte durchführen:

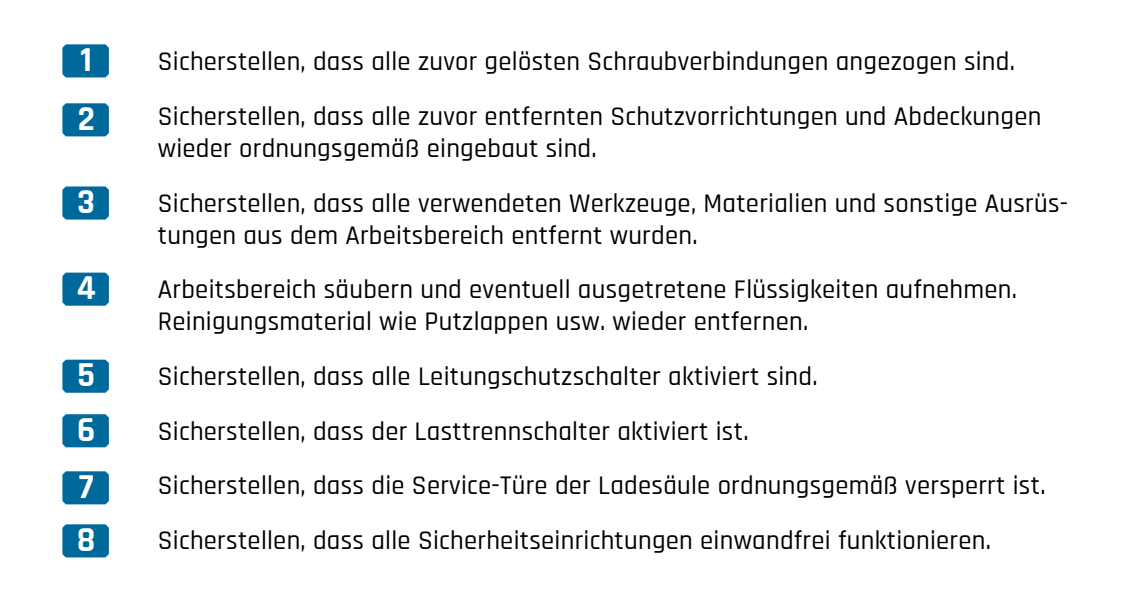

## 4.9 Nachweisliste

Die nachfolgend aufgeführten Ereignisse und Eingriffe müssen in Nachweislisten erfasst werden. Die Nachweislisten müssen elektronisch und/oder in Papierform abgelegt werden:

- > Prüfungen
- > Verschleißmessungen
- > Wartungen und Instandsetzungsarbeiten
- > Beschädigungen
- > Reparaturen

#### Wartungsmodus ECC 320 5.

Der Wartungsmodus dient zur Identifizierung von Fehlercodes und dem Auslesen relevanter Daten wie beispielsweise der Anzahl der Steckzyklen. Die Probeladung mit geöffneter Service-Türe wird ebenfalls mittels Wartungsmodus durchgeführt.

#### \Lambda GEFAHR Lebensgefahr durch elektrische Spannung!

Im Wartungsmodus ist der Sicherheitskreis des Türkontaktschalters deaktiviert. Bei einer Testladung im Wartungsmodus stehen die DC-Leitungen bei geöffneter Service-Türe unter Spannung. Das Berühren spannungsführender Teile kann zu schweren Verletzungen oder zum Tod führen.

- Vor der Aktivierung des Wartungsmodus vergewissern, dass der Berührungsschutz im Inneren der Ladesäule sachgemäß montiert ist.
- Während einer Testladung keine Bauteile im Inneren der Ladesäule berühren.
- Vergewissern, dass sich keine unbefugten Personen im Bereich der Ladesäule befinden.

#### 5.1 Wartungsmodus aktivieren

#### Zur Aktivierung des Wartungsmodus folgende Handlungsschritte ausführen:

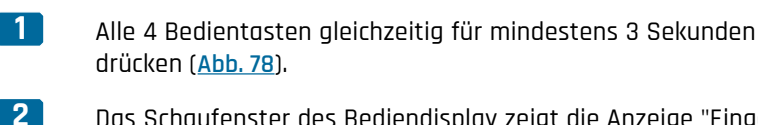

Das Schaufenster des Bediendisplay zeigt die Anzeige "Eingabe Passwort" (Abb. 80). Die Eingabe des "7-stelligen" Passwort erfolgt mit den Bedientasten:

- ▲ Auswahl Ziffer/Buchstabe aufwärts
- ✓ Auswahl Ziffer/Buchstabe abwärts
- > Auswahl nächste Stelle

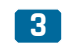

Das Schaufenster des Bediendisplay zeigt die Anzeige "Wartungsmodus" (Abb. 79).

Die Status-LEDs der Ladesäule blinken GELB.

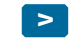

Wartungsmodus erfolgreich aktiviert.

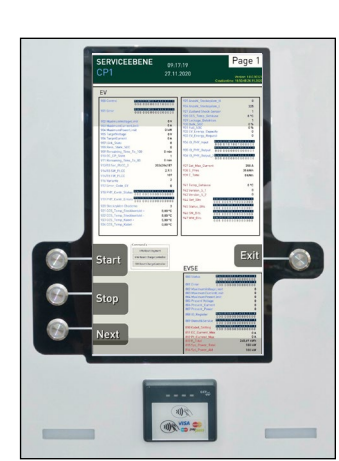

Abb. 79: Aktiver Wartungsmodus

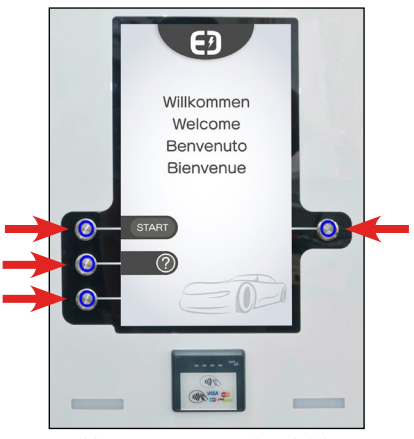

Abb. 78: Wartungsmodus aktivieren

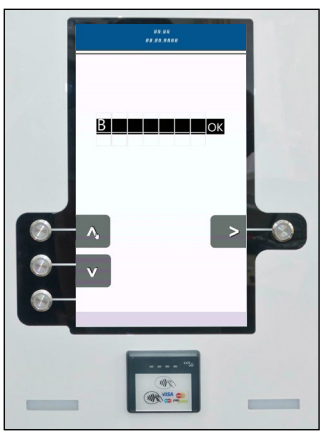

Abb. 80: Passwort Eingabe

### 5.2 Ebenen Wartungsmodus

Im Wartungsmodus stehen mehrere Ebenen zur Verfügung.

| Ebene<br>Page 1<br>"CP1"                                                                                                    | Anzeige und Identifizierung der Fehlercodes und Auslesen von<br>relevanten Daten für CP1 (Charge Point 1). Bei einer Ladesäule<br>"SINGLE" betrifft diese Ebene die Ladestecker CCS und CHAdeMO:                                                     |  |  |  |  |  |
|----------------------------------------------------------------------------------------------------|----------------------------------------------------------------------------------------------------|--|--|--|--|--|
| Die Erklärung findet sich in den Kapiteln: <u>"5.5 Fehlermeldung</u><br><u>EV" auf Seite 47</u> und <u>"5.6 Statusmeldungen Wartungsmodus</u><br><u>Seite 52</u> . |                                                                                                    |  |  |  |  |  |
|                                                                                                    | Bedientasten "Start" und "Stop" f ür Probeladung:<br>Siehe <u>"5.3 Probeladung starten/beenden" auf Seite 46</u> .                                                                                                    |  |  |  |  |  |
|                                                                                                    | <b>3 Bedientaste "Next":</b> Wechsel zur nächsten Ebene.                                                                                                    |  |  |  |  |  |
|                                                                                                    | Bedientaste "Exit": Wartungsmodus beenden.<br>Siehe: <u>"5.4 Wartungsmodus beenden" auf Seite 46</u> .                                                                                                    |  |  |  |  |  |
| Ebene<br>Page 2<br>"CP2"                                                                                                    | Anzeige und Identifizierung der Fehlercodes und Auslesen von<br>relevanten Daten für CP2 (Charge Point 2). Aktiv bei Ladesäule<br>"DUAL" (Bei "SINGLE" zeigt "Page 2 CP2" in allen Zeilen Rauten). Das<br>Auslesen erfolgt analog zu Ebene "Page 1". |  |  |  |  |  |
|                                                                                                    | > Bedientaste "Next": Wechsel zur nächsten Ebene.                                                                                                    |  |  |  |  |  |
|                                                                                                    | > Bedientaste "Exit": Wartungsmodus beenden.<br>Siehe: <u>.5.4 Wartungsmodus beenden" auf Seite 46</u> .                                                                                                    |  |  |  |  |  |

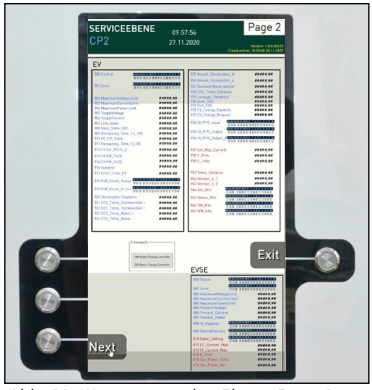

Abb. 82: Wartungsmodus Ebene Page 2

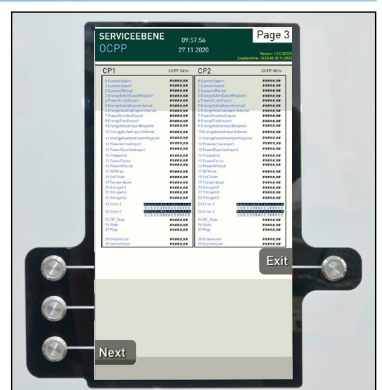

Abb. 83: Wartungsmodus Ebene Page 3

SERVICEEEEEE 0550 271300 271300 Control Control Exit

Abb. 84: Wartungsmodus Ebene Page 4

EbeneAnzeige und Identifizierung der Fehlercodes und Auslesen von relevan-<br/>ten Daten des Kommunikationsstandards OCPP. (Open Charge Point<br/>Protocol). Anzeige für CP1 und CP2 (CP2 nur bei DUAL aktiv).

- > Bedientaste "Next": Wechsel zur nächsten Ebene.

#### Ebene Page 4 "SM´s/WM´s"

- Auflistung von Summenbits (SM´s) und Warnmeldungen (WM´s) der Ladesäule. Die Auflistung ist nach Datum sortiert.
- > Datetime: Datum der Fehlermeldung
- > Errorname Name der Fehlermeldung, z.B. "Door open"
- > Errordescription: Beschreibung der Fehlermeldung, z.B. Türkontaktschalter meldet eine geöffnete Service-Türe.
- > Bedientaste "Next": Wechsel zur nächsten Ebene.

## 5.3 Probeladung starten/beenden

Zum Starten und Beenden der Probeladung folgende Handlungsschritte ausführen:

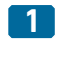

2

E-Fahrzeug für die Testladung an den CCS Combo-2 Ladestecker anstecken.

Vergewissern, dass der Wartungsmodus aktiviert ist.

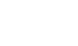

Die Status-LEDs der Ladesäule blinken GELB.

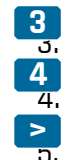

- Drücken der Bedientaste 1 startet die Testladung.
- Drücken der Bedientaste 2 beendet die Testladung.

Testladung erfolgreich durchgeführt.

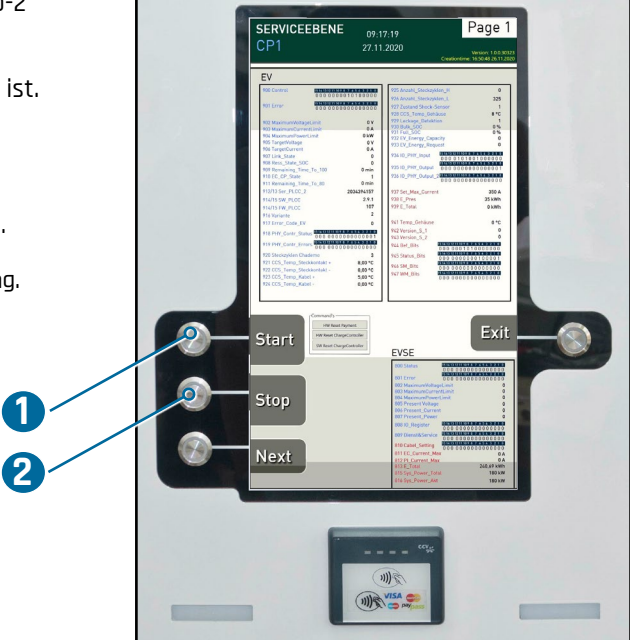

Abb. 85: Testladung starten/beenden

## 5.4 Wartungsmodus beenden

Zur Deaktivierung des Wartungsmodus folgende Handlungsschritte ausführen:

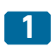

Bedientaste "EXIT" für mindestens 3 Sekunden drücken (<u>Abb. 86</u>).

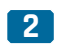

Schaufenster des Bediendisplay zeigt die Anzeige "Willkommen" (<u>Abb. 78</u>).

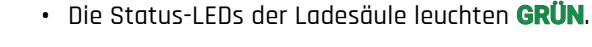

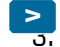

Wartungsmodus erfolgreich deaktiviert.

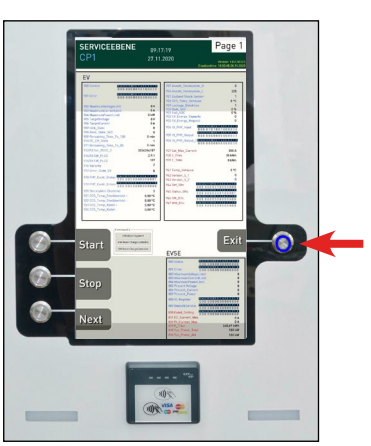

Abb. 86: Wartungsmodus deaktivieren

## 5.5 Fehlermeldungen EV

### 5.5.1 Zeile 900 EV\_Control

| 900 EV_Control (Signale von Ladesäule zu AC/DC Leistungseinheit) |                        |                                   |                                            |                                                                                                    |  |
|------------------------------------------------------------------|------------------------|-----------------------------------|--------------------------------------------|----------------------------------------------------------------------------------------------------|--|
| BIT                                                              | NAME                   | Error                             | Erklärung Error                            | Beschreibung                                                                                                 |  |
| 0                                                                | DC_RELAIS_PLUS_ENABLE  | -                                 | -                                          | Feedback DC+ Schütz "ON"                                                                                     |  |
| 1                                                                | DC_RELAIS_MINUS_ENABLE | -                                 | -                                          | Feedback DC- Schütz "ON"                                                                                     |  |
| 2                                                                | PRECHARGE_ENABLE       | -                                 | -                                          | Vorladung Aktiv                                                                                              |  |
| 3                                                                | CHARGE_ENABLE          | -                                 | -                                          | Ladung Aktiv                                                                                                 |  |
| 4                                                                | EnableMessbox          | -                                 | -                                          | N.A.                                                                                                    |  |
| 5                                                                | Dooropen               | -                                 | -                                          | Türkontaktschalter Aktiv                                                                                     |  |
| 6                                                                | Smoke detector         | -                                 | -                                          | Rauchmelder Aktiv                                                                                            |  |
| 7                                                                | Feedback_HPC-Cable     | Bit "O" = Error<br>Bit "1" = Good | Wenn Bit=0 -> Ladebetrieb<br>nicht möglich | "Good": Stromkreis ist geschlossenen<br>(24Volt).<br>"Error": Kein OK-Signal vom gekühlten<br>CCS Ladekabel. |  |
| 8                                                                | Free                   | -                                 | -                                          | -                                                                                                    |  |
| 9                                                                | Free                   | -                                 | -                                          | -                                                                                                    |  |
| 10                                                               | Free                   | -                                 | -                                          | -                                                                                                    |  |
| 11                                                               | Free                   | -                                 | -                                          | -                                                                                                    |  |
| 12                                                               | Free                   | -                                 | -                                          | -                                                                                                    |  |
| 13                                                               | Free                   | -                                 | -                                          | -                                                                                                    |  |
| 14                                                               | Free                   | -                                 | -                                          | -                                                                                                    |  |
| 15                                                               | Free                   | -                                 | -                                          | -                                                                                                    |  |

Tabelle 8: Zeile 900

|         | BIT 15                                                     | BIT                                                            | 0                                                 |
|---------|------------------------------------------------------------|----------------------------------------------------------------|---------------------------------------------------|
|         | EV                                                         |                                                                |                                                   |
| ERROR — | 900 Control                                                | • 15 14 13 12 11 109 8 7 4<br>• 000 00000 1 0                  | 100000                                            |
|         |                                                            | •                                                              |                                                   |
|         | SERVICEEBENE                                               | J9:17:19                                                       | Page 1                                            |
|         |                                                            | 7.11.2020<br>Creation                                          | Version: 10.0.30323<br>ntime: 16:50:48 26:11:2020 |
|         | EV                                                         | <b>_</b>                                                       |                                                   |
|         | 900 Control 000 0 0 0 0 0 0 0 0 0 0 0 0 0 0 0 0 0          | 925 Anzahl_Steckzyklen_H<br>100000<br>926 Anzahl_Steckzyklen_L | 0<br>325                                          |
|         | 701 Error 000 0000000                                      | 927 Zustand Shock-Sensor<br>928 COS_Temp_Gehäuse               | 1<br>8*C                                          |
|         | 902 MaximumVoltageLimit<br>903 MaximumOurrentLimit         | 0 V 929 Leckage_Detektion<br>0 A 930 Bulk_SOC<br>921 Duti SOC  | 0%                                                |
|         | 904 MaximumPowerLimit<br>905 TargetVoltage                 | 0 kW 932 EV_Energy_Capacity<br>0 V 933 EV_Energy_Request       | 0                                                 |
|         | 906 TargetCurrent<br>907 Link_State                        | 0 936 10_PHY_Input 000 0                                       | 101001000000                                      |
|         | 900 Ress_State_SOC<br>909 Remaining_Time_To_100            | 0 min 935 10_PHY_Output 0 0 0 0                                | 000000000000000000000000000000000000000           |
|         | 910 EC_CP_State<br>911 Remaining_Time_To_80                | 0 min                                                          | 000000000000                                      |
|         | 912/13 Ser_PLCC_2 20<br>914/15 SW_PLCC                     | 24394157 937 Set_Max_Current<br>2.9.1 938 E_Pres               | 350 A<br>35 kWh                                   |
|         | 914/15 FW_PLCC<br>916 Variante                             | 107 939 E_Total<br>2                                           | 0 kWh                                             |
|         | 917 Error_Code_EV                                          | 0 941 Temp_Gehause                                             | 0°C                                               |
|         | 918 PHY_Centr_Status 000 0000000                           | 000001 943 Version_5_2                                         | 0                                                 |
|         | 920 Steckzyklen Chademo                                    | 3 945 Status_Bits 000.00                                       | 01010000000                                       |
|         | 921 CCS_Temp_Steckkontakt +<br>922 CCS_Temp_Steckkontakt + | 8,00 °C 946 SM_Bits 000 01                                     | 000000000000000000000000000000000000000           |
|         | 923 CCS_Temp_Kabel +<br>924 CCS_Temp_Kabel -               | 5,00 °C 947 WM_Bits 000 01                                     | 000000000000                                      |
|         |                                                            |                                                                |                                                   |
|         |                                                            |                                                                |                                                   |
|         | HW Reset Payment                                           | et                                                             |                                                   |
|         | Start W Reset Charge Com                                   | troller                                                        | EXIT                                              |
|         | SW Reset ChargeCont                                        | EVSE                                                           |                                                   |
|         |                                                            | 800 Status 0.0.0                                               | 00000000000000                                    |
|         |                                                            | 801 Error 000 1<br>802 Maximum/follaneLimit                    | 000000000000000000000000000000000000000           |
|         | Stop                                                       | 803 Maximum/CurrentLimit<br>804 Maximum/PowerLimit             | 0                                                 |
|         | Stop                                                       | 805 Present Voltage<br>806 Present_Current                     | 0                                                 |
|         |                                                            | 807 Present_Power<br>808 IO_Register                           | 0                                                 |
|         |                                                            | 007 Dienst&Service 000                                         |                                                   |
|         | Novt                                                       | 810 Cabel_Setting 0 0 0<br>811 EC. Current. Max                | 000000000000000000000000000000000000000           |
|         | Next                                                       | 812 PI_Current_Max<br>813 F_Total                              | 0 A<br>240,69 kWh                                 |
|         |                                                            | 815 Sys_Power_Total<br>816 Sys_Power_Akt                       | 180 kW<br>190 kW                                  |

### 5.5.2 Zeile 901 EV\_Error

| 901 E | V_Error | -     |                 |              |
|-------|---------|-------|-----------------|--------------|
| BIT   | NAME    | Error | Erklärung Error | Beschreibung |
| 0     | Free    | -     | -               | -            |
| 1     | Free    | -     | -               | -            |
| 2     | Free    | -     | -               | -            |
| 3     | Free    | -     | -               | -            |
| 4     | Free    | -     | -               | -            |
| 5     | Free    | -     | -               | -            |
| 6     | Free    | -     | -               | -            |
| 7     | Free    | -     | -               | -            |
| 8     | Free    | -     | -               | -            |
| 9     | Free    | -     | -               | -            |
| 10    | Free    | -     | -               | -            |
| 11    | Free    | -     | -               | -            |
| 12    | Free    | -     | -               | -            |
| 13    | Free    | -     | -               | -            |
| 14    | Free    | -     | -               | -            |
| 15    | Free    | -     | -               | -            |

Tabelle 9: Zeile 901

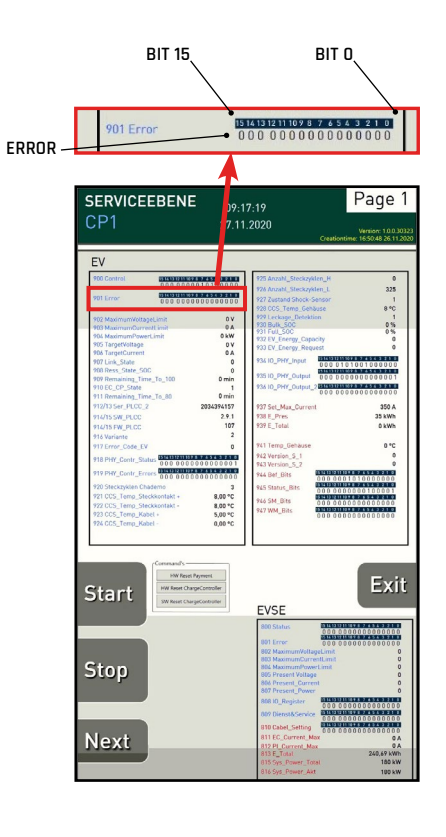

### 5.5.3 Zeilen 902 - 917

| Zeilen 9 | 902 bis 917                                                                    |        |                         |                                                                                              |
|----------|--------------------------------------------------------------------------------|--------|-------------------------|----------------------------------------------------------------------------------------------|
| ZEILE    | NAME                                                                           | Faktor | Erklärung Wert          | Beschreibung                                                                                 |
| 902      | EV_MaximumVoltageLimit                                                         | 1      | [V] z.B. 1 = 1,0V       | Maximale Spannung, welche das<br>E-Fahrzeug akzeptiert.                                      |
| 903      | EV_MaximumCurrentLimit                                                         | 1      | [A] z.B. 1 = 1,0A       | Maximaler Strom, welche das<br>E-Fahrzeug akzeptiert                                         |
| 904      | EV_MaximumPowerLimit                                                           | 1      | [kW] z.B. 1 = 1,0kW     | Maximale Leistung (kW), welche das<br>E-Fahrzeug akzeptiert                                  |
| 905      | EV_TargetVoltage                                                               | 1      | [V] z.B. 1 = 1,0V       | Vom E-Fahrzeug angeforderte<br>Spannung                                                      |
| 906      | EV_TargetCurrent                                                               | 1      | [A] z.B. 1 = 1,0A       | Vom E-Fahrzeug angeforderter Strom                                                           |
| 907      | EV_Link_State                                                                  | -      | -                       | Zustand des Ladevorgangs<br>(nach DIN SPEC 70121)                                            |
| 908      | EV_Ress_State_SOC                                                              | 1      | [%] z.B. 1 = 1%         | Ladezustand der Batterie<br>(SOC; Wert in %)                                                 |
| 909      | Remaining Time to 100%                                                         | 1      | [min] z.B. 1 = 1min     | Verbleibende Ladezeit bis 100%<br>Akkukapazität.                                             |
| 910      | EV_CP_State                                                                    | -      | State des Control Pilot | Beim Anstecken: Zahl "2".<br>Startbefehl: Zahl "6".<br>Inaktives Laden: Dauerhaft Zahl "1"   |
| 911      | Remaining Time to 80%                                                          | 1      | [min] z.B. 1 = 1min     | Verbleibende Ladezeit bis<br>80% Akkukapazität.                                              |
| 912/913  | Seriennummer PLCC                                                              | -      | -                       | z.B. 2034394157                                                                              |
| 914/915  | Software PLCC<br>Firmware PLCC                                                 | -      | z.B. 2.9.1<br>z.B. 107  | Software Version<br>Firmware Version                                                         |
| 916      | Varainte PLCC<br>(Enercharge 1, Enercharge HPC2,<br>B-Muster 3, B-Muster HPC4) | -      | Variante: 1,2,3,4       | Unterscheidung der Varianten<br>Ladesäule:<br>"2" Variante ECC 320 mit<br>HPC (Kühlaggregat) |
| 917      | EV Error_Code_EV                                                               | -      | Fehler >0               | Fehlermeldung von E-Fahrzeug                                                                 |

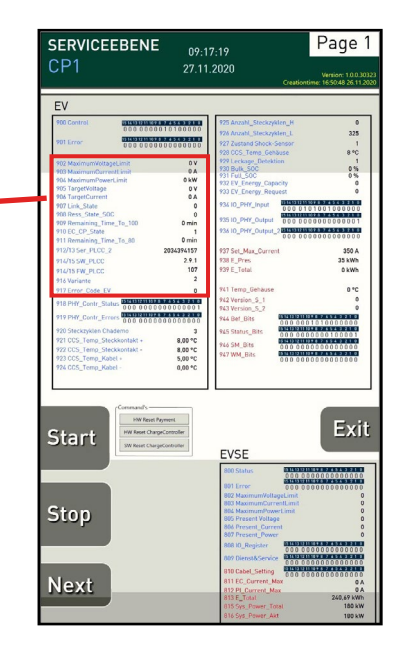

Tabelle 10: Zeilen 902 bis 917

### 5.5.4 Zeile 918 Phönix Controller Status

| 918 | PHY_Contr_Status       |                                   |                                                                                                   |                                                                                                    |
|-----|------------------------|-----------------------------------|---------------------------------------------------------------------------------------------------|----------------------------------------------------------------------------------------------------|
| BIT | NAME                   | Error                             | Erklärung Error                                                                                   | Beschreibung                                                                                                    |
| 0   | Ready (PC)             | Bit "O" = Error<br>Bit "1" = Good | Wenn Bit=0 -> Ladevorgang<br>kann nicht gestartet werden                                          | PLCC ist betriebsbereit (Bit=1), wenn:<br>(1) der PLC run mode = 1;<br>(2) Stote GODD Signal = 1;<br>(3) Register 900 bit7 = 1;<br>(4) Reg.919 bit3 = 0;<br>(5) Reg.919 bit3 = 0;<br>(6) Reg. 919 bit13 = 0;<br>(7) Reg.919 bit14 = 0;<br>(8) Sammelfehler - Funktionsbaustein<br>"CHARGE_DC" = 0; |
| 1   | EV_READY               | "TRUE"<br>"FALSE"                 | TRUE = E-Fahrzeug bereit für<br>Ladevorgang<br>FALSE = E-Fahrzeug nicht<br>bereit für Ladevorgang | Anzeige der Ladebereitschaft des E-Fahrzeugs.                                                                                                    |
| 2   | EV_CHARGING_COMPLETE   | -                                 | -                                                                                                 | Fahrzeug meldet: Ladevorgang ist beendet                                                                                                    |
| 3   | Reserved               | -                                 | -                                                                                                 | ehem. CCS_Ready                                                                                                    |
| 4   | Reserved               | -                                 | -                                                                                                 | ehem. CHAdeMO_Ready                                                                                                    |
| 5   | Config_Error_Textdatei | Bit "O" = Good<br>Bit "1" = Error | Wenn Bit=1 -><br>Ladebetrieb nicht möglich                                                        | Wenn ein Fehler in der Syntax des Config-Files<br>vorliegt, wird das Bit=1 gesetzt. Der Ladebetrieb<br>ist nicht möglich.                                                                                                    |
| 6   | PLCC-Update_Error      | -                                 | -                                                                                                 | -                                                                                                    |
| 7   | Free                   | -                                 | -                                                                                                 | -                                                                                                    |
| 8   | Free                   | -                                 | -                                                                                                 | -                                                                                                    |
| 9   | Free                   | -                                 | -                                                                                                 | -                                                                                                    |
| 10  | Free                   | -                                 | -                                                                                                 | -                                                                                                    |
| 11  | Free                   | -                                 | -                                                                                                 | -                                                                                                    |
| 12  | Free                   | -                                 | -                                                                                                 | -                                                                                                    |
| 13  | Free                   | -                                 | -                                                                                                 | -                                                                                                    |
| 14  | Free                   | -                                 | -                                                                                                 | -                                                                                                    |
| 15  | Free                   | -                                 | -                                                                                                 | -                                                                                                    |
|     |                        |                                   |                                                                                                   | Tabelle 11: Zeile 918                                                                                                    |

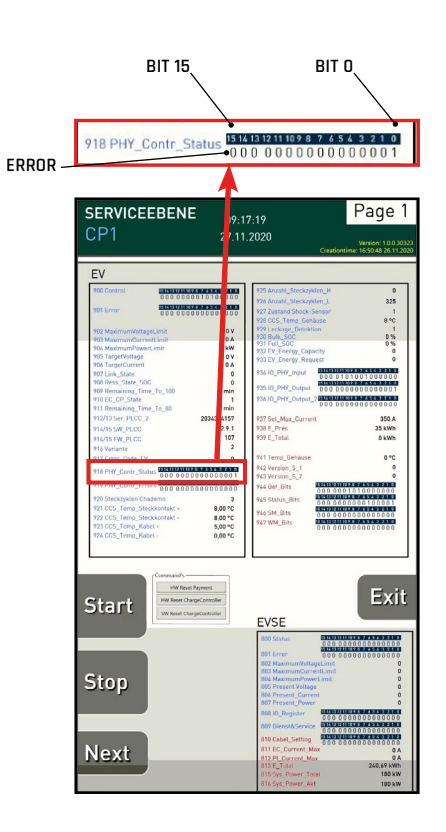

### 5.5.5 Zeile 919 Phönix Controller Error

| 919 P | 919 PHY_Contr_Errors                          |                                   |                                            |                                                                                                    |  |  |  |
|-------|-----------------------------------------------|-----------------------------------|--------------------------------------------|----------------------------------------------------------------------------------------------------|--|--|--|
| BIT   | NAME                                          | Error                             | Erklärung Error                            | Beschreibung                                                                                                    |  |  |  |
| 0     | Error_Summe                                   | Bit "O" = Good<br>Bit "1" = Error | Wenn Bit=1 -><br>1 oder mehrere Fehler     | Sammelstörmeldung:<br>Wenn Bit=1 liegen 1 oder mehrere Fehler der<br>Fehlerbits "319 Bit_1" bis "319 Bit_15" vor.<br>Zeile "300 Bit 7" ist ehenfalls verknünft                                                                                                    |  |  |  |
| 1     | Can_1 Error (CCS)                             | Bit "O" = Good<br>Bit "1" = Error | Wenn Bit=1 -><br>Ladebetrieb nicht möglich | Es liegt ein Fehler bei der<br>CAN-Kommunikation vor (CCS).                                                                                                    |  |  |  |
| 2     | PP_Error (CCS)                                | Bit "O" = Good<br>Bit "1" = Error | Wenn Bit=1 -><br>Ladebetrieb nicht möglich | Es liegt ein Fehler beim Proximity Pin (CCS) vor.<br>Im HPC Steckergehäuse wird der Proximity Pi-<br>lot-Kontakt zum Fahrzeug mittels einer Sensorik<br>überprüft. Dieser Bit wird gesetzt, wenn ein<br>dauerhafter Fehler dieser Sensorik vorliegt.                                                                                             |  |  |  |
| 3     | CP_Error (CCS)                                | Bit "O" = Good<br>Bit "1" = Error | Wenn Bit=1 -><br>Ladebetrieb nicht möglich | Es liegt ein Fehler beim CP-Pin vor<br>(Kommunikation, PWM, Spannungspegel)                                                                                                    |  |  |  |
| 4     | Temp_1_Error (CCS)                            | Bit "O" = Good<br>Bit "1" = Error | Wenn Bit=1 -><br>Ladebetrieb nicht möglich | Wenn Steckerkontakt DC+ >= 90°C, dann Fehler<br>(Bit=1); gilt ebenfalls für PT1000 bei CCS 200A.                                                                                                    |  |  |  |
| 5     | Temp_2_Error (CCS)                            | Bit "O" = Good<br>Bit "1" = Error | Wenn Bit=1 -><br>Ladebetrieb nicht möglich | Wenn Steckerkontakt DC- >= 90°C, dann Fehler<br>(Bit=1); gilt ebenfalls für PT1000 bei CCS 200A.                                                                                                    |  |  |  |
| 6     | Temp_3_Error (CCS)                            | Bit "O" = Good<br>Bit "1" = Error | Wenn Bit=1 -><br>Ladebetrieb nicht möglich | Wenn Kabel DC+ >= 90°C, dann Fehler (Bit=1)                                                                                                    |  |  |  |
| 7     | Temp_4_Error (CCS)                            | Bit "O" = Good<br>Bit "1" = Error | Wenn Bit=1 -><br>Ladebetrieb nicht möglich | Wenn Kabel DC- >= 90°C, dann Fehler (Bit=1)                                                                                                    |  |  |  |
| 8     | Can_2_Error                                   | Bit "O" = Good<br>Bit "1" = Error | Wenn Bit=1 -><br>Ladebetrieb nicht möglich | Es liegt ein Fehler bei der CAN-Kommunikation<br>vor (CHAdeMO) oder bei der CHAdeMO-Ladei-<br>nitialisierung vor. Beispiel: CAN-Bus ist aktiv<br>- CHAdeMO-Bus nicht.                                                                                                    |  |  |  |
| 9     | Charging_Error_Chademo                        | Bit "O" = Good<br>Bit "1" = Error | Wenn Bit=1 -><br>Ladebetrieb nicht möalich | Bit wird gesetzt, wenn während des Ladevor-<br>gangs vom Fahrzeug ein Fehler gemeldet wird.                                                                                                    |  |  |  |
| 10    | Shock_Error                                   | Bit "O" = Good<br>Bit "1" = Error | Wenn Bit=1 -><br>Ladebetrieb nicht möglich | Bit wird gesetzt, wenn die Beschleunigung des<br>Steckers größer als das 10-fache (=warning<br>level) oder 50-fache (=critical level) der Gravita-<br>tionsbeschleunigung (g=9,81m/s <sup>2</sup> ) ist.                                                                                                    |  |  |  |
|       |                                               |                                   |                                            | Ein Sensor im Stecker erfasst den aktuellen<br>g-Wert. Fällt der gemessene Wert unter die<br>Schwellenwerte, wird der Fehler gelöscht.                                                                                                    |  |  |  |
| 11    | Error_Umgebungstemper-<br>atur Steckergehäuse | Bit "O" = Good<br>Bit "1" = Error | Wenn Bit=1 -><br>Ladebetrieb nicht möglich | Wenn Gehäusetemperatur größer oder gleich<br>60°C, dann Fehler (Bit=1)                                                                                                    |  |  |  |
|       |                                               |                                   |                                            | Wenn die gemessene Feuchtigkeit im Stecker-<br>gehäuse sprunghaft ansteigt, wird das Bit=1<br>gesetzt.                                                                                                    |  |  |  |
| 12    | Error_Detektion Leckage                       | Bit "0" = Good<br>Bit "1" = Error | Wenn Bit=1 -><br>Ladebetrieb nicht möglich | Ein Sensor erfasst die Feuchtigkeit im Ste-<br>ckergehäuse. Der Sensor differenziert erhöhte<br>Feuchtigkeit durch Witterung mit erhöhter Feuch-<br>tigkeit durch eine Leckage. Der Bit wird im Falle<br>einer Leckage, direktem Wasserkontakt oder der<br>Beschödigung eines Kabels gesetzt. Meldungen:<br>"warning level" und "critical level" |  |  |  |
| 13    | EV voltage error pre-                         | Bit "0" = Good<br>Bit "1" = Error | Wenn Bit=1 ->                              | Spannungsfehler von E-Fahrzeug bei der Vorla-<br>dung (precharge)                                                                                                    |  |  |  |
| 14    | Unzulässiger Statuswech-<br>sel               | Bit "O" = Good<br>Bit "1" = Error | Wenn Bit=1 -><br>Ladebetrieb nicht möglich | Bit wird gesetzt, wenn die Statusreihenfolge<br>des CP-States nicht eingehalten wird.<br>Wenn sich der CP-State von 7 "nicht bestim-<br>mungsgemäß" auf CP-State 1 setzt, wird dieser<br>Fall als "unzulässiger Statuswechsel" detektiert<br>und gemeldet. Andere Statuswechsel (Beispiel<br>von State "7" auf "2") werden nicht detektiert.     |  |  |  |
| 15    | EV voltage error charging                     | Bit "O" = Good<br>Bit "1" = Error | Wenn Bit=1 -><br>Ladebetrieb nicht möglich | Spannungsfehler von E-Fahrzeug beim Lade-<br>betrieb.                                                                                                    |  |  |  |

BIT 15 BIT 15 BI

Tabelle 12: Zeile 919

### 5.5.6 Zeilen 920 - 933

| Zeilen | 920 bis 933                           |        |                              |                                                                                                    |
|--------|---------------------------------------|--------|------------------------------|----------------------------------------------------------------------------------------------------|
| ZEILE  | NAME                                  | Faktor | Erklärung Wert               | Beschreibung                                                                                                    |
| 920    | Anzahl Steckzyklen_CHAdeMO            | 1      | z.B. 1 = 1 Steckzyklus       | Anzahl der Steckzyklen des CHAdeMO-Steckers                                                                                       |
| 921    | Temp_1_CCS_Steckerkon-<br>takt_plus   | 1      | [K] z.B. 100 = 100<br>Kelvin | Aktuelle Temperatur an "Sensor 1 CCS" in Kelvin.<br>Auch die Temperatur (Kelvin) von DC+ des PT1000<br>(CCS 200A) wird angezeigt. |
| 922    | Temp_2_CCS_Steckerkon-<br>takt_minus  | 1      | [K] z.B. 100 = 100<br>Kelvin | Aktuelle Temperatur an "Sensor 2 CCS" in Kelvin.<br>Auch die Temperatur (Kelvin) von DC- des PT1000<br>(CCS 200A) wird angezeigt. |
| 923    | Temp_3_CCS_Kabel_plus                 | 1      | [K] z.B. 100 = 100<br>Kelvin | Aktuelle Temperatur an "Sensor 3 CCS" in Kelvin.                                                                                  |
| 924    | Temp_4_CCS_Kabel_minus                | 1      | [K] z.B. 100 = 100<br>Kelvin | Aktuelle Temperatur an "Sensor 4 CCS" in Kelvin.                                                                                  |
| 925    | Anzahl Steckzyklen_CCS_HPC            | 1      | z.B. 1 = 1 Steckzyklus       | Anzahl der Steckzyklen des CCS-HPC-Steckers;<br>eine Word-Variable (hier Word_High) kann bis<br>65535 zählen                      |
| 926    | Anzahl Steckzyklen_CCS                | 1      | z.B. 1 = 1 Steckzyklus       | Anzahl der Steckzyklen des CCS-Steckers (nicht<br>HPC); eine Word-Variable (hier Word_Low) kann<br>bis 65535 zählen               |
| 927    | Zustandswert Schock Sensor            | -      | -                            | Meldet die Zustandswerte des Schock-Sensors als<br>Integer zurück.                                                                |
| 928    | Umgebungstemperatur<br>Steckergehäuse | 1      | [K] z.B. 100 = 100<br>Kelvin | Aktuelle Temperatur an der Umgebung des<br>Sensors in Kelvin                                                                      |
| 929    | Detektion Leckage                     | 1      | -                            | Der Zustand des Sensors (State) wird als Zahl<br>zurückgemeldet                                                                   |
| 930    | BULK_SOC                              | 1      | 1 = 1%                       | Wert (in %), bei dem das Fahrzeug das Schnellla-<br>den als beendet betrachtet.                                                   |
| 931    | FULL_SOC                              | 1      | 1 = 1%                       | Wert (in %), bei dem das Fahrzeug die Batterie als geladen betrachtet.                                                            |
| 932    | EV_ENERGY_CAPACITY                    | -      | -                            | Maximale Energie, die vom Fahrzeug genutzt<br>werden kann.                                                                        |
| 933    | EV_ENERGY_REQUEST                     | -      | -                            | Vom Fahrzeug angeforderte Energie.                                                                                                |

Tabelle 13: Zeilen 920 bis 933

### 5.5.7 Zeile 934 IO\_PHY\_Input

| 934 S | 934 Status_Bits_IO_1 (Digitaler Input von Phönix Controller) |       |                 |                                                                                |  |  |  |
|-------|--------------------------------------------------------------|-------|-----------------|--------------------------------------------------------------------------------|--|--|--|
| BIT   | NAME                                                         | Error | Erklärung Error | Beschreibung                                                                   |  |  |  |
| 0     | PLCC Input X10:1:5 - free                                    | -     | -               | Der aktuell anliegende Wert dieses Eingangs<br>(High-Pegel = 1, Low-Pegel = 0) |  |  |  |
| 1     | PLCC Input X10:1:6<br>- feedback CCS                         | -     | -               | Der aktuell anliegende Wert dieses Eingangs<br>(High-Pegel = 1, Low-Pegel = 0) |  |  |  |
| 2     | PLCC Input X10:1:7<br>- feedback Chademo                     | -     | -               | Der aktuell anliegende Wert dieses Eingangs<br>(High-Pegel = 1, Low-Pegel = 0) |  |  |  |
| 3     | PLCC Input X10:1:8<br>- Chademo holding detection            | -     | -               | Der aktuell anliegende Wert dieses Eingangs<br>(High-Pegel = 1, Low-Pegel = 0) |  |  |  |
| 4     | PLCC Input X10:1:9<br>- CCS holding detection                | -     | -               | Der aktuell anliegende Wert dieses Eingangs<br>(High-Pegel = 1, Low-Pegel = 0) |  |  |  |
| 5     | PLCC Input X10:1:10<br>- quick stop button                   | -     | -               | Der aktuell anliegende Wert dieses Eingangs<br>(High-Pegel = 1, Low-Pegel = 0) |  |  |  |
| 6     | PLCC Input X10:1:11<br>- feedback Chademo latch lock         | -     | -               | Der aktuell anliegende Wert dieses Eingangs<br>(High-Pegel = 1, Low-Pegel = 0) |  |  |  |
| 7     | PLCC Input X10:1:12<br>- charge approval                     | -     | -               | Der aktuell anliegende Wert dieses Eingangs<br>(High-Pegel = 1, Low-Pegel = 0) |  |  |  |
| 8     | PLCC Input X10:2:5<br>- charge approval measuring            | -     | -               | Der aktuell anliegende Wert dieses Eingangs<br>(High-Pegel = 1, Low-Pegel = 0) |  |  |  |
| 9     | PLCC Input X10:2:6 - door open                               | -     | -               | Der aktuell anliegende Wert dieses Eingangs<br>(High-Pegel = 1, Low-Pegel = 0) |  |  |  |
| 10    | PLCC Input X10:2:7 - smoke<br>detector                       | -     | -               | Der aktuell anliegende Wert dieses Eingangs<br>(High-Pegel = 1, Low-Pegel = 0) |  |  |  |
| 11    | PLCC Input X10:2:8<br>- feedback cooled cable                | -     | -               | Der aktuell anliegende Wert dieses Eingangs<br>(High-Pegel = 1, Low-Pegel = 0) |  |  |  |
| 12    | PLCC Input X10:2:9 - free                                    | -     | -               | Der aktuell anliegende Wert dieses Eingangs<br>(High-Pegel = 1, Low-Pegel = 0) |  |  |  |
| 13    | PLCC Input X10:2:10 - free                                   | -     | -               | Der aktuell anliegende Wert dieses Eingangs<br>(High-Pegel = 1, Low-Pegel = 0) |  |  |  |
| 14    | PLCC Input X10:2:11 - free                                   | -     | -               | Der aktuell anliegende Wert dieses Eingangs<br>(High-Pegel = 1, Low-Pegel = 0) |  |  |  |
| 15    | PLCC Input X10:2:12 - free                                   | -     | -               | Der aktuell anliegende Wert dieses Eingangs<br>(High-Pegel = 1, Low-Pegel = 0) |  |  |  |

BIT 15 BIT 15 BI

Tabelle 14: Zeile 934

### 5.5.8 Zeile 935 IO\_PHY\_Output

| 935 IO_PHY_Output (Digitaler Output von Phönix Controller - 1/2) |                                                         |       |                 |                                                                                 |  |  |
|------------------------------------------------------------------|---------------------------------------------------------|-------|-----------------|---------------------------------------------------------------------------------|--|--|
| BIT                                                              | NAME                                                    | Error | Erklärung Error | Beschreibung                                                                    |  |  |
| 0                                                                | PLCC Output X11:1:5 -<br>release circuit                | -     | -               | Der aktuell anliegende Wert dieses Ausgangs<br>(High-Pegel = 1, Low-Pegel = 0)  |  |  |
| 1                                                                | PLCC Output X11:1:6 -<br>CCS relais shortcut<br>Chademo | -     | -               | Der aktuell anliegende Wert dieses Ausgangs<br>(High-Pegel = 1, Low-Pegel = 0)  |  |  |
| 2                                                                | PLCC Output X11:1:7 -<br>control LED red                | -     | -               | Der aktuell anliegende Wert dieses Ausgangs<br>(High-Pegel = 1, Low-Pegel = 0)  |  |  |
| 3                                                                | PLCC Output X11:1:8 -<br>control LED green              | -     | -               | Der aktuell anliegende Wert dieses Ausgangs<br>(High-Pegel = 1, Low-Pegel = 0)  |  |  |
| 4                                                                | PLCC Output X11:1:9 -<br>control LED blue               | -     | -               | Der aktuell anliegende Wert dieses Ausgangs<br>(High-Pegel = 1, Low-Pegel = 0)  |  |  |
| 5                                                                | PLCC Output X11:1:10 -<br>quick stop LED                | -     | -               | Der aktuell anliegende Wert dieses Ausgangs<br>(High-Pegel = 1, Low-Pegel = 0)  |  |  |
| 6                                                                | PLCC Output X11:1:11 -<br>display light                 | -     | -               | Der aktuell anliegende Wert dieses Ausgangs<br>(High-Pegel = 1, Low-Pegel = 0)  |  |  |
| 7                                                                | PLCC Output X11:1:12 - free                             | -     | -               | Der aktuell anliegende Wert dieses Ausgangs<br>(High-Pegel = 1, Low-Pegel = 0)  |  |  |
| 8                                                                | PLCC Output X11:2:5 -<br>approval CCS                   | -     | -               | Der aktuell anliegende Wert dieses Ausgangs<br>(High-Pegel = 1, Low-Pegel = 0)  |  |  |
| 9                                                                | PLCC Output X11:2:6 -<br>approval Chademo               | -     | -               | Der aktuell anliegende Wert dieses Ausgangs<br>(High-Pegel = 1, Low-Pegel = 0)  |  |  |
| 10                                                               | PLCC Output X11:2:7 -<br>CHAdeMO d1                     | -     | -               | Der aktuell anliegende Wert dieses Ausgangs<br>(High-Pegel = 1, Low-Pegel = 0)  |  |  |
| 11                                                               | PLCC Output X11:2:8 -<br>CHAdeMO d2                     | -     | -               | Der aktuell anliegende Wert dieses Ausgangs<br>(High-Pegel = 1, Low-Pegel = 0)  |  |  |
| 12                                                               | PLCC Output X11:2:9 -<br>CHAdeMO latch lock             | -     | -               | Der aktuell anliegende Wert dieses Ausgangs<br>(High-Pegel = 1, Low-Pegel = 0)  |  |  |
| 13                                                               | PLCC Output X11:2:10 - free                             | -     | -               | Der aktuell anliegende Werte dieses Ausgangs<br>(High-Pegel = 1, Low-Pegel = 0) |  |  |
| 14                                                               | PLCC Output X11:2:11 -<br>cooling fan                   | -     | -               | Der aktuell anliegende Wert dieses Ausgangs<br>(High-Pegel = 1, Low-Pegel = 0)  |  |  |
| 15                                                               | PLCC Output X11:2:12 -<br>cooling pump                  | -     | -               | Der aktuell anliegende Wert dieses Ausgangs<br>(High-Pegel = 1, Low-Pegel = 0)  |  |  |

 BIT 15
 BIT 0

 Figh-Pegelation
 Disconcension of a disconcent of a disconcent of a

Tabelle 15: Zeile 935

### 5.5.9 Zeile 936 IO\_PHY\_Output\_2

| 936 | 336 IO_PHY_Output_2 (Digitaler Output von Phönix Controller - 2/2) |       |             |                                                                                                    |  |  |  |
|-----|--------------------------------------------------------------------|-------|-------------|----------------------------------------------------------------------------------------------------|--|--|--|
| BIT | NAME                                                               | Error | Erkl. Error | Beschreibung                                                                                                    |  |  |  |
| 0   | PLCC Output X9:1:1 - DC<br>Laden freigegeben (CCS)                 | -     | -           | Der aktuell anliegende Werte dieses Ausgangs<br>(High-Pegel = 1, Low-Pegel = 0)<br>Geschlossener Kontakt ist gleichzusetzen<br>mit "CP-State 7". |  |  |  |
| 1   | HPC_Cable                                                          | -     | -           | Bit "1": Config-Parameter auf SD-Karte gesetzt ist;<br>Bit "0": CCS "normal" konfiguriert (nur 2xPT1000)                                         |  |  |  |
| 2   | Free                                                               | -     | -           | Der aktuell anliegende Wert dieses Ausgangs<br>(High-Pegel = 1, Low-Pegel = 0)                                                                   |  |  |  |
| 3   | Free                                                               | -     | -           | Der aktuell anliegende Wert dieses Ausgangs<br>(High-Pegel = 1, Low-Pegel = 0)                                                                   |  |  |  |
| 4   | Free                                                               | -     | -           | Der aktuell anliegende Wert dieses Ausgangs<br>(High-Pegel = 1, Low-Pegel = 0)                                                                   |  |  |  |
| 5   | Free                                                               | -     | -           | Der aktuell anliegende Wert dieses Ausgangs<br>(High-Pegel = 1, Low-Pegel = 0)                                                                   |  |  |  |
| 6   | Free                                                               | -     | -           | Der aktuell anliegende Wert dieses Ausgangs<br>(High-Pegel = 1, Low-Pegel = 0)                                                                   |  |  |  |
| 7   | Free                                                               | -     | -           | Der aktuell anliegende Werte dieses Ausgangs<br>(High-Pegel = 1, Low-Pegel = 0)                                                                  |  |  |  |
| 8   | Free                                                               | -     | -           | Der aktuell anliegende Wert dieses Ausgangs<br>(High-Pegel = 1, Low-Pegel = 0)                                                                   |  |  |  |
| 9   | Free                                                               | -     | -           | Der aktuell anliegende Wert dieses Ausgangs<br>(High-Pegel = 1, Low-Pegel = 0)                                                                   |  |  |  |
| 10  | Free                                                               | -     | -           | Der aktuell anliegende Wert dieses Ausgangs<br>(High-Pegel = 1, Low-Pegel = 0)                                                                   |  |  |  |
| 11  | Free                                                               | -     | -           | Der aktuell anliegende Wert dieses Ausgangs<br>(High-Pegel = 1, Low-Pegel = 0)                                                                   |  |  |  |
| 12  | Free                                                               | -     | -           | Der aktuell anliegende Wert dieses Ausgangs<br>(High-Pegel = 1, Low-Pegel = 0)                                                                   |  |  |  |
| 13  | Free                                                               | -     | -           | Der aktuell anliegende Werte dieses Ausgangs<br>(High-Pegel = 1, Low-Pegel = 0)                                                                  |  |  |  |
| 14  | Free                                                               | -     | -           | Der aktuell anliegende Wert dieses Ausgangs<br>(High-Pegel = 1, Low-Pegel = 0)                                                                   |  |  |  |
| 15  | Free                                                               | -     | -           | Der aktuell anliegende Wert dieses Ausgangs<br>(High-Pegel = 1, Low-Pegel = 0)                                                                   |  |  |  |

BIT 15 BIT 0 936 10\_PHY\_Output\_2 Exception of a start of a start

Tabelle 16: Zeile 936

## 5.6 Statusmeldungen Wartungsmodus

### 5.6.1 Zeilen 937 - 943

| Zeilen 9     | 37 bis 943 - Werte von La   |        |                       |                                                              |
|--------------|-----------------------------|--------|-----------------------|--------------------------------------------------------------|
| ZEILE        | NAME                        | Faktor | Erklärung Wert        | Beschreibung                                                 |
| 937          | Set_Max Current_Freigegeben | UINT16 | [A] z.B. 10 = 1,0A    | Maximale Spannung, welche das<br>E-Fahrzeug akzeptiert.      |
| 938          | E_Pres                      | UINT16 | [kWh] z.B. 100 = 1kWh | Aktuell geladene Energie.                                    |
| 939          | E_Total_High                | UINT32 | [kWh] z.B. 100 = 1kWh | Maximale Leistung (kW), welche das<br>E-Fahrzeug akzeptiert. |
| 940          | E_Total_Low                 | UINT32 | [kWh] z.B. 100 = 1kWh | Minimale Leistung (kW), welche das<br>E-Fahrzeug akzeptiert. |
| 941          | INNEN_Temp                  | INT16  | [C°] z.B. 10 = 1,0C°  | Aktuelle Temperatur im Gehäuse der<br>Ladesäule.             |
| 942<br>ByteO | Version_Software            | INT16  | Ziffer 1 bis 9        | Software Version: 1.x.x.x                                    |
| 942<br>Byte1 | Version_Software            | INT16  | Ziffer 1 bis 9        | Software Version: x.1.x.x                                    |
| 943<br>Byte0 | Version_Software            | INT16  | Ziffer 1 bis 9        | Software Version: x.x.1.x                                    |
| 943<br>Byte1 | Version_Software            | INT16  | Ziffer 1 bis 9        | Software Version: x.x.x.1                                    |

Tabelle 17: Zeilen 937 bis 943

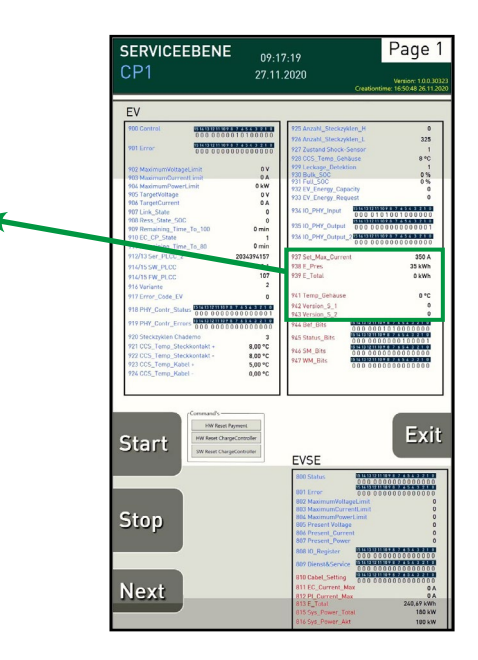

### 5.6.2 Zeile 944 - Bef\_Bits

| 944 | 944 Bef_Bits - Signale von Ladesäule zu AC/DC-Leistungseinheit |                                                      |                      |                                                 |  |  |  |  |
|-----|----------------------------------------------------------------|------------------------------------------------------|----------------------|-------------------------------------------------|--|--|--|--|
| BIT | NAME                                                           | Erklärung V                                          | Vert                 | Beschreibung                                    |  |  |  |  |
| 0   | Set_Charging_<br>Enable_CCS                                    | Bit "0" = Bei In<br>Bit "1" = bei Ak                 | aktivität<br>tivität | Bit="1": Bei Start des Ladevorgangs mit CCS     |  |  |  |  |
| 1   | Set_Charging_<br>Enable_Chademo                                | Bit "0" = Bei In<br>Bit "1" = bei Ak                 | aktivität<br>tivität | Bit="1": Bei Start des Ladevorgangs mit CHAdeMO |  |  |  |  |
| 2   | Set_Charging_<br>Stop_CCS                                      | Bit "0" = Bei In<br>Bit "1" = bei Ak                 | aktivität<br>tivität | Bit="1": Bei Stop des Ladevorgangs mit CCS      |  |  |  |  |
| 3   | Set_Charging_<br>Stop_Chademo                                  | Bit "O" = Bei Inaktivität<br>Bit "1" = bei Aktivität |                      | Bit="1": Bei Stop des Ladevorgangs mit CHAdeMO  |  |  |  |  |
| 4   | free                                                           | -                                                    | -                    | -                                               |  |  |  |  |
| 5   | free                                                           | -                                                    | -                    | -                                               |  |  |  |  |
| 6   | free                                                           | -                                                    | -                    | -                                               |  |  |  |  |
| 7   | free                                                           | -                                                    | -                    | -                                               |  |  |  |  |
| 8   | Free                                                           | -                                                    | -                    | -                                               |  |  |  |  |
| 9   | Free                                                           | -                                                    | -                    | -                                               |  |  |  |  |
| 10  | Free                                                           | -                                                    | -                    | -                                               |  |  |  |  |
| 11  | Free                                                           | -                                                    | -                    | -                                               |  |  |  |  |
| 12  | Free                                                           | -                                                    | -                    | -                                               |  |  |  |  |
| 13  | Free                                                           | -                                                    | -                    | -                                               |  |  |  |  |
| 14  | Free                                                           | -                                                    | -                    | -                                               |  |  |  |  |
| 15  | free                                                           | -                                                    | -                    | -                                               |  |  |  |  |

Tabelle 18: Zeile 944

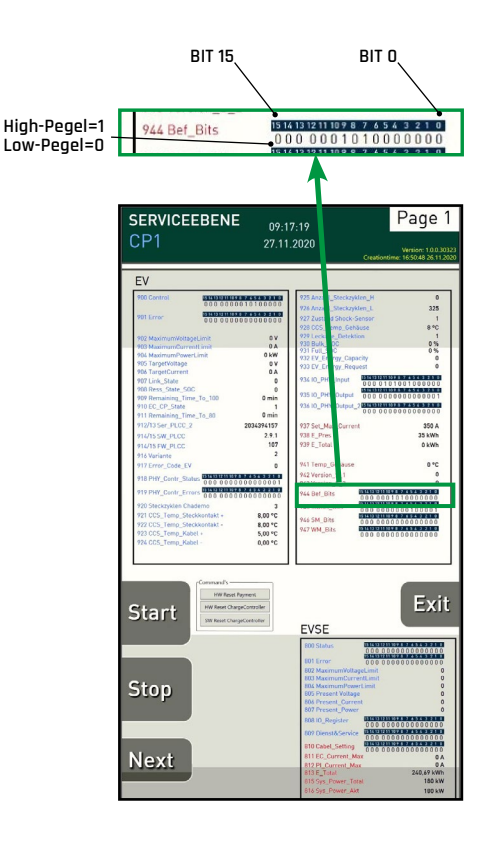

### 5.6.3 Zeile 945 - Status\_Bits

| 945 S | Status_Bits            |                                   |                                                                                |                                                           |
|-------|------------------------|-----------------------------------|--------------------------------------------------------------------------------|-----------------------------------------------------------|
| BIT   | NAME                   | Error                             | Erklärung Error                                                                | Beschreibung                                              |
| 0     | Charger_Ready          | Bit "O" = Good<br>Bit "1" = Error | Bit=1: Ladesäule<br>nicht bereit.                                              | Abfrage ob Ladesäule bereit für Ladevorgang ist.          |
| 1     | Payment_Ready          | Bit "O" = Good<br>Bit "1" = Error | Bit=1: Bezahlsystem<br>nicht bereit.                                           | Abfrage ob Bezahlsystem bereit ist.                       |
| 2     | Mech_CCS_use           | Bit "O" = Good<br>Bit "1" = Error | Bit=0: Steckerhalte-<br>rung aktiv<br>Bit=1: Steckerhalte-<br>rung inaktiv     | Anzeige, ob Steckerhalterung CCS eingehängt ist.          |
| 3     | Mech_Chademo_use       | Bit "O" = Good<br>Bit "1" = Error | Bit=0: Steckerhalte-<br>rung aktiv<br>Bit=1: Steckerhalte-<br>rung inaktiv     | Anzeige, ob Steckerhalterung CHAdeMO einge-<br>hängt ist. |
| 4     | Door_Open              | Bit "O" = Good<br>Bit "1" = Error | Bit=0: Türkontakt-<br>schalter aktiv<br>Bit=1: Türkontakt-<br>schalter inaktiv | Anzeige, ob Türkontaktschalter aktiv ist.                 |
| 5     | ChargeController_Ready | Bit "O" = Good<br>Bit "1" = Error | Bit=0: Charge Cont-<br>roller aktiv<br>Bit=1: Charge Cont-<br>roller inaktiv   | Abfrage ob Charge Controller aktiv ist.                   |
| 6     | Free                   | -                                 | -                                                                              | -                                                         |
| 7     | Free                   | -                                 | -                                                                              | -                                                         |
| 8     | Free                   | -                                 | -                                                                              | -                                                         |
| 9     | Free                   | -                                 | -                                                                              | -                                                         |
| 10    | Free                   | -                                 | -                                                                              | -                                                         |
| 11    | Free                   | -                                 | -                                                                              | -                                                         |
| 12    | Free                   | -                                 | -                                                                              | -                                                         |
| 13    | Free                   | -                                 | -                                                                              | -                                                         |
| 14    | Free                   | -                                 | -                                                                              | -                                                         |
| 15    | Free                   | -                                 | -                                                                              | -                                                         |

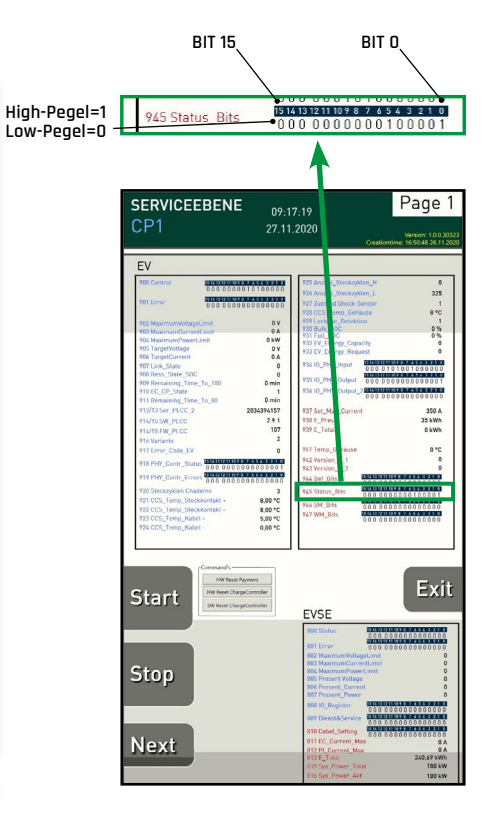

Tabelle 19: Zeile 945

### 5.6.4 Zeile 946 - SM\_Bits

| 946 9 | SM_Bits (Summenbits    | )                                 |                                              |                                                                                   |
|-------|------------------------|-----------------------------------|----------------------------------------------|-----------------------------------------------------------------------------------|
| BIT   | NAME                   | Error                             | Erklärung Error                              | Beschreibung                                                                      |
| 0     | SUM_SM_Ladesäule       | Bit "O" = Good<br>Bit "1" = Error | Bit=1: Es liegt ein<br>Fehler vor.           | Anzeige, ob generell ein Fehler bei der Ladesäule vorliegt.                       |
| 1     | Temp_to_High_Indoor    | Bit "O" = Good<br>Bit "1" = Error | Bit=1: Temp. in der<br>Ladesäule zu hoch.    | Anzeige, ob die Temperatur im Inneren der<br>Ladesäule zu hoch ist.               |
| 2     | Temp_to_High_Cable     | Bit "O" = Good<br>Bit "1" = Error | Bit=1: Temp. im Ste-<br>ckergehäuse zu hoch. | Anzeige, ob die Temperatur im Steckergehäuse<br>des CCS-Ladesteckers zu hoch ist. |
| 3     | Coolingsystem_Error    | Bit "O" = Good<br>Bit "1" = Error | Bit=1: Fehler bei HYDAC<br>Kühlaggregat.     | Anzeige, ob beim HYDAC Kühlaggregat ein Fehler<br>vorliegt.                       |
| 4     | Controller_EC_Error    | Bit "O" = Good<br>Bit "1" = Error | Bit=1: Fehler bei "PC"<br>der Ladesäule.     | Anzeige, ob beim "PC" der Ladesäule ein Fehler<br>vorliegt.                       |
| 5     | Payment_Error          | Bit "O" = Good<br>Bit "1" = Error | Bit=1: Fehler bei Direkt-<br>zahlung.        | Anzeige, ob bei der Direktzahlung ein Fehler<br>vorliegt.                         |
| 6     | ChargeController_Error | Bit "O" = Good<br>Bit "1" = Error | Bit=1: Fehler bei Char-<br>ge Controller.    | Anzeige, ob beim Charge Controller (Phönix Cont-<br>act) ein Fehler vorliegt.     |
| 7     | Free                   | -                                 | -                                            | -                                                                                 |
| 8     | Free                   | -                                 | -                                            | -                                                                                 |
| 9     | Free                   | -                                 | -                                            | -                                                                                 |
| 10    | Free                   | -                                 | -                                            | -                                                                                 |
| 11    | Free                   | -                                 | -                                            | -                                                                                 |
| 12    | Free                   | -                                 | -                                            | -                                                                                 |
| 13    | Free                   | -                                 | -                                            | -                                                                                 |
| 14    | Free                   | -                                 | -                                            | -                                                                                 |
| 15    | Free                   | -                                 | -                                            | -                                                                                 |
|       |                        |                                   |                                              | Tabelle 20: Zeile 94                                                              |

#### 5.6.4.1 Zeile 947 - WM\_Bits

| 947 V | VM_Bits (Warnmeldu  | ngen)                             |                                           |                                                                                                    |
|-------|---------------------|-----------------------------------|-------------------------------------------|----------------------------------------------------------------------------------------------------|
| BIT   | NAME                | Error                             | Erklärung Error                           | Beschreibung                                                                                         |
| 0     | SUM_WM_Ladesäule    | Bit "O" = Good<br>Bit "1" = Error | Bit=1: Summen Warn-<br>meldung liegt vor. | Anzeige, ob generell eine Warnmeldung bei der<br>Ladesäule vorliegt (Summen Warnmeldung).            |
| 1     | Temp_to_High_Indoor | Bit "O" = Good<br>Bit "1" = Error | Bit=1:<br>Warnmeldung aktiv.              | Anzeige der Warnmeldung, ob die Temperatur im<br>Inneren der Ladesäule zu hoch ist.                  |
| 2     | Temp_to_High_Cable  | Bit "O" = Good<br>Bit "1" = Error | Bit=1:<br>Warnmeldung aktiv.              | Anzeige der Warnmeldung, ob die Temperatur<br>im Steckergehäuse des CCS-Ladesteckers zu<br>hoch ist. |
| 3     | Door_Open           | Bit "O" = Good<br>Bit "1" = Error | Bit=1:<br>Warnmeldung aktiv.              | Anzeige der Warnmeldung, ob der Türkontakt-<br>schalter ausgelöst hat.                               |
| 4     | Free                | -                                 | -                                         | -                                                                                                    |
| 5     | Free                | -                                 | -                                         | -                                                                                                    |
| 6     | Free                | -                                 | -                                         | -                                                                                                    |
| 7     | Free                | -                                 | -                                         | -                                                                                                    |
| 8     | Free                | -                                 | -                                         | -                                                                                                    |
| 9     | Free                | -                                 | -                                         | -                                                                                                    |
| 10    | Free                | -                                 | -                                         | -                                                                                                    |
| 11    | Free                | -                                 | -                                         | -                                                                                                    |
| 12    | Free                | -                                 | -                                         | -                                                                                                    |
| 13    | Free                | -                                 | -                                         | -                                                                                                    |
| 14    | Free                | -                                 | -                                         | -                                                                                                    |
| 15    | Free                | -                                 | -                                         | -                                                                                                    |

Tabelle 21: Zeile 947

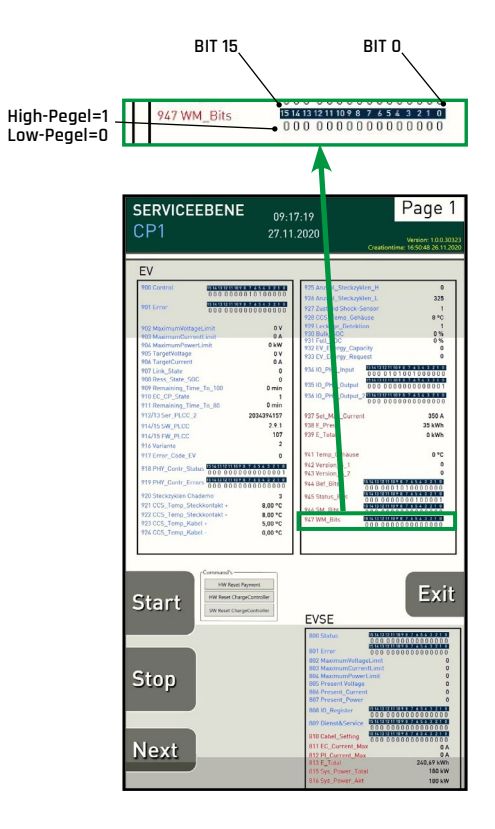

## 5.7 Fehler- und Statusmeldungen EVSE

### 5.7.1 Zeile 800 Status

| 800 | 800 Status (Signale von AC/DC Leistungseinheit) |                                           |              |                                                                                                    |  |  |  |
|-----|-------------------------------------------------|-------------------------------------------|--------------|----------------------------------------------------------------------------------------------------|--|--|--|
| BIT | NAME                                            | Erklärung V                               | Vert         | Beschreibung                                                                                                    |  |  |  |
| 0   | ISO_OK                                          | Bit=1: Isolation                          | OK.          | ISO = Isolation in Ordnung                                                                                                    |  |  |  |
| 1   | ISO_FAIL                                        | Bit=1: Isolation                          | Fehler.      | ISO = Isolation nicht in Ordnung = Fehler                                                                                                    |  |  |  |
| 2   | ISO_Running                                     | Bit=1: Isolation<br>aktiv.                | sprüfung     | ISO = Isolationsprüfung aktiv. (AC/DC-Leistungseinheit schickt Sig-<br>nal zur Ladesäule und startet die Isolationsprüfung) Nach Abschluss<br>der Isolationsprüfung wird BIT 0 (Ok) oder BIT 1 (Fail) gesetzt.                                                                                                    |  |  |  |
| 3   | ReadyToCharge<br>CCS                            | Bit=1: CCS bere<br>Ladevorgang.           | eit für      | Signal, dass CCS bereit für Ladevorgang ist<br>(Siehe auch <u>5.5.1 auf Seite 47)</u> .                                                                                                    |  |  |  |
| 4   | ReadyToCharge<br>CHAdeMO                        | Bit=1: CHAdeM<br>Ladevorgang.             | 0 bereit für | Signal, dass CHAdeMO bereit für Ladevorgang ist<br>(Siehe auch <u>5.5.1 auf Seite 47</u> ).                                                                                                    |  |  |  |
| 5   | free                                            | -                                         |              | -                                                                                                    |  |  |  |
| 6   | PRECHARE                                        | Bit=1: Precharg                           | e aktiv.     | Signal für Vorgang "Precharge".                                                                                                    |  |  |  |
| 7   | CHARGE                                          | Bit=1: Charge aktiv.                      |              | Signal für Vorgang "Charge".                                                                                                    |  |  |  |
| 8   | CP_SIGNAL_OPEN                                  | -                                         | -            | Nicht in Verwendung.                                                                                                    |  |  |  |
| 9   | CP_SIGNAL_CLOSED                                | -                                         | -            | Nicht in Verwendung.                                                                                                    |  |  |  |
| 10  | REQUEST_SHUTDOWN                                | Bit=1: Ladung beenden<br>wird ausgeführt. |              | Signal für "Ladung beenden". Ladesäule schickt Befehl zu AC/<br>DC Leistungseinheit, diese sendet Befehl retour -> Ladevorgang<br>stoppt.                                                                                                    |  |  |  |
| 11  | Entriegelungs-Sperre                            | Bit=1: Entriege<br>re aktiv.              | lungs-Sper-  | Nur bei Ladevorgang mit CHAdeMO. Die Entriegelungs-Sperre blo-<br>ckiert den Steckerabzug. Bei DC-Spannung kann das CHAdeMO-Ste-<br>cker nicht vom E-Fahrzeug entfernt werden.                                                                                                    |  |  |  |
| 12  | Fehlerfall "Spannung<br>am Fahrzeug-Inlet"      | Bit "O" = Good<br>Bit "1" = Error         |              | Wenn außerhalb des Ladevorgangs eine Hochspannung am DC-<br>Schütz des Fahrzeuginlets anliegt (Fehlerzustand des Fahrzeugs).<br>Argumentation: Ein defektes Relais/Schütz am DC-Ausgang des<br>E-Fahrzeugs ist ein Fehler des E-Fahrzeugs (nicht der Ladesäule). Die<br>Ladesäule darf bei diesem Fehler nicht verriegeln. |  |  |  |
| 13  | CP_Off_Quittieren                               | Bit "O" = Good<br>Bit "1" = Error         |              | Wenn dieses Bit gesetzt wird, bekommt der PLCC das Signal, den<br>Fehlerzustand "State F" aufzulösen (Bit State F auf "0")                                                                                                    |  |  |  |
| 14  | CP_Off_PYC                                      | -                                         |              | Dauerhaft aktiv:<br>Veranlasst den Controller das CP-Signal auf minus 12 Volt zu setzen.                                                                                                    |  |  |  |
| 15  | Restart_PYC                                     | Bit=1: Neustart<br>ge Controller.         | des Char-    | Wird dieser Bit gesetzt, startet den PhC Controller neu; 2sec. Aktiv.                                                                                                    |  |  |  |

Tabelle 22: Zeile 800

### 5.7.2 Zeile 801 EVSE\_Error

| 801 E | VSE_Error             |                                               |                 |                                                                                                    |  |
|-------|-----------------------|-----------------------------------------------|-----------------|----------------------------------------------------------------------------------------------------|--|
| BIT   | NAME                  | Erklärung We                                  | ert             | Beschreibung                                                                                          |  |
| 0     | QUICK_STOP_ACTIVATED  | Bit "O" = Good<br>Bit "1" = Notstop           | aktiviert       | Notstop aktiviert<br>(sofortige Abschaltung der DC Ladespannung)                                      |  |
| 1     | DC_PLUS_RELAIS_ERROR  | Bit "O" = Good<br>Bit "1" = Error             |                 | Error DC+ Schütze bei AC/DC Leistungseinheit.                                                         |  |
| 2     | DC_MINUS_RELAIS_ERROR | Bit "O" = Good<br>Bit "1" = Error             |                 | Error DC- Schütze bei AC/DC Leistungseinheit.                                                         |  |
| 3     | ISO_METER_ERROR       | Bit "O" = Good<br>Bit "1" = Error             |                 | Error bei Isolationsmessgerät AC/DC Leistungseinheit.                                                 |  |
| 4     | EVSE_MALFUNCTION      | Bit "O" = Good<br>Bit "1" = EVSE Error        |                 | Error bei AC/DC Leistungseinheit.                                                                     |  |
| 5     | EVSE_NOT_READY        | Bit "O" = Good<br>Bit "1" = EVSE nicht bereit |                 | AC/DC Leistungseinheit nicht bereit.                                                                  |  |
| 6     | Derating Level 1      | Bit "O" = Good<br>Bit "1" = Derating          | g Level 1 aktiv | AC/DC Leistungseinheit reduziert die Stromzufuhr um<br>50%, wenn der Grenzwert Stufe 1 erreicht ist.  |  |
| 7     | Derating Level 2      | Bit "O" = Good<br>Bit "1" = Derating          | g Level 2 aktiv | AC/DC Leistungseinheit beendet den Ladevorgang (regu-<br>lär), aufgrund einer Übertemperatur Stufe 2. |  |
| 8     | Free                  | -                                             | -               | -                                                                                                    |  |
| 9     | Free                  | -                                             | -               | -                                                                                                    |  |
| 10    | Free                  | -                                             | -               | -                                                                                                    |  |
| 11    | Free                  | -                                             | -               | -                                                                                                    |  |
| 12    | Free                  | -                                             | -               | -                                                                                                    |  |
| 13    | Free                  | -                                             | -               | -                                                                                                    |  |
| 14    | Free                  | -                                             | -               | -                                                                                                    |  |
| 15    | Free                  | -                                             | -               | -                                                                                                    |  |

Tabelle 23: Zeile 801

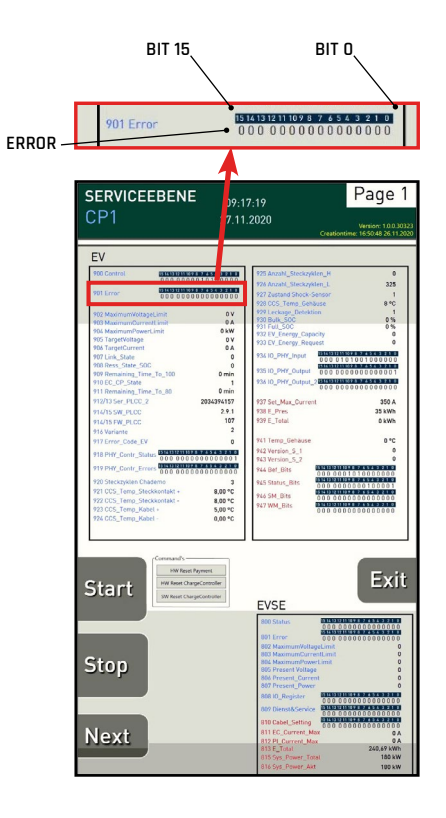

### 5.7.3 Zeilen 802 - 807

| Zeilen | 802 bis 817              |        |                     |                                                             |
|--------|--------------------------|--------|---------------------|-------------------------------------------------------------|
| ZEILE  | NAME                     | Faktor | Erklärung Wert      | Beschreibung                                                |
| 802    | EVSE_MaximumVoltageLimit | 1      | [V] z.b 1 = 1,0 V   | Maximale Spannung, welche das<br>E-Fahrzeug akzeptiert.     |
| 803    | EVSE_MaximumCurrentLimit | 1      | [A] z.b 1 = 1,0 A   | Maximaler Strom, welche das<br>E-Fahrzeug akzeptiert        |
| 804    | EVSE_MaximumPowerLimit   | 1      | [kW] z.b 1 = 1,0 kW | Maximale Leistung (kW), welche das<br>E-Fahrzeug akzeptiert |
| 805    | EVSE_PresentVoltage      | 1      | [V] z.b 1 = 1,0 V   | Aktuell gelieferte Spannung bei<br>Ladevorgang.             |
| 806    | EVSE_PresentCurrent      | 1      | [A] z.b 1 = 1,0 A   | Aktuell gelieferter Strom bei Lade-<br>vorgang.             |
| 807    | EVSE_PresentPower        | 1      | [kW] z.b 1 = 1,0 kW | Aktuell gelieferte Leistung bei Lade-<br>vorgang.           |

Tabelle 24: Zeilen 802 bis 807

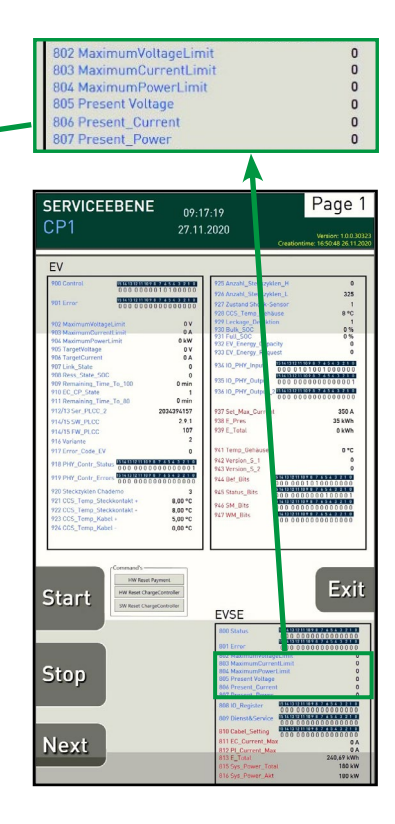

### 5.7.4 Zeile 809 - Dienst & Service

| 809 D | lienst & Service      |                                   |     |                                                                                                    |
|-------|-----------------------|-----------------------------------|-----|----------------------------------------------------------------------------------------------------|
| BIT   | NAME                  | Erklärung W                       | ert | Beschreibung                                                                                                    |
| 0     | PLCC_Update start     | Bit "1" = Verbindungsaufbau aktiv |     | Bei gesetztem Bit wird eine Verbindung zum<br>Sharepoint für Updates aufgebaut. Kann keine<br>Verbindung aufgebaut werden (Timeout), wird ein<br>Fehlerbit (Zeile 919/Bit 15- siehe <u>5.5.5 auf Seite</u><br><u>49</u> ) gesetzt. |
| 1     | FTP-Dienst aktivieren | Bit "O" = Good<br>Bit "1" = Error |     | Wird von einem FW-Dienst auf dem PLCC reali-<br>siert. Dieses Bit wird von Enercon (AC/DC Leis-<br>tungseinheit) gesetzt.                                                                                                    |
| 2     | Free                  | -                                 | -   | -                                                                                                    |
| 3     | Free                  | -                                 | -   | -                                                                                                    |
| 4     | Free                  | -                                 | -   | -                                                                                                    |
| 5     | Free                  | -                                 | -   | -                                                                                                    |
| 6     | Free                  | -                                 | -   | -                                                                                                    |
| 7     | Free                  | -                                 | -   | -                                                                                                    |
| 8     | Free                  | -                                 | -   | -                                                                                                    |
| 9     | Free                  | -                                 | -   | -                                                                                                    |
| 10    | Free                  | -                                 | -   | -                                                                                                    |
| 11    | Free                  | -                                 | -   | -                                                                                                    |
| 12    | Free                  | -                                 | -   | -                                                                                                    |
| 13    | Free                  | -                                 | -   | -                                                                                                    |
| 14    | Free                  | -                                 | -   | -                                                                                                    |
| 15    | Free                  | -                                 | -   | -                                                                                                    |

Tabelle 25: Zeile 809

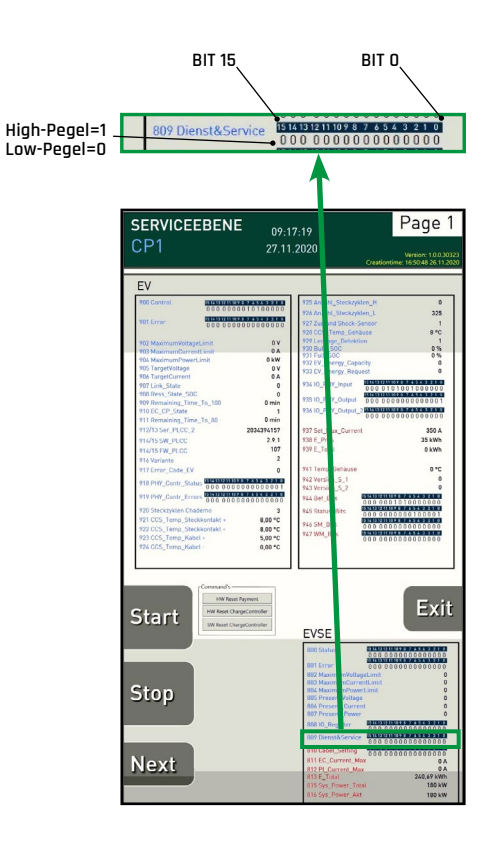

### 5.7.5 Zeilen 811 - 816

| Zeilen 8 | 311 bis 816                       |                          |                |                                                                                                    |
|----------|-----------------------------------|--------------------------|----------------|----------------------------------------------------------------------------------------------------|
| ZEILE    | NAME                              | Faktor                   | Erklärung Wert | Beschreibung                                                                                                    |
| 811      | RM_EC_Max Current_<br>Freigegeben | [A] z.b 10 = 1,0 A       | UINT16         | Maximal freigegebener Ladestrom: Der<br>gleiche Wert (Siehe Zeile 937 / <u>5.6.1 auf</u><br><u>Seite 52</u> ) muss bei Zeile erscheinen. |
| 812      | RM_PI_Max Current_<br>Freigegeben | [A] z.b 10 = 1,0 A       | UINT16         | Derzeit nicht in Verwendung.                                                                                                    |
| 813      | E_Total_High                      | [kWh] z.b 100 = 1,00 kWh | UINT32         | Zählerstand der Ladesäule                                                                                                    |
| 814      | E_Total_Low                       | [kWh] z.b 100 = 1,00 kWh | UINT32         | Zählerstand der Ladesäule                                                                                                    |
| 815      | System_Power                      | [kWh] z.b 1 = 1,0 kWh    | UINT16         | AC/DC Leistungseinheit: Anzeige der<br>verfügbaren Leistung.                                                                             |
| 816      | Available_Power                   | [kWh] z.b 1 = 1,0 kWh    | UINT16         | AC/DC Leistungseinheit: Anzeige der<br>aktuell verfügbaren DC Leistung.                                                                  |

Tabelle 26: Zeilen 811 bis 816

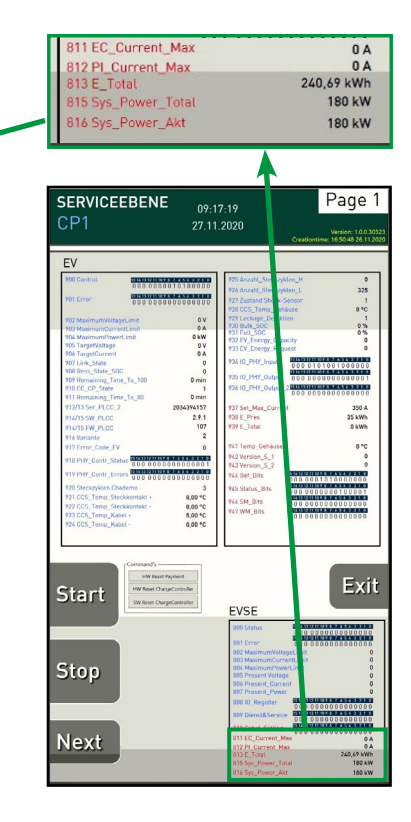

6. Anhang

### 6.1 Montageanleitung Manueller Lasttrennschalter

#### INFORMATION

LINK zu Montageanleitung: https://support.industry.siemens.com Modell: Siemens 3VA1463-1AA32-0AA0

#### **!** ACHTUNG

Anziehdrehmoment bei Montage AC-Zuleitung = 28 Nm.

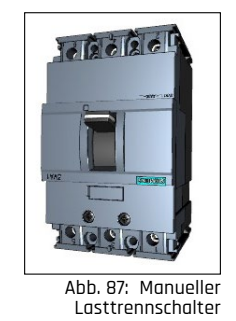

## 6.2 Montageanleitung Motorbetriebener Lasttrennschalter

#### INFORMATION

LINK zu Montageanleitung: https://support.industry.siemens.com Modell: Siemens 3VA9467-0HA20 MO320

#### **!** ACHTUNG

Anziehdrehmoment bei Montage AC-Zuleitung = 28 Nm.

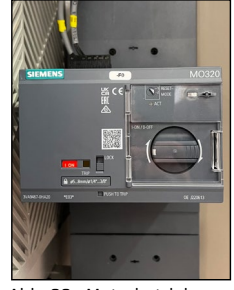

Abb. 88: Motorbetriebener Lasttrennschalter

# 7. Kundendienst

Der Kundendienst der EnerCharge GmbH steht Ihnen während der regulären Geschäftszeiten von **Montag bis Donnerstag zwischen 09:00 und 17:00 Uhr (Freitag bis 12:00 Uhr)** zur Verfügung. Bitte beachten Sie, dass diese Rufnummer nicht für den Endverbraucher vorgesehen ist.

Sie erreichen den Kundendienst unter folgender Rufnummer:

+43 (0) 4715 22901-300-9000.

### 7.1 Impressum

Der Hersteller und Inverkehrbringer der Ladesäule und Verfasser dieses Benutzerhandbuches ist:

### EnerCharge GmbH

Kötschach 66 | 9640 Kötschach-Mauthen | Österreich | Tel.: +43 (0) 4715 22901 | E-Mail: info@enercharge.at | www.enercharge.at | www.e-charging.at

# 8. Index

#### A

| Adressieren<br>AC/DC-Modul                                                                                | 38             |
|----------------------------------------------------------------------------------------------------|----------------|
| <b>Aktivieren</b><br>Wartungsmodus                                                                        | 43             |
| <b>Äußerer Aufbau</b><br>Ladesäule ECC 320                                                                | 6              |
| Austauschen<br>AC/DC-Modul 20 kW und 40 kW<br>Lüftermatte Frontwandabdeckung<br>Lüftermatte Heckabdeckung | 34<br>33<br>32 |

### Ε

| Einbauen                   |    |
|----------------------------|----|
| Upgrade AC/DC-Module 20 kW | 39 |

#### F

| <b>Fehlermeldungen</b><br>EV (Elektro-Fahrzeug)<br>EVSE (AC/DC Leistungseinheit) | 46<br>54 |
|----------------------------------------------------------------------------------|----------|
| <i>Funktionsprüfung</i><br>Halterung Ladestecker<br>Optischer Rauchschalter      | 27<br>30 |

#### I

| Impressum         | 58 |
|-------------------|----|
| Innerer Aufbau    |    |
| Ladesäule ECC 320 | 8  |

#### K

| <i>Kontrolle</i><br>DC-Leitungen<br>Kabeldurchführungen | 26<br>26 |
|---------------------------------------------------------|----------|
| <i>Kundendienst</i><br>Kontakt                          | 58       |
| N<br>Nachweisliste                                      | 42       |
| Öffnen<br>Ladesäule ECC 320                             | 12       |

#### Ρ

| Probeladung         |    |
|---------------------|----|
| Starten und Beenden | 45 |

#### KUNDENDIENST

#### R

| Reinigung               |    |
|-------------------------|----|
| Kartenleser             | 20 |
| Ladestecker CCS Combo-2 | 20 |
| Ladestecker CHAdeMO     | 21 |
| Türendschalter          | 21 |
| Painigungaarhaitan      |    |

#### Reinigungsarbeiten ECC 320...... 19

#### S

| <b>Schließen</b><br>Service-Türe ECC 320             | 12       |
|------------------------------------------------------|----------|
| Sicherheits-Symbole                                  | 4        |
| Sicherheitstürendschalter<br>Funktionsprüfung        | 22       |
| <b>Status-LEDs</b><br>ECC 320 DUAL<br>ECC 320 SINGLE | 11<br>10 |
| Status-LEDs Ladesäule<br>Funktion                    | 10       |

#### U

#### Überprüfen

| Anzugsmoment Anschluss AC-Hauptzuleitung | 29 |
|------------------------------------------|----|
| DC-Leitungen im Inneren                  | 26 |
| Gummistopfen Kopfbereich                 | 28 |
| Halterung Ladestecker                    | 27 |
| Innenraum auf Wassereintritt             | 23 |
| Kabeldurchführungen Ladesäule            | 26 |
| Leitungs-/Fehlerstromschutzschalter      | 25 |
| Optischer Rauchschalter                  | 30 |
| Seilzug                                  | 24 |
| Türendschalter                           | 22 |
| Überspannungssicherungen DC              | 31 |

#### w

| vv                          |    |  |
|-----------------------------|----|--|
| Wartungsarbeiten<br>ECC 320 | 22 |  |
| Wartungsintervall           |    |  |
| 2-jährlich                  | 18 |  |
| 8-jährlich                  | 18 |  |
| arbeitstäglich              | 16 |  |
| halbjährlich                | 17 |  |
| jährlich                    | 18 |  |
| monatlich                   | 16 |  |
| Wartungsmodus               |    |  |
| Beenden                     | 45 |  |
| Ebenen                      | 44 |  |
| Statusmeldungen             | 51 |  |
| Wartungsplan                |    |  |
| ECC320                      | 16 |  |
|                             |    |  |

# #Be**EnerCharge**d

### EnerCharge GmbH

Kötschach 66 | 9640 Kötschach-Mauthen | Österreich | Tel.: +43 (0) 4715 22901 | E-Mail: info@enercharge.at | www.enercharge.at | www.e-charging.at

EJ EnerCharge